## Supplemental Data 1: my5C details, 5C methods and supplemental file descriptions.

This file contains a more detailed overview of the my5C web tools, a description of the 5C analysis presented in Figure 1 (including methods) and short descriptions of the contents of Supplemental Data 2-11.

### Overview of my5C tools

My5C is composed of two main modules that allow researchers to manage 5C projects: My5C.primers facilitates the design of large sets of 5C primers; My5C.iHeatmap provides visualization and analysis tools for intuitive exploration of interaction maps obtained with these primers sets. My5C is accessed at

http://my5c.umassmed.edu/

where detailed tutorials for how to use my5C can also be found. Here we describe the overall features of my5C.

A 5C project starts by defining the genomic region(s) and the restriction enzyme that will be used. Users upload a FASTA file containing the DNA sequence of interest and choosing the restriction enzyme for the 5C experiment. There is no size limit to the genomic region and 5C designs for thousands of primers covering hundreds of megabases are possible. It is important to point out that there may be a limit to the number of interactions that can be reliably detected at a given depth of sequencing. We have obtained reliable 5C data, as evidenced by the accurate detection of positive controls, using 3,196 5C primers that combined detect 1,397,979 long- and short range interactions. This 5C analysis involved ~25 million paired end sequence reads. The field of deep-sequencing is still very much in development, and the number of reads that can be obtained per experiment will continue to increase in the future. Therefore, the number of interactions that can reliably be detected may well increase as well.

My5C.primers will design both forward and reverse 5C primers for every restriction fragment within the region of interest using user specified Tm and primer length. My5C.primers also calculates the repetitiveness of each 5C primer that is used as a filtering criteria later. The user also chooses the universal tails that will be attached to the forward and reverse primers (Figure 1).

Next, the researcher has the opportunity to determine for which fragments a forward primer is required and for which fragments a reverse primer. We have found that many laboratories are interested in studying the overall three-dimensional conformation of large genomic regions of biological interest. In that case an alternating primer design scheme<sup>1</sup> can be selected in my5C.primers.

Researchers may also wish to map all long-range interactions between two sets of genomic elements, *e.g.* between all promoters and all enhancers in the region of interest. Users can upload files that contain the genomic coordinates of these elements and can then instruct my5C.primers to select reverse primers for one set of overlapping restriction fragments and forward primers for the other. For the remaining fragments in the genomic region of interest the user can choose to use forward primers, reverse primers, an alternating set of forward and reverse primers or no additional primers.

It is important to point out that one can override any design decisions made by my5C.primers at any step along the design process. For any individual restriction fragment the user can change whether a forward or reverse primer is used or whether it is to be excluded. My5C.primers will not include a 5C primer for every possible restriction fragment due to the presence of repeats (typically 15-20% of fragments). My5C has pre-set thresholds that we have experimentally validated<sup>1</sup>. Using these thresholds less than 2% of primers typically end up giving data that has to be discarded later in the analysis. In our previously published work we had used no thresholds for primer design at all so that we could test performance of all primers. We found that certain primers that had low uniqueness scores yielded unreliable 5C data<sup>1</sup>. For my5C we have set default thresholds that would exclude primers with similar uniqueness scores to the ones that we had found to not yield reliable 5C data. It is important to point out that the user can alter the settings for acceptable repetitiveness allowing additional primers to be included in the design. Alternatively, the user can keep the default settings and select any

individual primer irrespective of its uniqueness to be included, *e.g.* when it corresponds to a critical restriction fragment of interest.

The quality of the 5C primers will affect the 5C data and therefore it is important to establish whether data obtained with these primers accurately reflect looping interactions, as compared to classical 3C. We have used 5C to analyze the human alpha- and beta-globin loci and the human IGF2 locus. These loci have previously been studied by 3C<sup>1-5</sup>. Our 5C data confirmed 100% of the loops detected by 3C (8 out of 8; data not shown) indicating a low false-negative rate. Estimates of false-positive rates cannot be given at this point as no true-negatives are known.

Researchers then assemble primer pools by combining sets of primers for different genomic regions that will be studied in a single 5C experiment. My5C.primers will check for any pairs of primers that can inappropriately form duplexes. These primers will be flagged and the user can decide to either include or exclude them.

Primer designs can be downloaded along with all other important information pertaining to the 5C project in a zip file. Importantly, my5C.primers also automatically designs a custom microarray probe set that can be used to detect all potential interactions that are detectable with the primer pool.

Upon obtaining experimental 5C interaction data (either by sequencing or by microarrays) researchers can return to my5C, upload their interaction data (using my5C.uploads) and explore it using my5C.heatmap which displays datasets as two-dimensional heatmaps with each datapoint corresponding to an unique interaction frequency between a fragment recognized by a 5C forward and reverse primer. An example is shown in Figure 1, which displays 5C data obtained by high-throughput sequencing for two 500 Kb regions: one on human chromosome 2 (ENCODE region Enr112<sup>6</sup>) and one on human chromosome 13 (ENCODE region Enr112<sup>6</sup>; see below for experimental for details). We note that my5C.heatmap can be used to visualize and analyze any chromatin interaction map, including those obtained with other methods.

5C typically generates very large interaction maps and the corresponding heatmaps can contain hundreds of thousands of datapoints, which complicates the ease with which users can visualize the data. Several features of my5C.heatmap facilitate the exploration of large 5C interaction maps, including the ability to zoom in at smaller genomic regions. Most importantly the heatmaps are fully interactive: when moving the cursor over the heatmap information is provided regarding the exact interaction at the cursor position. This information includes the detailed primer names and genomic positions of the interacting restriction fragments. When a specific interaction is clicked my5C.heatmap will display the signal strength and the complete interaction profiles across the entire dataset for each of the two interacting elements as line graphs.

Researchers may want to identify changes in chromosome conformation between different cells or conditions. my5C.heatmap contains various options that allow direct comparison of multiple datasets. First, for easy visual comparison two datasets can be displayed simultaneously. Second, users can display the difference, ratio or log ratio of any two datasets as heatmaps.

In order to identify specific long-range interactions my5C.heatmap enables users to identify elements that interact more frequently than expected for the level of background interactions. Background interactions are inversely proportional to the genomic distance between the interacting loci and reflect general chromatin fiber properties <sup>7-9</sup>. For each 5C dataset the average relationship between interaction frequency and genomic distance is automatically calculated using LOESS smoothing <sup>10</sup>. Based on this relationship an expected value can be calculated for each interaction. Users can display the ratio of observed and expected datasets and identify interactions that are significantly more frequent than expected, which may point to the presence of specific looping associations.

My5C.heatmap contains two options that are particularly useful for identifying higher order levels of chromosome organization. Using either raw or observed/expected values, users can smooth data along either axis of the heatmap (*e.g.* along forward or reverse primers) or both simultaneously. Users can also use sliding window analysis to convert 5C data into interaction maps that reflect interactions between genomic regions instead of interactions between individual restriction fragments. An example is shown in Figure 1c (right heatmap), which reveals some long-range interactions among distant regions, as is apparent by the clusters of increased interaction frequencies at some distance from the clear diagonal in the heatmap.

Finally, my5C.heatmap contains features that enable integrating chromosome conformation data with other genomic features. When a user clicks a position on the heatmap, links to the UCSC genome browser will appear that will lead the researcher to the corresponding positions in the relevant genome for rapid exploration of other publicly available annotations. Researchers can also upload a list of genomic annotations, e.g. transcription factor binding sites. My5C.heatmap will then identify which restriction fragments overlap any of these elements and then highlight 5C data obtained with these fragments in the heatmap using an alternative user-defined color scheme. Users also have the option to collapse the heatmap to display only interactions between these elements of interest.

Users can download any data that is displayed as a heatmap, whether this represents raw 5C datasets, ratios of two datasets, or windowed or smoothed data. Data can be exported as matrices in plain text files or as lists of pairwise interactions. The latter is useful as it can be uploaded into Cytoscape, a widely used and freely available software package for visualization and analysis of networks <sup>11</sup>. Perhaps most critically, data can also be downloaded in UCSC BED format. This file format can be uploaded to the UCSC genome browser for display of interaction data as multiple custom tracks in the genome browser (Figure 1e and Supplemental Data 11). This allows users to integrate their chromosome conformation data with the full set of publicly available genome annotations using all the tools available in the UCSC genome browser.

All 5C designs and all uploaded data are password protected to ensure that users can only access their own data. To further ensure confidentiality users can also opt not to store any primer designs or interaction data on the my5C server.

## Description of the 5C analysis presented in Figure 1.

### 5C analysis of ENr112 and ENr132

5C primers were designed at *Hin*dIII sites using my5C.primers using an alternating primer design scheme (indicated in Figure 1b, top panel). Primers settings were: U-BLAST: 3; S-BLAST: 130: 15-MER: 1320; MIN\_FSIZE: 40; MAX\_FSIZE: 50000; OPT\_TM: 65; OPT\_PSIZE: 40. DNA sequence of the universal tails of Forward primers:

CCTCTCTATGGGCAGTCGGTGAT; DNA sequence for the universal tails of reverse primers: AGAGAATGAGGAACCCGGGGCAG. In this particular design a 6 base barcode was included in between the specific part of the primers and the universal tail. This is currently not a standard feature of my5C. For ENr112 54 forward primers and 50 reverse primers were designed using an alternating design scheme (see Supplemental Data 12). For ENr132 we designed 10 reverse primers for restriction fragments overlapping transcription start sites, and 21 forward primers for all other restriction fragments in the region Supplemental Data 13).

3C was performed with *Hin*dIII as described by us before <sup>1,12</sup> using exponentially growing K562 cells. The conformation of ENr112 and ENr132 was analyzed as part of a larger 5C study that analyzed a total of 15 Mb of the human genome and that will be published elsewhere. 5C was performed in 20 reactions such that each contained an amount of 3C library that represents 200,000 genome equivalents and 0.5 fmol of each of 3,196 5C primers, including the set of 5C primers for ENr112 and ENr132. These primers interrogate a total of 1,397,979 pair-wise interactions. 5C ligation products were amplified using a pair of universal primers that recognize the common tails of the 5C forward and reverse primers (Primer 1:

CCTCTCTATGGGCAGTCGGTGAT; primer 2: CTGCCCCGGGTTCCTCATTCTCT). To facilitate paired end DNA sequence analysis on the Illumina GA2 platform, Paired End adapters were ligated to the 5C library and further amplified for 18 cycles with the Illumina PCR Primer 1.0 and 2.0 using the Illumina PE protocol (Illumina manual 'Preparing Samples for Paired-End Sequencing, June 2008). The 5C library was then sequenced on the Illumina GA2 platform at the deep sequencing core at the University of Massachusetts Medical School. A single lane yielded 7,445,970 paired end reads of 36 bases each. A total of 4,919,991 paired end reads could be mapped back to pairs of forward and reverse 5C primers using Novoalign (www.novocraft.com).

This experiment yielded a total of 182,038 paired end reads for interactions in ENr112, and 58,326 paired end reads for interactions in ENr132. Interaction counts were uploaded to My5C and linked to specific primer sets for visualization in my5C.heatmap. These interactions are shown in Figure 1c. These datasets are also presented in Supplemental Data 9 and 10. The format of Supplemental Data 9 and 10 allows upload as a custom interaction dataset that is NOT linked to a specific primers set designed using my5C.primers.

### **References**

- 1. Dostie, J. et al. Chromosome Conformation Capture Carbon Copy (5C): A Massively Parallel Solution for Mapping Interactions between Genomic Elements. *Genome Res.* 16, 1299-1309 (2006).
- 2. Vernimmen, D., De Gobbi, M., Sloane-Stanley, J. A., Wood, W. G. & Higgs, D. R. Longrange chromosomal interactions regulate the timing of the transition between poised and active gene expression. *EMBO J.* 26, 2041-2051 (2007).
- 3. Tolhuis, B., Palstra, R. J., Splinter, E., Grosveld, F. & de Laat, W. Looping and Interaction between Hypersensitive Sites in the Active beta-globin Locus. *Mol Cell* 10, 1453-1465 (2002).

- 4. Murrell, A., Heeson, S. & Reik, W. Interaction between differentially methylated regions partitions the imprinted genes Igf2 and H19 into parent-specific chromatin loops. *Nat Genet.* 36, 889-893 (2004).
- 5. Kurukuti, S. et al. CTCF binding at the H19 imprinting control region mediates maternally inherited higher-order chromatin conformation to restrict enhancer access to Igf2. *Proc Natl Acad Sci U S A.* 103, 10684-10689 (2006).
- 6. ENCODE-consortium. Identification and analysis of functional elements in 1% of the human genome by the ENCODE pilot project. *Nature* 447, 799-816 (2007).
- 7. Rippe, K. Making contacts on a nucleic acid polymer. *Trends Biochem Sci* 26, 733-740 (2001).
- 8. Dekker, J., Rippe, K., Dekker, M. & Kleckner, N. Capturing Chromosome Conformation. *Science* 295, 1306-1311 (2002).
- 9. Dekker, J. The 3 C's of Chromosome Conformation Capture: Controls, Controls, Controls. *Nat Methods* 3, 17-21 (2006).
- 10. Cleveland, W. S., Grosse, E. & Shyu, W. M. in *Statistical Models in S.* (eds. Chambers, J. M. & Hastie, T. J.) 309-376 (Chapman and Hall, London, 1993).
- 11. Shannon, P. et al. Cytoscape: a software environment for integrated models of biomolecular interaction networks. *Genome Res.* 13, 2498-2504 (2003).
- 12. Dostie, J. & Dekker, J. Mapping networks of physical interactions between genomic elements using 5C technology. *Nat. Protoc.* 2, 988-1002 (2007).

A tutorial describing in detail how to use my5C.primers. This tutorial can also be directly accessed through: <a href="http://my5c.umassmed.edu/welcome/welcome.php?tab=primers">http://my5c.umassmed.edu/welcome/welcome.php?tab=primers</a>

### Supplemental Data 3

A tutorial describing in detail how to use my5C.uploads. This tutorial can also be directly accessed through: http://my5c.umassmed.edu/welcome/welcome.php?tab=uploads

### **Supplemental Data 4**

A tutorial describing in detail how to use my5C.heatmap. This tutorial can also be directly accessed through: http://my5c.umassmed.edu/welcome/welcome.php?tab=heatmap

### Supplemental Data 5

An example file in the format of a FASTA file that contains the DNA sequence and genomic information of a genomic region that users can upload to my5C.primers. The genomic region of this file corresponds to Enr112. The format of the file is as follows: The file should contain a header line such as:

>hg18\_dna range=chr2:51512209-52012208 5'pad=0 3'pad=0 strand=+ repeatMasking=none

This is the exact format UCSC outputs as DNA FASTA files. Followed by the sequence:

An example can be.

...

If you are using a DNA sequence not from the UCSC genome browser, you will only need to modify the header line to suit your exact region and include it as the first line of the FASTA file.

### Supplemental Data 6

An example file for defining variable step sizes of alternating design schemes (arbitrarily chosen for Enr112). The format is as follows (tabbed delimited):

| CHROMOSOME | START POSITION | END POSITION | NAME | SPACING AMOUNT |
|------------|----------------|--------------|------|----------------|
|            |                | _            |      | —              |

SPACING\_AMOUNT is a number field in BP amount. 20kb = 20000

An example is:

| chr2 | 2 | 51512209 | 52012208 | GLOBAL_40kb_spacing  | 20000 |
|------|---|----------|----------|----------------------|-------|
| chr2 | 2 | 51612209 | 51912208 | SEMI_20kb_spacing    | 10000 |
| chr2 | 2 | 51712209 | 51852208 | SPECIFIC_0kb_spacing | 0     |

An example file with a list of genomic elements (arbitrarily chosen in Enr112) in the format required for upload in my5C.primers. Users can upload similar files describing elements of interest in order to design 5C primers for the overlapping restriction fragments. The format is as follows (tabbed delimited)

| CHROMOSOME     | START_POSITION | END_POSITION | ELEMENT_NAME |
|----------------|----------------|--------------|--------------|
| An example is: |                |              |              |
| chr2           | 51512209       | 51522208     | fake_gene1   |
| chr2           | 51845055       | 51866223     | fake_gene2   |

### Supplemental Data 8

An example file for uploading interaction data to my5C.uploads linked to a primer pool. You should use this option if you have a dataset generated by using a primer pool designed with the my5C.primers tool. This is the DEFAULT method of uploading data for most users. The format is (tabbed delimited):

| FORWARD PRIMER NAME | REVERSE PRIMER NAME | INTERACTION COUNT |
|---------------------|---------------------|-------------------|
|                     |                     | _                 |

The primer names must match exactly to the names of the primers listed in the primer pool supplied in the my5C.primers zip file.

An example is:

| 5C_123_ENr112_FOR_73 | 5C_123_ENr112_REV_72 | 6171 |
|----------------------|----------------------|------|
| 5C_123_ENr112_FOR_62 | 5C_123_ENr112_REV_63 | 5233 |
| 5C 123 ENr112 FOR 26 | 5C 123 ENr112 REV 27 | 4629 |

This file would only correctly upload to primer pool exactly using the probe-set with ID# 123. The \_123\_ would change to whatever ID# your design is using (found in the output primer names).

The primer names should match exactly to the names of the primers listed in the primer pool supplied in the my5C.primers zip file. Sequencing reads can be mapped back directly to this primerpool FASTA file, yielding the correct primer names associated with each interaction pair. By using the name output from my5C.primers, all information regarding the specific fragment/primer can be referenced during upload.

# NOTE: this file only serves as an example of this particular format and cannot be uploaded as there is no corresponding primer design in my5C.primers.

### Supplemental Data 9

An example file for uploading interaction data to my5C.uploads linked to a \*CUSTOM\* primer pool. This is NOT the default method for uploading data. This method can be used for interaction data not created from a 5C design using my5C.primers. Any sort of interaction data can be used in this specified format, not just 5C data but also interaction data obtained with other methods.

This file describes 5C data we obtained for ENr112 in K562 cells, as described in the supplemental material. This file is a tab-delimited text file. This dataset corresponds to the data shown in figure 1. The numbers in this table are the DNA sequence counts that could be mapped to pairs of 5C primers for ENr112. The columns represent Reverse primers; the rows represent forward primers. The numbers correspond to the numbers of times a 5C ligation product of a specific pair of forward and reverse primers was sequenced. The names of the columns and rows (e.g. ENr112\_FOR\_2|hg18|chr2:51517721-51527793) indicate the primer name (ENr112\_FOR\_2); the genome that the primer recognized (hg18 represents the human genome assembly 18); and the chromosome number and genomic coordinates (chr2:51517721-51527793).

The format is (tab delimited):

Format will be a matrix of interactions, with headers attached to each row and column. The format of the headers is:

NAME|ASSEMBLY|CHROMOSOME:STARTPOS-ENDPOS

### An example is: gene1|hg18|chr2:51517722-51527793

| myData                          | gene1 hg18 chr2:51527935-51528740 | gene2 hg18 chr2:51533038-51535102 | gene3 hg18 chr2:51540236-51546080 |
|---------------------------------|-----------------------------------|-----------------------------------|-----------------------------------|
| re1 hg18 chr2:51517722-51527793 | 2739                              | 292                               | 261                               |
| re2 hg18 chr2:51528741-51533037 | 1305                              | 3615                              | 274                               |
| re3 hg18 chr2:51535103-51540235 | 43                                | 679                               | 1071                              |

## **Supplemental Data 10**

An example file for uploading interaction data to my5C.uploads linked to a \*CUSTOM\* primer pool. This is NOT the default method for uploading data. This method can be used for interaction data not created from a 5C design using my5C.primers. Any sort of interaction data can be used in this specified format, not just 5C data but also interaction data obtained with other methods.

This file describes 5C data we obtained for ENr132 in K562 cells, as described in the supplemental material. See legend of Supplemental Data 9 for details.

### **Supplemental Data 11**

An example of data display in the UCSC genome browser. This is a TIFF file. The 5C data is for Enr112.

5C data for the Enr112 data (shown in Figure 2) was downloaded from My5C.iHeatmap in the BED format. This file format can be directly uploaded to the UCSC browser for display as a series of custom tracks in the browser. Each track displays an interaction profile (in the color scheme of My5C.iHeatmap) for a given restriction fragments (indicated as an orange bar).

DNA sequences of 5C primers used for analysis of the conformation of ENr112. This is the standard output of my5C.primers. This is a Tab-delimited text file. The columns display the following.

Column 1: Primer name. The name indicates whether the primer is Forward (FOR) primer or a Reverse primer (REV). The nomenclature is as follows: the name of the first forward primers is: 5C\_123\_ENr112\_FOR\_2. "5C\_123" is a number that refers to the particular primer design in the MyPrimers database. "Enr112" is the name of the genomic region. "FOR\_2" indicates that the primer is a forward primer and the number is the number of the *Hin*dIII fragment (numbered from the beginning of ENr112).

Column 2: Name of the genome region.

Column 3: Primer type (FOR = forward, REV = reverse).

Column 4: Genome assembly.

Column 5: The chromosome number the corresponding restriction fragment is on.

Column 6: Fragment\_ID corresponds to the number of the restriction fragment, numbering starts at the beginning (5' end) of the genomic region.

Column 7: Primer\_ID (1 or 2) corresponds to FOR and REV primers.

Column 8: Start position of the 5C primer (genomic coordinates).

Column 9: End position of the 5C primer (genomic coordinates).

Column 10: DNA sequence of the specific part of the 5C primer that anneals to the 3C library (see Figure 1).

Column 11: Length (bp) of the specific part of the primer.

Column 12: DNA sequence added to the 5' end of the specific part of Forward primers or 3' end of the specific part of reverse primers (filler sequence). This DNA sequence is added to equalize the length of all 5C primers.

Column 13: Length (bp) of the filler sequence shown in Column L.

Column 14: The melting temperature (Tm) of the specific part of the 5C primer.

Column 15: The GC percentage of the specific part of the 5C primers (sequence in column J).

Column 16: Start position of the corresponding restriction fragment (genomic coordinates).

Column 17: End position of the corresponding restriction fragment (genomic coordinates).

Column 18: Size of the corresponding restriction fragment (base pairs).

Column 19: ELEMENTID is a number that identifies any list of elements of interest the user had uploaded to MyPrimers and for which the specific 5C primer was designed.

Column 20: INTERSECTIONID is a number that identifies a specific element in the list of elements referenced in column S.

Column 21: E\_NAME is the he name of the specific element (referred to in Column T) that has intersected with this fragment.

Column 22: The 15-mer frequency of the specific part of the primer plus the filler sequence. High 15-mer frequencies indicate a reduced uniqueness of the primer.

Column 23: BLAST count for the sequence of the primer containing the specific part + filler sequence (only 'exact' hits; exact means at least 20/23 bases align).

Column 24: BLAST count for the sequence of the primer containing the specific part + filler (exact+ similar hits; similar means any blast alignment).

Column 25: DNA sequence of the universal tail of the primer.

Column 26: Barcode sequence inserted at the 3' end of the universal tail (for Forward primers) or at the 5' end of the universal tail (for Reverse primers). Note that MyPrimers currently does not have the option to include barcodes. In this experiment 6-base barcodes were added to the 5C primers to facilitate mapping of DNA sequences. We have found that barcodes are not necessary and in the current version of myPrimers there is no option to include any barcodes in 5C primers.

Column 27: Barcode numerical code.

Column 28: Complete DNA sequence of the primer.

### Supplemental Data 13

DNA sequences of 5C primers used for analysis of the conformation of ENr132. This is the standard output of my5C.primers. This is a Tab-delimited text file. See legend of Supplemental Data 12.

A tutorial describing in detail how to use my5C.primers. This tutorial can also be directly accessed through:

http://my5c.umassmed.edu/welcome/welcome.php?tab=primers

| <u>Welcome</u> | my5C.primers | my5C.uploads | my5C.heatmap | my5c-demo@dekkerc.umassmed.edu : Logout |

#### Welcome ... my5C.primers

## my5C.primers manual

## my5C.primers

my5C.primers is an online 5C tool for the rapid design of 5C primers. my5C allows complete control over extremely complex 5C design schemes.

## **Table of Contents**

- <u>Getting Started</u>
- Uploading a Region of Interest (ROI)
- Creating a Primer Set(s)
  - ∘ <u>Main UI</u>
    - Control Section
    - Primer Layout Plot
    - Primer Quality
    - Fragment Listing
    - UCSC bed
    - <u>Elements</u>
    - Design schemes
    - Advanced Design
      - Zoom
      - Variable Step
- Creating a Primer Pool
  - <u>Duplex Filtering</u>
  - my5C zip

## **Getting Started**

There are 3 main steps to 5C primer design.

- 1. Uploading a region of interest (ROI).
- 2. Creating a Primer Set(s).
- 3. Creating a Primer Pool.

There are options specific to your individual design at each step. Here we will walk you through a simplified design process.

#### To start, click my5C.primers on the main menu of the website.

| Welcome   Protocols   mySC.prim                                                                                                    | ers   mySC.sploads                                                                                                    | my5C.heatmap                                                                                                    | 1                                                                                  | mySc-demail dekkers umens                                                              | med.edu + Logout |
|----------------------------------------------------------------------------------------------------|----------------------------------------------------------------------------------------------------|----------------------------------------------------------------------------------------------------|------------------------------------------------------------------------------------|----------------------------------------------------------------------------------------|------------------|
| Welcome to the Dekker Lab 4                                                                                                    |                                                                                                    |                                                                                                    |                                                                                    |                                                                                        |                  |
| We dtudy how a gamome is organized in three dimensions inside<br>including cancer, are characterized by alterations in the spatial or<br>issue we study the genomes of human and yeast, using a set of                                                                                                    | is. The spatial organization of a geno<br>of the genome, How genomes are o<br>rolecular and genomic tools that we of             | me plays important roles in regulatic<br>rganized in three dimensions, and h<br>feveloped.                               | on of genes and maintenant<br>ow this affects gene expres                          | ce of genome stability. Many diseases,<br>ssion is poorly understood. To address th    | THE .            |
| In order to determine the spatial organization of divanceones and the spatial organization of divanceones and the spatial organization of divanceones and the spatial organization of the spatial spatial spatia<br>Spatial spatial spatial spatial spatial spatial spatial spatial spatial spatial spatial spatial spatial spatial spatial spatial spatial spatial spatial spatial spatial spatial spatial spatial spatial spatial spatial spatial spatial spatial spatia                                                                                                    | lution we have developed the Chromonic loc. 3C is now widely used and                                                            | esome Conformation Capture technics proven to be a very powerful to                                                      | ology, commonly referred to<br>ool to detect cis- and trans-                       | e as 3C (Dekker et al. (2002), Science, 2<br>interactions between genes and regulat    | PB-<br>cony      |
| In order to dramatically increase the throughput of the analysis of chromatic<br>(Double at al. (2006), Genome Research, 15(10): 1299-1309), 5C was the for<br>sendle melanoide (Mol. analysis)                                                                                                    | n interactions we have developed the<br>st method that combines 3C with mic                                                      | a 3C-Carbon Copy (SC) technology t<br>roamay detection. SC is highly version                                             | hat can be used to analyze<br>tile and can also be used i                          | millions of dhromatin interactions in para<br>n conjunction with sitra-high-throughout | ~                |
|                                                                                                    |                                                                                                    |                                                                                                    |                                                                                    |                                                                                        |                  |
| We are surrently using 3C and 5C to map and study the networks of shoom                                                                                                    | atin interactions that underlie long-ra                                                                                          | nge gene regulation in the human g                                                                                       | enorme.                                                                            |                                                                                        |                  |
| We are surrently using 3C and 5C to map and study the networks of shown<br>To failute 5C experiment workflow, a full subt of web-based books were d                                                                                                    | atin interactions that underfie long-ra<br>eveloped for the design, analysis and                                                 | nge gane regulation in the human g<br>didata wavalization of this new data                                               | enome.<br>type: These tools allow use                                              | in to decign a SC experiment for any give                                              | en               |
| We are surrently using 3C and 5C to map and study the networks of chrom<br>To faultude 5C experiment workflow, a full sube of web-basedbools were d<br>toous / species and ease them through the primer tenout and thering proce                                                                                                    | atin interactions that underlie long-ra<br>eveloped for the design, analysis and<br>sees. Once designed a full spectrum i        | nge gene regulation in the human g<br>didata vecualization of this new data<br>of analysis, integration and visualiza    | enome.<br>type. These tools allow use<br>tions tools become available              | irs to design a SC experiment for any ge<br>6. We call these tools meSC                | *                |
| we are surrently using XC and XC to supp and study the networks of chorn<br>to facilitate SC experiment workflow, a full subs of web-based tools were do<br>toon / species and east them through the primer taxout and thering proce<br>Network                                                                                                    | eten internetitions that underlie long-ra<br>enalogied for the design, analysis and<br>sear. Once designed a full spectrum i     | nge gene regulation in the human g<br>dista visualization of this new data<br>d'analostic, integration and visualization | erone.<br>Ispe: These tools allow use<br>tone tools become analab                  | in to derign a 5C experiment for any ge<br>e. We call these tools mySC                 | •                |
| We are surrently using 3C and 5C to map and shafe the networks of drown<br>To facilities 5C experiment workflow, a full citize of web-based tools use a<br>low of packet and easis them through the primer function and thereing proce<br>NEW/S<br>Networks<br>Area 1st 1000                                                                                                    | Alm interactions that underlie long-ra<br>eveloped for the design, analysis and<br>sees. Once designed a full spectrum i         | nge gene regulation in the human g<br>dista visualization of this new data<br>d'analostic, integration and visualiza     | erona.<br>Isea: These took allow use<br>Ione toolt become availab                  | nt to design a SC experiment for any ge<br>e. We call three body mySC.                 | *                |
| we are surverify using 3C and 5C to may and shuft the networks of drown<br>To fastlas 5C representative workflow, a bit outs of weak-based book ware a<br>locus / spoces and ease them through the primer lavout and thering price<br><b>Network</b><br><b>Aure 1nt</b><br>3009 1nt 2009<br>• mySC has going public. <u>http://ddd.ent.umastoried.edu</u>                                                                                                    | itin viteractions that underle long-ra<br>eveloped for the design, analysis and<br>sees. Once designed a full spectrum s         | nge gene regulation in the human g<br>data visualization of this new data<br>of analysis, integration and visualizat     | erome.<br>Isper: These tools allow use<br>looks tools become a value               | nt to design a SC experiment for any ge<br>e. We call threa bods mySC.                 | en               |
| We are surrently using 3C and 5C to map and shutly the networks of show.<br>To faulties 5C expensional workforw, a kell subs of web-based tools were do<br>source and the strength the provided strength provided and thereing provide<br>Network 2nd 2nd 2nd 2nd 2nd 2nd 2nd 2nd 2nd 2nd                                                                                                    | ath interactions that underlie long-ra<br>eveloped for the design, analysis and<br>seek. Once designed a full spectrum i         | nge gene regulation in the human g<br>dista «musication of this new data<br>d analysis, integration and visualiza        | erone.<br>type, These tools allow use<br>tone tools become availabl                | en to during a 55 experiment for any ge<br>is. We call threat body mySC.               | 41               |
| we are surrently using 3C and 5C to may and which the networks of dream<br>To faulties 5C engenerant workflow, a kill table of web-based table ware do<br>not surrently and areas then the provide the prime function and thereing provide<br>Network 2 and 2 and 2 a | ater interactions that underlie long-re-<br>evolved for the design, analysis and<br>seek. Once designed a full spectrum s        | nge gene regulation in the human g<br>d also rewalkation of this new data<br>of analysis, stegration and visualization   | enone.<br>Ispe: These tools allow use<br>tools tools become availabl               | nt to design a 50- experiment for any ge-<br>e. We call these toos mySC                | ••               |
| we are surrently using 3C and 5C to mag and shutle the networks of always<br>To faulties 5C experiment workflow, a full latter of web-based point were of<br>sources and the strength the prime function of the strength point<br>Network and the strength of the prime function of the strength point<br>mySC have growe public. <u>http://dokkers.uninstrengt.network</u><br>mySC perimers<br>mySC perimers                                                                                                    | all otherwise that under hoges<br>eveloped for the design, making an<br>eveloped is for potential<br>and potential and potential | nge gene regulation in the human g<br>plata vegulation of the new data<br>of ensities, respective and results            | erona.<br>Iper Toda Doctor alcu ya<br>Iper Toda Doctor analasi<br>Iper Mathematika | In to decign a SC experiment for any great we call be a four mode.                     |                  |

You should now see this screen.

| Welcome   P                  | rotocols ( mySC.primers                     | mySC.uploads   mySC.heatmap   | myte demoitidekkercumassmed.edu : Logou |
|------------------------------|---------------------------------------------|-------------------------------|-----------------------------------------|
| 1,                           | primers                                     | 2. primer set                 | 3. primer pool                          |
| M. Regen Pile                | Drowse. BUCKmann                            | a Ba                          |                                         |
| Region Variat                |                                             |                               |                                         |
| Restriction later Hindli AA  | octif 🖻 or                                  |                               |                                         |
| tenal Preser imagine 30      |                                             |                               |                                         |
| Optional The IBS             |                                             |                               |                                         |
| 1.1                          | region!                                     |                               |                                         |
| ATE USER RELEASE NAME ASSESS | LT COMPANYING HEADING SHAT IN STITL OF LLIN | LOT BET, IN EXAMPLETS BELLETE |                                         |
|                              |                                             |                               |                                         |
|                              |                                             |                               |                                         |
|                              |                                             |                               |                                         |
|                              |                                             |                               |                                         |
|                              |                                             |                               |                                         |

## 1. Uploading a region of interest (ROI).

You can now upload a UCSC FASTA format DNA file of your region of interest. For this tutorial, we will use an ENCODE region as our sample region: ENr112.

You can click the sample region or download the DNA from UCSC directly.

#### The UCSC FASTA header must be included in all uploaded files.

- 1. Browse to your region FASTA file.
- 2. Name your region.
- 3. Choose the restriction enzyme either from the dropdown, or insert a custom cutting sequence.
- 4. Choose your primer length.
- 5. Choose your optimal TM. (primers will be made as close to this TM as possible.)
  - TM is calculated using the 'Bre86' method.
  - Tm calculation based on Nearest Neighbor Thermodynamics.
  - 'Bre86': Breslauer et al. (1986) Proc. Natl. Acad. Sci. USA 83, 3746-3750.

#### Once you have entered all the necessary information, click the region! button.

| Deciments and Betringrichtin Brows.     Basic     Deciments and Betringrichtin Brows.     Basic     Deciments     Deciments      | 2. primer set                       | i i i i i i i i i i i i i i i i i i i | 3. primer pool |
|----------------------------------------------------------------------------------------------------|-------------------------------------|---------------------------------------|----------------|
| Courserts and Settingst.Mail Brown. Bits<br>CPI-112<br>dtl:AAGCTT_W_OC_                                                                                                    | nada matem 300<br>Canadras, Brannar |                                       |                |
| -Oki12<br>-dit AdGCTT 💌 or                                                                                                    |                                     |                                       |                |
| di AGCT 🖉 or                                                                                                    |                                     |                                       |                |
|                                                                                                    |                                     |                                       |                |
|                                                                                                    |                                     |                                       |                |
| and the second second s |                                     |                                       |                |
|                                                                                                    |                                     |                                       |                |
|                                                                                                    |                                     |                                       |                |
|                                                                                                    |                                     |                                       |                |
|                                                                                                    |                                     |                                       |                |
|                                                                                                    |                                     |                                       |                |
|                                                                                                    |                                     |                                       |                |

#### Primers are now being designed for your region in the background.

Both a forward and a reverse primer are designed for each individual restriction fragment and all statistics (TM,GC,BLAST etc) are calculated auton In the next step you will narrow down your primers by selecting primers for specific fragments that interest you.

While your region is still in the design state, the entire row will turn orange. If you refresh the page, you should see the number of FRAGMENTS slowly increase. On average, a 1MB region takes ~3 minutes to design.

| Dekker La              | ab Bioint     | formatio                | s                     |                     |                                                                                                    |                   |                                                 |
|------------------------|---------------|-------------------------|-----------------------|---------------------|----------------------------------------------------------------------------------------------------|-------------------|-------------------------------------------------|
| Welcome                | Protoco       | ols I my                | SC-primers            | mySC.uploads        | mySC.heats                                                                                                    | map               | mySc-demei#dekkern.umassmed.edu + <u>Logout</u> |
|                        | 1. primer     | <b>.</b>                |                       | -2. (               | arimmer set                                                                                                    |                   | 3. primer pool                                  |
| SC Region Film         | -             | Bro                     | wid. stilling         | respine, film       |                                                                                                    |                   |                                                 |
|                        |               |                         |                       |                     |                                                                                                    |                   |                                                 |
|                        | Hindli AAGCTT | - or                    |                       |                     |                                                                                                    |                   |                                                 |
| Optimal Primer length: | 30            |                         |                       |                     |                                                                                                    |                   |                                                 |
| Optional T71           | 65            |                         |                       |                     |                                                                                                    |                   |                                                 |
|                        | 20            | regiont                 |                       |                     |                                                                                                    |                   | 4                                               |
| STATE                  | USER          | RELIEN_MANE             | ASSEMBLY CO           | DERDINATES REGION_S | 121 BS_1211 DPT_LENGTH 0                                                                                                    | PT_THERAGNENTS IN |                                                 |
| Horsey Proceeding      |               | and a lot of the lot of | distant in the second | the second second   | in the second second se |                   | 10                                              |
|                        |               |                         |                       |                     |                                                                                                    |                   |                                                 |
|                        |               |                         |                       |                     |                                                                                                    |                   |                                                 |
|                        |               |                         |                       |                     |                                                                                                    |                   |                                                 |
|                        |               |                         |                       |                     |                                                                                                    |                   |                                                 |

Once your design is complete, the row should turn grey, and the state should turn to COMPLETE.

| Welcome           | Protocols                      | mySC.pr       | source 1                       | my5C.uploads    | my5C.heatr           | nep I               | mySc-demo@dekkerc.u | massmed.adu : Logout |
|-------------------|--------------------------------|---------------|--------------------------------|-----------------|----------------------|---------------------|---------------------|----------------------|
|                   | 1. primers                     |               |                                | 2. prin         | nerset               |                     | 3. primer pool      |                      |
| SC Region Film    | -                              | Browse.       | sarah main 1<br>ICLE Lennes In | -               |                      |                     |                     |                      |
| Region Lianes     |                                |               | And the lot of the set         |                 |                      |                     |                     |                      |
| Restriction Selec | HINSE ANGCTT                   |               |                                |                 |                      |                     |                     |                      |
|                   | 30                             |               |                                |                 |                      |                     |                     |                      |
| Optimal TH        | 15                             |               |                                |                 |                      |                     |                     |                      |
|                   | Committee regiont.             | 11            |                                |                 |                      |                     | 4                   |                      |
| TATE              | SNER REELEN                    | NAME ASSEMBLY | COURSENATE                     |                 | SITE OFT_LENGTH OFT_ | TH PAAGHENTS DECETE |                     |                      |
| wumpshciamalida   | Mars amazimad, adultis, 214, E | 1010.00       | -F2 1012209-123                | 122218 499999 A | 46(77) 30 68         | 176 Outstel         |                     |                      |
|                   |                                |               |                                |                 |                      |                     |                     |                      |

You can now move onto step 2. Creating a Primer Set(s).

## 2. Creating a Primer Set(s).

Switch over to the primer set tab by clicking the 2. primer set button from the my5C.primer menu

|                    | 1. primers                    | 2. prime set                                                                                                    | 3. primer pool |
|--------------------|-------------------------------|----------------------------------------------------------------------------------------------------|----------------|
| SC Region File     | Browse. Broke                 |                                                                                                    |                |
| Region Value       |                               | 100                                                                                                    |                |
| Restriction Site   | HINSE AGOTT C OF              |                                                                                                    |                |
| real Primer length | 30                            | Contract of Contract of Contra |                |
| Optional Th        | 105                           | 191                                                                                                    |                |
|                    | regiont.                      |                                                                                                    |                |
| ATE                | SIGER RELEICANNE ANGENRLY COD | INCOVATES MECHDICASZE IN SITE OFF.LENGTH DET_TH PRACHENTS                                                                                                    | DECETS         |
|                    |                               | 12109-22012200 #FFFFF AMOUTT 10 68 176                                                                                                    | Generation     |

**Dekker Lab** Bioinformatics | Protocols |

Now you must create a **Primer Set** out of the primers you just designed. A primer set is the filtered collection of primers that you plan to use during the 5C experiment.

- 1. Select the region you just designed primers for from the drop down.
- 2. Name your Primer Set.
  3. Choose a forward PCR tail from the dropdown, or enter in a custom sequence (advanced users only).

• 4. Choose a reverse PCR tail from the dropdown, or enter in a custom sequence (advanced users only).

#### Once you have entered all the necessary information, click the create primer set! button.

| i Welcom          | e   Protocols   my5C.priv | mens   mySC.uploads   mySC.heatmap | mySc-demoitdekkercurnassmed.edu : LOGOUL |
|-------------------|---------------------------|------------------------------------|------------------------------------------|
|                   | 1. primers                | 2. primer set                      | 3. primer pool                           |
| Region            | RG 254 EXENT12 (TN) *     |                                    |                                          |
|                   | PS-EN/112                 |                                    |                                          |
| Internal FUR Tall | 17 e or                   |                                    |                                          |
| Internal BEN Tall | T3 - or                   |                                    |                                          |
|                   | create primer set         |                                    |                                          |
| TATE UNDER TAILS  | PERMIT THREE PERMITS      | RELIGN, ANN PRIMER, NY MANGERISTI  |                                          |

#### Your new Primer Set has now been created. Now we must go in and apply a primer layout.

You will have the option to make any fragment with the region, either a forward or reverse primer for use in the 5C experiment. Initially, no fragments are made forward|reverse.

#### Click the orange box with your Primer Set name, to edit the primer set.

You will have the option to select either a forward or a reverse primer for any restriction fragment in the ROI. Initially, there is no prior selection of forward of reverse primers.

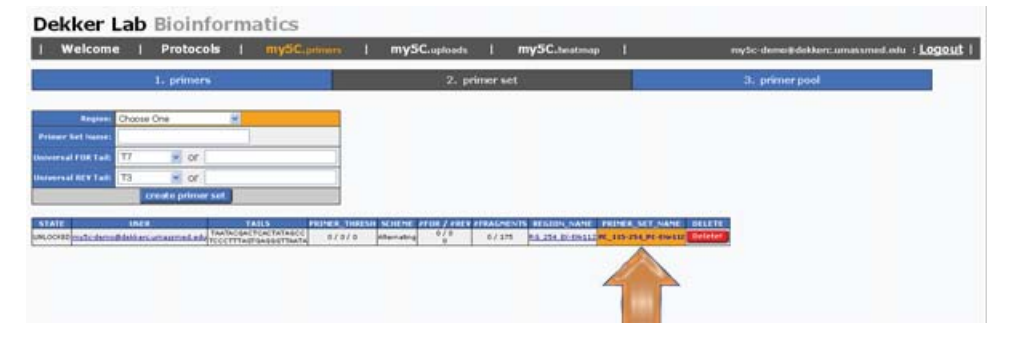

You should now be taken to the primer layout page for your primer set.

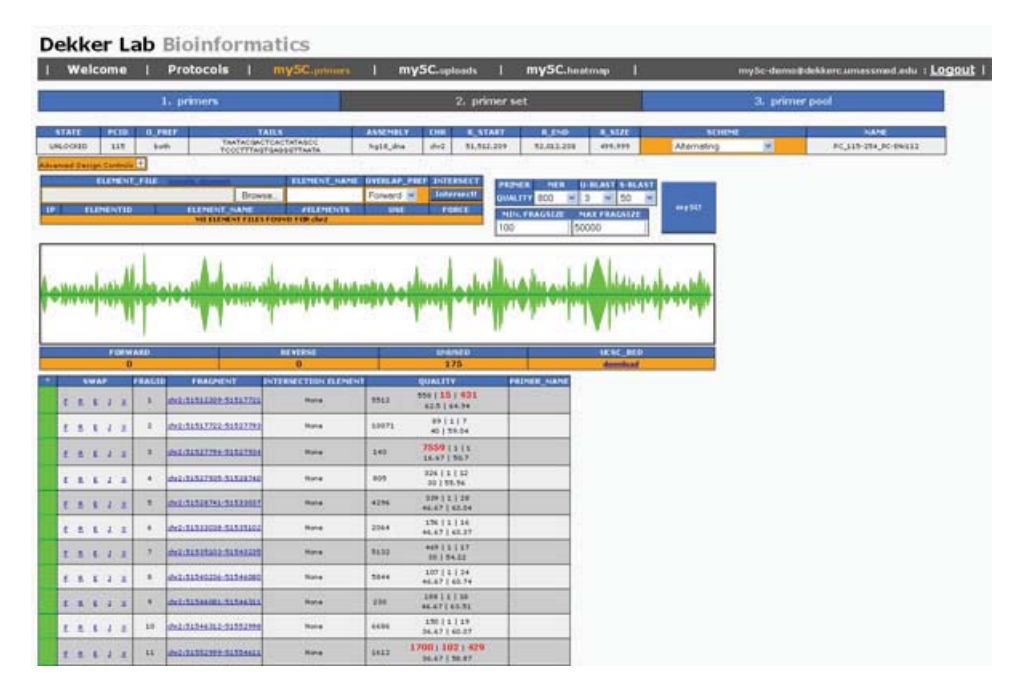

### Main UI

This UI has 3 main parts.

- First the upper control section, containing all primer design options.
- Second the main primer layout image. Triangle Plot describing current layout.
- Third the individual fragment listing.

## **Control Section**

**Primer Layout Plot** 

## **Fragment Listing**

| 1. 99945                                                                                                    |                       | 1 artes                                                                                                    |                                                                                                    | E program.        |
|----------------------------------------------------------------------------------------------------|-----------------------|----------------------------------------------------------------------------------------------------|----------------------------------------------------------------------------------------------------|-------------------|
|                                                                                                    |                       | and an and some                                                                                                    |                                                                                                    | The second second |
|                                                                                                    |                       |                                                                                                    |                                                                                                    |                   |
| the second second                                                                                                    |                       | Space of the local division of the                                                                                                    | No. 212 819 11                                                                                                    |                   |
| States of Lot of Lot of | and the second second | and the lot of the lot of the lot | a second second                                                                                                    |                   |
|                                                                                                    |                       |                                                                                                    |                                                                                                    |                   |
|                                                                                                    |                       | 1 1 F 1 F 1 F                                                                                                    | ALC: NAME OF A                                                                                                    | 20 C              |
| and the second second                                                                                                    | and a shade           | and the second second                                                                                                    | All and a little barrows                                                                                                    | 4                 |
| Contraction of the local division of the                                                                                                    |                       |                                                                                                    |                                                                                                    |                   |
|                                                                                                    |                       |                                                                                                    |                                                                                                    | 7                 |
|                                                                                                    |                       |                                                                                                    |                                                                                                    |                   |
|                                                                                                    |                       | -                                                                                                    | And Address of the Address of the Ad |                   |
| the last statement of                                                                                                    |                       | Internet and Associated                                                                                                    | No. of Concession, Name                                                                                                    |                   |
|                                                                                                    |                       |                                                                                                    |                                                                                                    |                   |
| 1 6 6 1 1 1 1 1 1 1 1 1 1 1 1 1 1 1 1 1                                                                                                    | -                     | and address                                                                                                    |                                                                                                    |                   |
|                                                                                                    |                       | and and and a                                                                                                    |                                                                                                    |                   |
|                                                                                                    |                       | - 201                                                                                                    |                                                                                                    |                   |
|                                                                                                    | -                     | - 201                                                                                                    |                                                                                                    |                   |
|                                                                                                    | 1 1 1                 | - 2010                                                                                                    |                                                                                                    |                   |
|                                                                                                    | 1111                  |                                                                                                    |                                                                                                    |                   |
|                                                                                                    | 1111                  |                                                                                                    |                                                                                                    |                   |
|                                                                                                    | 11111                 |                                                                                                    |                                                                                                    |                   |
|                                                                                                    | 11111                 |                                                                                                    |                                                                                                    |                   |
|                                                                                                    |                       |                                                                                                    |                                                                                                    |                   |
|                                                                                                    |                       | Bit Street           and Street           and Street                                                                                                    |                                                                                                    |                   |
|                                                                                                    |                       | Bit State         Bit State           Image: State         Image: State           Image: State         Image: State </td <td></td> <td></td>                                                                                                    |                                                                                                    |                   |

|                                                                                                    |                                          | -                                                                                                    |                       | -                                                                                                    | -       | -         | _     | _ | - |    |
|----------------------------------------------------------------------------------------------------|------------------------------------------|----------------------------------------------------------------------------------------------------|-----------------------|----------------------------------------------------------------------------------------------------|---------|-----------|-------|---|---|----|
|                                                                                                    | -                                        | 1211                                                                                                    | 1.100.00              | 41 5.567                                                                                                    | +       |           |       |   |   | ** |
| and the                                                                                                    | -                                        | and in case                                                                                                    | -                     | and in case of                                                                                                    |         | -         | -     |   |   |    |
|                                                                                                    | State of the local division in which the | States of the local division in the local division in the local di | and the second        | and the second second                                                                                                    |         | 212,252,5 |       |   |   |    |
|                                                                                                    |                                          |                                                                                                    | _                     |                                                                                                    |         | 3101      | -     |   |   | -  |
| 11111                                                                                                    | 4.4                                      |                                                                                                    |                       | and the set                                                                                                    |         | CALC: N   |       |   |   |    |
|                                                                                                    | and a state of the state of              | industry.                                                                                                    | disks .               | الم الم                                                                                                    | Littles | Links     | - and |   |   |    |
| Contraction of the local division of the local division of the loc |                                          | the state of the state of the s |                       | 1 1 1                                                                                                    |         |           |       |   |   |    |
|                                                                                                    | 1                                        |                                                                                                    |                       |                                                                                                    | 10      |           |       |   |   |    |
| _                                                                                                    | _                                        |                                                                                                    | _                     | 100                                                                                                    | _       | Burkel    | -     |   |   |    |
|                                                                                                    |                                          |                                                                                                    |                       |                                                                                                    |         | _         |       |   |   |    |
|                                                                                                    | Automation                               |                                                                                                    | -                     | -                                                                                                    | -       |           | -     |   |   |    |
| *****                                                                                                    |                                          |                                                                                                    | 1 2                   | 101101 MIL<br>101101                                                                                                    |         |           |       |   |   |    |
| · · · · · · · · · ·                                                                                                    |                                          | 111                                                                                                    | 1 1                   |                                                                                                    |         |           |       |   |   |    |
|                                                                                                    |                                          | 1.1.1                                                                                                    | 111                   |                                                                                                    |         |           |       |   |   |    |
|                                                                                                    |                                          | 1 1 1 1                                                                                                    | 1 1 1 1 1             |                                                                                                    |         |           |       |   |   |    |
|                                                                                                    |                                          | 1111                                                                                                    | 11111                 |                                                                                                    |         |           |       |   |   |    |
|                                                                                                    |                                          | 111111                                                                                                    | 1111111               |                                                                                                    |         |           |       |   |   |    |
|                                                                                                    |                                          | 111111                                                                                                    | 2 1 2 2 2 2 2 2       | 10-00 MI<br>0-00<br>0-00<br>0- |         |           |       |   |   |    |
|                                                                                                    |                                          | 1111111                                                                                                    | 1 1 1 1 1 1 1 1 1     |                                                                                                    |         |           |       |   |   |    |
|                                                                                                    |                                          | 1 1 1 1 1 1 1 1 1                                                                                                    | 1 1 1 1 1 1 1 1 1 1 1 |                                                                                                    |         |           |       |   |   |    |

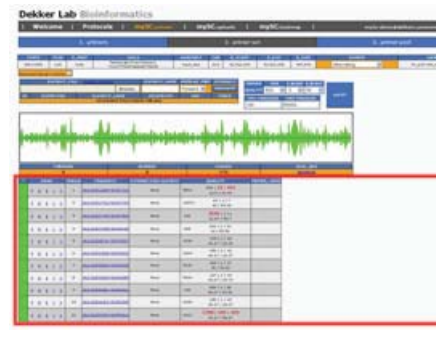

## **Control Section**

There are a variety of options on this page.

- SCHEME: The scheme dropdown is your main control for your primer layout.
  - Alternating Alternating forward and reverse design. Primer type switches on each sequential usable fragment.
  - Element vs Unknown All usable fragments intersecting with a set of known 'elements' are made one primer type. Every other usable is made the other primer type.
  - Element vs Element All usable fragments intersecting with a set of known 'A-elements' are made one primer type. All usable fragme intersecting with a set of known 'B-elements' are made the other primer type.
- ELEMENTS: You can upload 'element' files here.
- QUALITY: Repetitiveness thresholds for usable primer selection.
  - MER Each 15MER in the primer is summed for # of genome-wide occurence. Then all 15MER counts are summed.
  - $\circ~$  U-BLAST A stringent blast only yielding near perfect alignments.
  - $\circ~$  S-BLAST A less stringent blast counting all similar alignments.
- MIN. FRAGSIZE The minimum fragment size that is allowed to be considered usable.
- MAX. FRAGSIZE The maximum fragment size that is allowed to be considered usable.

Initially, there is no design imposed on your region.

## To create an 'alternating' design using all default values/threshoholds, make sure Alternating is selected in the scheme dropdown click my5C!

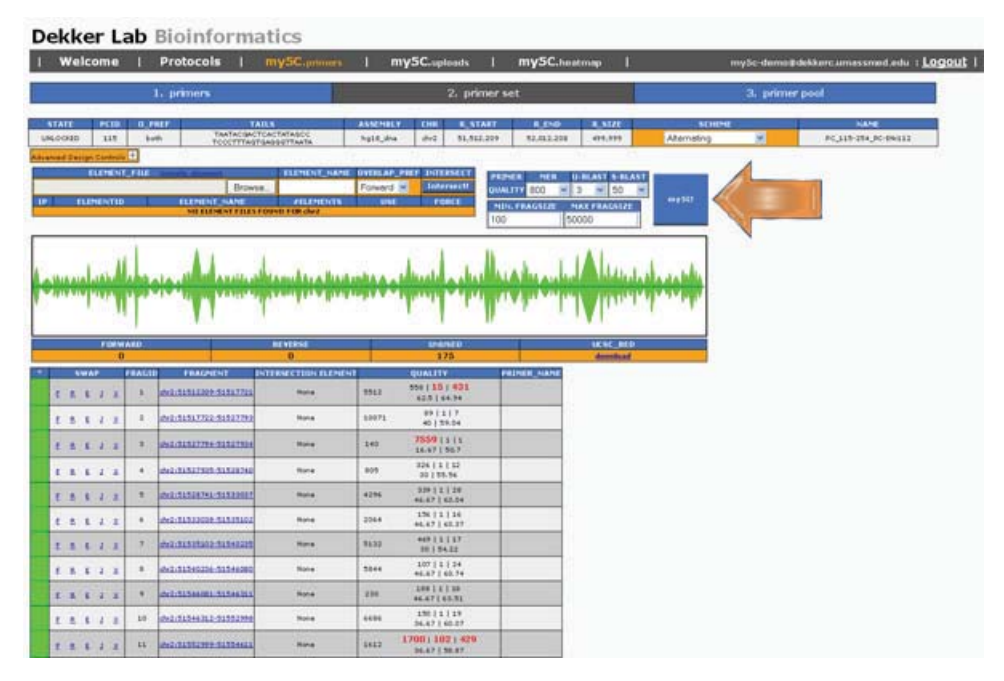

An Alternating design is now being calculated for your region.

All primers are first filtered by the quality scores and fragment sizes, and primers above the selected thresholds are excluded. An alternating design is then imposed upon the region for all remaining, usable fragments.

#### Your output should now look like this:

|                                                                                                    |                                       | 2. prime-                                   |                                                                                                    | 32. p          | rimer pool<br>NAANS<br>PC_5155364_PC-06 | 417 |
|----------------------------------------------------------------------------------------------------|---------------------------------------|---------------------------------------------|----------------------------------------------------------------------------------------------------|----------------|-----------------------------------------|-----|
|                                                                                                    |                                       | ABASSINE COM D. ATANA<br>ABER AN OCT STATES | LEND         LEND         LEND           SLESLIGS         +++,x++           PEDMLE         PED         ++,x++           PEDMLE         PED         ++,x++           TOD         ID         ID           TOD         ID         50000                                                                                                    | Normaling (1)  | 19765<br>PC_5155384_PC-06               | 412 |
|                                                                                                    |                                       |                                             |                                                                                                    | Attending at   | PC_115-174_PC-18                        | 412 |
|                                                                                                    |                                       |                                             |                                                                                                    |                |                                         |     |
|                                                                                                    |                                       |                                             |                                                                                                    | *****          |                                         |     |
|                                                                                                    |                                       | ~~~~~~~~~~~~~~~~~~~~~~~~~~~~~~~~~~~~~~      |                                                                                                    |                |                                         |     |
| <b>#</b> ##~~####~                                                                                                    | x nfronter for                        | ******                                      |                                                                                                    | 44.n#          |                                         |     |
|                                                                                                    | Kalipan frankranska                   |                                             |                                                                                                    | 44.m           |                                         |     |
|                                                                                                    |                                       | www.www.ww                                  |                                                                                                    | 44.114         |                                         |     |
| **************************************                                                                                                    | -                                     |                                             |                                                                                                    | 44.11          |                                         |     |
|                                                                                                    | ***                                   |                                             |                                                                                                    | 44+1+#         |                                         |     |
|                                                                                                    | ***                                   |                                             |                                                                                                    | <b>V-H-1-H</b> |                                         |     |
|                                                                                                    | with which                            | a mare shrink and                           |                                                                                                    | A MALINA       |                                         |     |
|                                                                                                    |                                       |                                             |                                                                                                    | 1 4            |                                         |     |
| ewaad                                                                                                    |                                       |                                             |                                                                                                    | 100000         |                                         |     |
| ewaed                                                                                                    | at vita-se                            |                                             | W. C. MARKER                                                                                                    |                |                                         |     |
| ewast)<br>48                                                                                                    | NEW PAR                               |                                             |                                                                                                    |                |                                         |     |
| RWARD                                                                                                    | al view                               |                                             |                                                                                                    |                |                                         |     |
| ASD 48                                                                                                    | ALCONOMIC .                           |                                             |                                                                                                    |                |                                         |     |
| 48                                                                                                    |                                       | PHILED                                      | UCSE_P                                                                                                    | CD .           |                                         |     |
| ALC: NOT A REAL PROPERTY OF A REAL PROPERTY OF A RE | 49                                    | 78                                          | Seconda .                                                                                                    | 1              |                                         |     |
|                                                                                                    |                                       |                                             |                                                                                                    |                |                                         |     |
| PRAGID PRACHENT                                                                                                    | INTERSECTION ELEP                     | HENT QUALITY                                | PRIMER HAME                                                                                                    |                |                                         |     |
| Toronto a second particular and                                                                                                    | The Republic States                   | 1541151435                                  |                                                                                                    |                |                                         |     |
| 1 1 1 1 1 1 1 1 1 1 1 1 1 1 1 1 1 1 1                                                                                                    | Hate Note                             | 5712 62.5 1 44.74                           | NCTIFIC INTERNOTOT                                                                                                    |                |                                         |     |
| and the second second se                                                                                                    |                                       | #2/5 [ ##/##                                |                                                                                                    |                |                                         |     |
|                                                                                                    |                                       | 891217                                      | and the second second                                                                                                    |                |                                         |     |
| 2 · · · · · · · · · · · · · · · · · · ·                                                                                                    | ALLER THE PARTY                       | 40 1 55.04                                  | The state of the state of the s |                |                                         |     |
|                                                                                                    |                                       |                                             |                                                                                                    |                |                                         |     |
| 8 3 dec. 11127794-0192                                                                                                    | THEN Name                             | 140 7859 1111                               | NC_LEB_PC-HNEEZ_UNUSID_B                                                                                                    |                |                                         |     |
|                                                                                                    |                                       | 34.67 1 00.7                                | and the second second se                                                                                                    |                |                                         |     |
| and the second second second                                                                                                    |                                       | 324 ( 3 ( 32                                | States of the second second                                                                                                    |                |                                         |     |
| 8 * dv2-11127929-5152                                                                                                    | A242 Pune                             | 905 33 135.54                               | RC_118_PC-8H612_FOR_4                                                                                                    |                |                                         |     |
|                                                                                                    | _                                     |                                             |                                                                                                    |                |                                         |     |
| · · ·                                                                                                    | 2017 Rule                             | 4294 339 1 1 20                             | NC 112 FC-416112 SEV 2                                                                                                    |                |                                         |     |
|                                                                                                    |                                       | 46.67   63.94                               |                                                                                                    |                |                                         |     |
| and the other states and the states of the states of the s | 22/1 Dec. 19                          | 176 (1.1.1.6                                | States and the second second                                                                                                    |                |                                         |     |
| 8 * phy2:11333039-5153                                                                                                    | Rate Rune                             | 2064 44.47143.37                            | NC_115_PC-4H6112_POR_6                                                                                                    |                |                                         |     |
| the second second second second second second second second second second second second second second second se                                                                                                    |                                       |                                             |                                                                                                    |                |                                         |     |
| # 7 Her TATATION TATA                                                                                                    | OZIN Rute                             | 9123 44911117                               | MC 113 FC-484112 SEV 7                                                                                                    |                |                                         |     |
|                                                                                                    |                                       | 90   84.12                                  |                                                                                                    |                |                                         |     |
| and the second second                                                                                                    | 2015 Contract - 1                     | 107 1 1 1 24                                | In the second second second second                                                                                                    |                |                                         |     |
| 8 * dv2-111+0224-515+                                                                                                    | A002 Pune                             | 3044 46.47143.74                            | NC_115_PC-8H612_POR_8                                                                                                    |                |                                         |     |
| -                                                                                                    |                                       |                                             |                                                                                                    |                |                                         |     |
|                                                                                                    |                                       | 100   1   10                                | And some providence of a party of                                                                                                    |                |                                         |     |
|                                                                                                    | 1 1 1 1 1 1 1 1 1 1 1 1 1 1 1 1 1 1 1 | 46.47   63.91                               | actual constituted                                                                                                    |                |                                         |     |
| 1 • dx2.51541001.5154                                                                                                    | All Note                              |                                             |                                                                                                    |                |                                         |     |
| 2 * de2.5156681.5156                                                                                                    | Alles Note                            |                                             | The second second second second second second second second second second second second second second second se                                                                                                    |                |                                         |     |
| 2 * dv2.5154100.5154                                                                                                    | 1111 Note                             | 4484 170   1   17                           | RC_118_PC-8H612_FOR_10                                                                                                    |                |                                         |     |
| 1 • delationalitate<br>8 • delationalitate                                                                                                    | 2225 Rone                             | 4486 330   1   18<br>26.67   40.07          | 8C_118_PC-4H6132_POR_10                                                                                                    |                |                                         |     |
| 1 * det dit des dit dit de la constant de la constant de la consta | 2225 Rune                             | 44446 170   1   15<br>55.47   40.97         | 1C,111,PC-4H6112,POR,30                                                                                                    |                |                                         |     |

## **Primer Layout Plot**

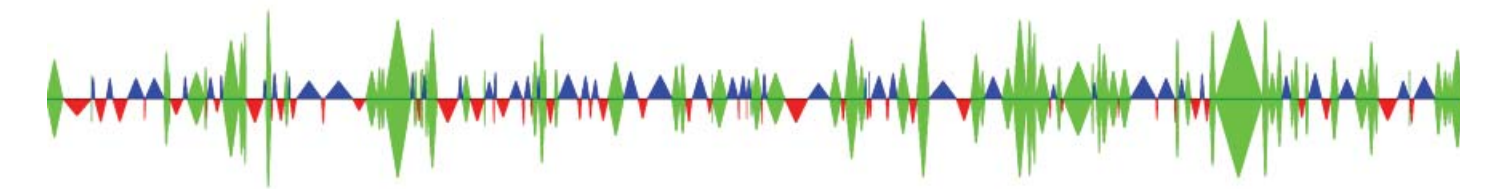

Each triangle represents a restriction fragment in your region. Triangles have 3 characteristics

- Width corresponds to the size of the restriction fragment in bp.
- Height corresponds to the repetitiveness of the primer. (small=not repetitive, big=very repetitive)
- Color corresponds to type of primer used on restriction fragment.
  - $\,\circ\,$  Blue means a forward primer was used on this restriction fragment.
  - Red means a reverse primer was used on this restriction fragment.
  - $\circ\,$  Green means no primer was used on this restriction fragment. (failed a quality test)

## **Primer Quality**

- QUALITY: Repetitiveness thresholds for usable primer selection.
  - MER Each 15MER in the primer is summed for # of genome-wide occurence. Then all 15MER counts are summed.
  - U-BLAST A stringent blast only yielding near perfect alignments.
     S-BLAST A less stringent blast counting all similar alignments.
- MIN. FRAGSIZE The minimum fragment size that is allowed to be considered usable.
- MAX. FRAGSIZE The maximum fragment size that is allowed to be considered usable.
   MAX. FRAGSIZE The maximum fragment size that is allowed to be considered usable.

| Welcome 1                                        | mistan                                  | I mySCa                                                                                                    | alinds 1                                                                                                    | mySC-heat                                                                                                    | tmap I hele I                               | malica                 | ennit.debbare.amaismed.edu = Lai             |
|--------------------------------------------------|-----------------------------------------|----------------------------------------------------------------------------------------------------|----------------------------------------------------------------------------------------------------|----------------------------------------------------------------------------------------------------|---------------------------------------------|------------------------|----------------------------------------------|
|                                                  | L primers                               |                                                                                                    |                                                                                                    | 2. primer                                                                                                    | set                                         | 3. primer pr           | wit                                          |
| ALCORE LINE                                      | Record                                  | TALLS<br>TRATACIANT CALTURED<br>TCCCTTTNETSAGGETTAATA                                                                                                    | Pathate                                                                                                    | and BLASS                                                                                                    | 41 12,014 4,410<br>40 12,014,014 491,007    | Element of Clement (5) | R. H. M. M. M. M. M. M. M. M. M. M. M. M. M. |
| ETANK<br>ETANK<br>Internetional<br>Internetional | n Fild<br>Roese Lande av<br>14 412 tutt | Fillending         Construction         Four           Intel Active         Four         Four         Four           Intel Active         Intel Active         Four         Four           Intel Active         Intel Active         Four         Four           Intel Active         Intel Active         Four         Four           Intel Active         Intel Active         Four         Four           Intel Active         Active         Four         Four                                                                                                    | ward w Parket<br>ward w Parket<br>presid w president                                                                                                    | 446.1<br>++11<br>                                                                                                    | EX DIBLATI & BLAN<br>DI 3 DI 50 DI<br>10000 |                        |                                              |
| a a c b al datas t                               |                                         | shaule all was a                                                                                                    | shall b                                                                                                    | hink . hu                                                                                                    | Aller Land                                  |                        |                                              |
| ***                                              | ~4/4                                    |                                                                                                    |                                                                                                    | all mode when                                                                                                    |                                             |                        |                                              |
|                                                  |                                         |                                                                                                    | 49444 - A                                                                                                    | 10000000                                                                                                    |                                             |                        |                                              |
|                                                  |                                         |                                                                                                    |                                                                                                    |                                                                                                    |                                             |                        |                                              |
|                                                  |                                         |                                                                                                    | 4 4 4 4 4 4 4 4 4 4 4 4 4 4 4 4 4 4 4                                                                                                    |                                                                                                    |                                             |                        |                                              |
|                                                  |                                         | And Andreas Andreas Andre<br>Andreas Andreas Andreas Andreas Andreas Andreas Andreas Andreas Andreas Andreas Andreas Andreas Andreas Andreas Andreas Andreas Andreas Andreas Andreas Andreas Andreas Andreas Andreas Andreas Andreas Andreas Andreas Andreas Andreas Andr | 44444 4444<br>67<br>127796(2) 44675<br>127796(2) 446<br>127796(2) 446                                                                                                    |                                                                                                    |                                             |                        |                                              |
|                                                  |                                         |                                                                                                    |                                                                                                    | 900 10 10 10 10 10 10 10 10 10 10 10 10 1                                                                                                    |                                             |                        |                                              |
|                                                  |                                         |                                                                                                    |                                                                                                    | 9000000<br>900000<br>9000000                                                                                                    |                                             |                        |                                              |
|                                                  |                                         |                                                                                                    | 1000000         50000           10000000         50000           00000000         50000           100000000         50000           100000000         50000           100000000         50000           100000000         50000 | CONTRACTOR<br>CONTRACTOR<br>CONTRA |                                             |                        |                                              |

You have complete control over all primer quality thresholds.

#### We recommend using the default values as they have been experimentally tested to work best.

- 15MER
  - The 15MER value is a threshold for the total genome-wide occurrences of all consecutive 15MERS in each primer.
  - i.e. meaning that if 15 complementary bases are enough for a primer to find a target, how many possible 15MER targets does each p have.
- S-BLAST
  - The S-BLAST value is a threshold for how many similar blast hits each primer is allowed.
  - Similar blast hits are scored as > 2 mismatches and < (primer\_length/2)
- U-BLAST
  - The U-BLAST value is a threshold for how many unique blast hits each primer is allowed.
     Unique Blast hits are scores as any hit with up to 1 mismatch

By having 3 measures for primer repetitiveness, we try to account for all advantages/disadvantages of each technique.

Change the MER value from its default to a small value, such as 100. Then re-calculate the design, press my5C

|           | ekk   | er Lab 🛙                                                                                                    | Bioinform                                                                                                    | atics                                                              |                     |                                            |                 |         |             |             |                                    |
|-----------|-------|----------------------------------------------------------------------------------------------------|----------------------------------------------------------------------------------------------------|--------------------------------------------------------------------|---------------------|--------------------------------------------|-----------------|---------|-------------|-------------|------------------------------------|
| I Welco   | me    |                                                                                                    |                                                                                                    | my5C-spleeds                                                       |                     | mySC.heatn                                 | ep I <u>bes</u> |         |             | matica      | lemolidekkersumassmed.edu : Leaeut |
|           |       | 1. primers                                                                                                    |                                                                                                    |                                                                    |                     | 2. primer s                                | ŧ               |         |             | 3. primer p | sol                                |
| STATE     | P510  | 0_PHEF                                                                                                    | TAILS                                                                                                    | A                                                                  | INCHIELY            | CHR R_START                                | R_END           | 8,5178  | SCHEN       | *           | NAME                               |
| UNLOCKED  | 184   | forward                                                                                                    | TOCCTTTNSTSASSSTTM                                                                                                    | ña h                                                               | pil_dha             | de2 \$1,812.20                             | \$2,012,208     | 439,339 | Alternating | *           | PI_U0+310_0HS13                    |
|           |       | Proving and an angle of the second second se | ELEMENT<br>ELEMENT<br>ELEMEN | NANE OFFICE AP PO<br>Forward M<br>Other Anna M<br>None M<br>None M |                     | PRIME HES<br>GUALITY 100<br>MEN. FRANCESCO |                 | ••••••  |             |             |                                    |
| 20        | IWAID | _                                                                                                    | REVENSE                                                                                                    | UNUNED                                                             |                     | 6                                          | sc_sep          |         |             |             |                                    |
|           |       |                                                                                                    |                                                                                                    | 196                                                                |                     | XX                                         | in ucsc         |         |             |             |                                    |
| E & & 2 3 | 1 1   |                                                                                                    | INTERNECTION CLENEN                                                                                                    | 1112 558  <br>42.5                                                 | 401   15            | N.,1H,(M112,000                            | HD_1            |         |             |             |                                    |
| 6.6.6.2.3 | 1 2   | eve: 51517722-51527                                                                                                    | 32 Note                                                                                                    | 10071 40                                                           | 1711                | N. HOMEON                                  | 2               |         |             |             |                                    |
| E 8 8 4 4 |       | 042-31317794-31317                                                                                                    | III Note                                                                                                    | 140 <b>753</b><br>16.6                                             | 1 k   k<br>7   10.7 | 50,104,0x412,0x0                           | 40_3            |         |             |             |                                    |
|           |       | 0-1-1112703-11120                                                                                                    | 90 Note                                                                                                    | 805 326                                                            | 1 52 1 5            | 80,114,04112,040                           | 10_4            |         |             |             |                                    |

Note how few primers actually pass the set thresholds.

Experiment with different thresholds to use the most appropriate filtering parameters for your experiment.

## Fragment Listing

|   | FORWAR    | 10                    |            | REVERSE              | 1     | UNUSED                                | UCSC_BED                   |  |
|---|-----------|-----------------------|------------|----------------------|-------|---------------------------------------|----------------------------|--|
| 2 | 48        |                       |            | 49                   | -     | 78                                    | beskweb                    |  |
| • | SWAP FR   | AGID FRAG             | HENT       | INTERSECTION ELEMENT |       | QUALITY                               | PRIMER_NAME                |  |
|   | E B B 2 8 | 1 ctv2:5151220        | 9-51517721 | None                 | 5512  | 558   <b>15   431</b><br>62.5   64.94 | 5C_115_PC-EN+112_UNUSED_1  |  |
|   | EEEJZ     | 2 <u>chv2:5151772</u> | 2-51527793 | None                 | 10071 | 09   1   7<br>40   59.04              | 5C_115_PC-EN:112_REV_2     |  |
|   | EBEJX     | 0 dv2:5152779         | 4-51527904 | None                 | 140   | 7559   1   1<br>16.67   50.7          | 50_115_PC-EN/112_UNUSED_3  |  |
|   | EREJX     | 4 cbs2:5152793        | 5-51528740 | None                 | 805   | 326   1   12<br>30   55.56            | 50_115_PC-EN/112_FOR_4     |  |
|   |           | 5 ctw2:5152874        | 1-51523037 | None                 | 4296  | 339   1   28<br>46.67   63.04         | 5C_115_PC-ENv112_REV_5     |  |
|   | EBEJX     | 6 <u>dv2:5152203</u>  | 8-51535102 | None                 | 2064  | 156   1   16<br>46.67   63.37         | 5C_115_PC-ENv112_FOR_6     |  |
|   | E E E 2 8 | 7 dw2:5153510         | 3-51540235 | None                 | 5132  | 469   1   17<br>30   54.22            | 50_115_PC-EN:112_REV_7     |  |
|   | EEEJX     | 8 <u>dw2r5154023</u>  | 6-51546080 | None                 | 5844  | 107   1   24<br>46.67   63.74         | 5C_115_PC-ENv112_FOR_8     |  |
|   | EBEJX     | 9 chr2:5154609        | 1-51546311 | None                 | 230   | 188   1   18<br>46.67   63.51         | SC_115_PC-EN/112_REV_9     |  |
|   | EEEJX     | 10 dw2:5154631        | 2-51552998 | None                 | 6686  | 150   1   19<br>36.67   60.07         | 5C_115_PC-EN/112_FOR_10    |  |
|   |           | 11 dw2:5155299        | 9-51554611 | None                 | 1612  | 1700   102   429<br>36.67   50.87     | 50_115_PC-EN/112_UNUSED_11 |  |
|   | EBEJZ     | 12 stv2:5155461       | 2-51554626 | None                 | 14    | 692   1   34<br>33.33   58.46         | 5C_115_PC-EN/112_UNUSED_12 |  |
|   | EBEJS     | 10 cbs2:5155462       | 7-51554891 | None                 | 264   | 1096   1   16<br>40   61.19           | 5C_115_PC-ENv112_UNUSED_10 |  |
|   | E E E 2 8 | 14 dw2:5155489        | 2-51559483 | None                 | 4591  | 129   1   4<br>36.67   59.1           | 50_115_PC-EN/112_REV_14    |  |
|   | EEEJZ     | 15 dv2:5155948        | 4-51360996 | None                 | 1512  | 192   1   27<br>30   57.38            | 5C_115_PC-EN:112_FOR_15    |  |
|   | EBEJZ     | 16 dx2:5156099        | 7-51567157 | None                 | 6160  | 1086   1   26<br>30   55.29           | 5C_115_PC-EN/112_UNUSED_16 |  |

Each fragment is listed in a table format below the primer layout image. For each fragment the following fields are listed:

- \* a color coded box showing which class the fragment is in (forward, reverse or unused)
- SWAP 5 buttons that allow override control over any specific fragment.
  - F force fragment to forward (overrides all other controls)
  - R force fragment to reverse (overrides all other controls)
  - E force fragment to either (overrides all other controls). (makes the fragment either a forward or a reverse, depending on SCHEME
  - $\circ\,$  J force fragment to junk (unused) (overrides all other controls)
  - X remove any forcing constraints imposed on fragment if one exists.
- FRAGID Lists the fragment number as it is found in the region. (starts at 1)
- FRAGMENT Lists the chromosome, start / end position of the fragment. This is a clickable link to UCSC genome browser.
- INTERSECTION\_ELEMENT Lists any ELEMENTS intersecting with the fragment, if an ELEMENT list was used.
- QUALITY Lists quality scores of primer.
  - $\circ\,$  Any number highlighted in red means that characteristic is above the current quality thresholds.
  - First number = fragment size
  - $\circ$  Second number, top row = 15MER count
  - $\circ\,$  Third number, top row = S-BLAST count
  - $\circ~$  Fourth number, top row = U-BLAST count
  - $\circ\,$  Second number, bottom row = GC %
  - $\circ\,$  Third number, bottom row = TM
- PRIMER\_NAME a unique primer name referencing the fragment / primer set.

For example. If you press the **R** button on fragment # 13...

| _ |   |            |     | F   | ORV | ARD    |                        | REVERSE              | -     | UNUSED                                | UCSC_                      | BED                                                                                                    |
|---|---|------------|-----|-----|-----|--------|------------------------|----------------------|-------|---------------------------------------|----------------------------|----------------------------------------------------------------------------------------------------|
|   |   |            |     | 201 | - 4 | 9      |                        | 49                   | -     | 77                                    | dennis                     | and the second second s |
| • |   | 5          | SWA | P   | L.  | FRAGIO | FRAGMENT               | INTERSECTION ELEMENT | -     | QUALITY                               | PRIMER_NAME                |                                                                                                    |
|   | ٤ | 8          | L   | 1   | ä   | 1      | dv2:51512209-51517721  | None                 | 1512  | 558   <b>15   431</b><br>62.5   64.94 | SC_115_PC-EN/112_UNUSED_1  |                                                                                                    |
|   | ٤ | <u>n</u>   | t   | z   | X   | 2      | dw2:51517722-51527793  | None                 | 10071 | 89   1   7<br>40   59.04              | SC_115_PC-EN/112_REV_2     |                                                                                                    |
|   | £ | B          | 1   | 2   | ä   |        | dv2:51527794-51527904  | None                 | 140   | 7559   1   1<br>16.67   50.7          | SC_115_PC-EN/112_UNUSED_3  |                                                                                                    |
|   | £ | 8          | L   | 4   | x   | 4      | cbx2:51527935-51528740 | None                 | 805   | 326   1   12<br>30   55.56            | 50_115_PC-EN+112_FOR_4     | 1                                                                                                    |
|   | ε | <u>B</u>   | L   | 1   | x   | 5      | dw2-51528741-51533037  | None                 | 4296  | 339   1   28<br>46.67   63.04         | 5C_115_PC-EN/112_REV_5     | 1                                                                                                    |
|   | ε | <u>R</u>   | L   | 2   | ×   | 6      | dv2-51533000-51535102  | None                 | 2064  | 156   1   16<br>46.67   63.37         | 50_115_PC-EN/112_FOR_6     |                                                                                                    |
|   | £ | <u>B</u>   | L   | 2   | 8   | 7      | dv2-51535103-51540235  | None                 | 5192  | 469   1   17<br>30   54.22            | 50_115_PC-EN4112_REV_7     | ]                                                                                                    |
|   | ε | B          | £   | 1   | 8   | 0      | dv2:51540236-51546080  | None                 | 5844  | 107   1   24<br>46.67   63.74         | SC_115_PC-EN/112_FOR_B     | 1                                                                                                    |
|   | £ | 8          | 1   | 1   | и   | 9      | dx2:51546081-51546313  | None                 | 230   | 100   1   10<br>46.67   63.51         | SC_115_PC-EN/112_REV_9     |                                                                                                    |
|   | ٤ | 8          | £   | 1   | 4   | 10     | dv2:51546312-51552998  | None                 | 6686  | 150   1   19<br>36.67   60.07         | \$C_115_PC-EN+112_FOR_10   |                                                                                                    |
|   | £ | B          | ĸ   | 1   | x   | 11     | dv2:51552999-51554611  | None                 | 1612  | 1700   102   429<br>36.67   58.97     | 50_115_PC-EM/112_UNUSED_11 |                                                                                                    |
|   | ε | B          | £   | 1   | x   | 12     | dv2-51554612-51554626  | None                 | 14    | 692   1   34<br>33.33   58.46         | 50_115_PC-EN/112_UNUSED_12 |                                                                                                    |
|   | £ | <u>B</u> . | 1   | 2   | x   | 13     | dw2:51554627-51554891  | None                 | 264   | 1096   1   16<br>40   61.19           | 50_113_0C-EH4112_REV_13    |                                                                                                    |
|   | ŧ | <u>B</u>   | £   | 1   | ×   | 14     | dv2:51554892-51559483  | None                 | 4591  | 129   1   4<br>36.67   59.1           | 5C_115_PC-EN/112_FOR_14    |                                                                                                    |
|   | £ | <u>B</u>   | K   | 1   | X   | 15     | dy2-51559484-51560996  | None                 | 1512  | 192   1   27<br>30   57.30            | 50_115_PC-EN4112_REV_15    |                                                                                                    |
|   | ε | B          | Ł   | 1   | 8   | 16     | dw2:51560997-51567157  | None                 | 6160  | 1086   1   26<br>30   55.29           | SC_115_PC-EN/112_UNUSED_16 |                                                                                                    |

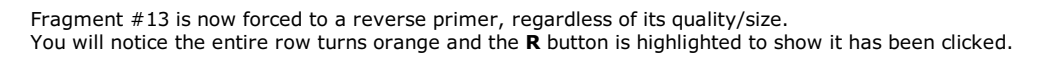

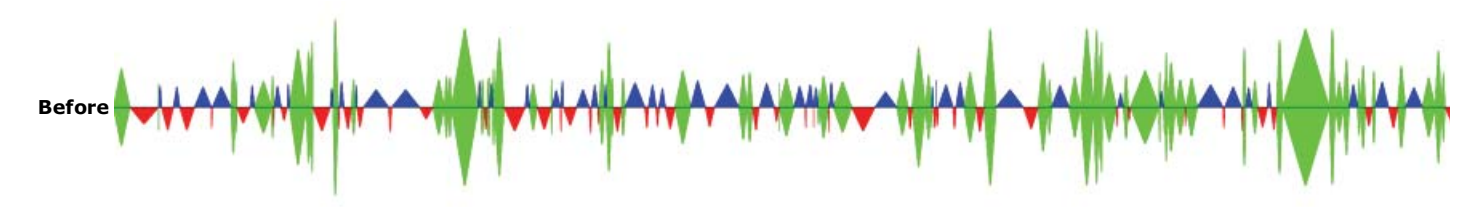

Also note the change in the alternating design; primers are rearranged to keep a true alternating layout.

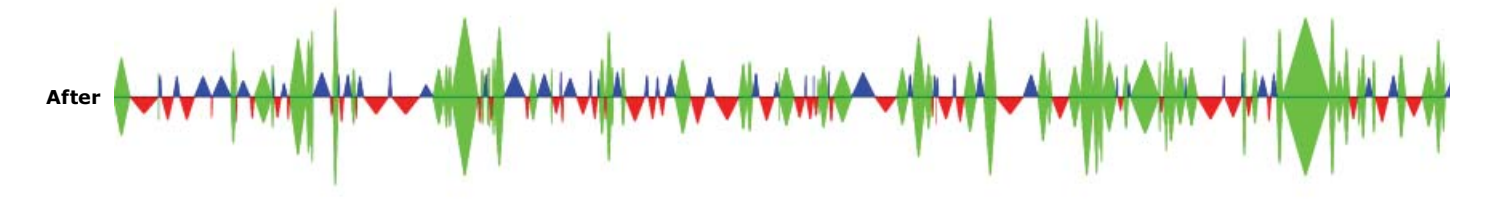

## UCSC bed

If you click the bed file button, a bed file containing all fragments/primers within your region will be made available.

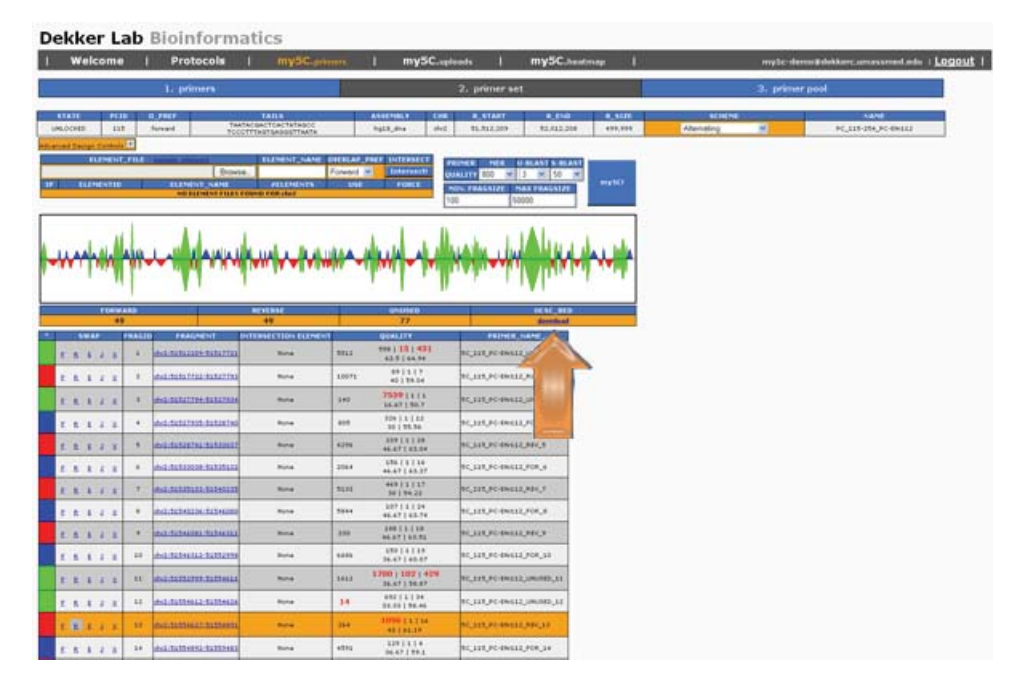

As you make changes to your design, this file is automatically updated to reflect the most recent layout. Load this BED file into the genome browser to obtain the below result. This can be used as an aid in the initial design and layout.

**BED** file

UCSC - pack

**UCSC - dense** 

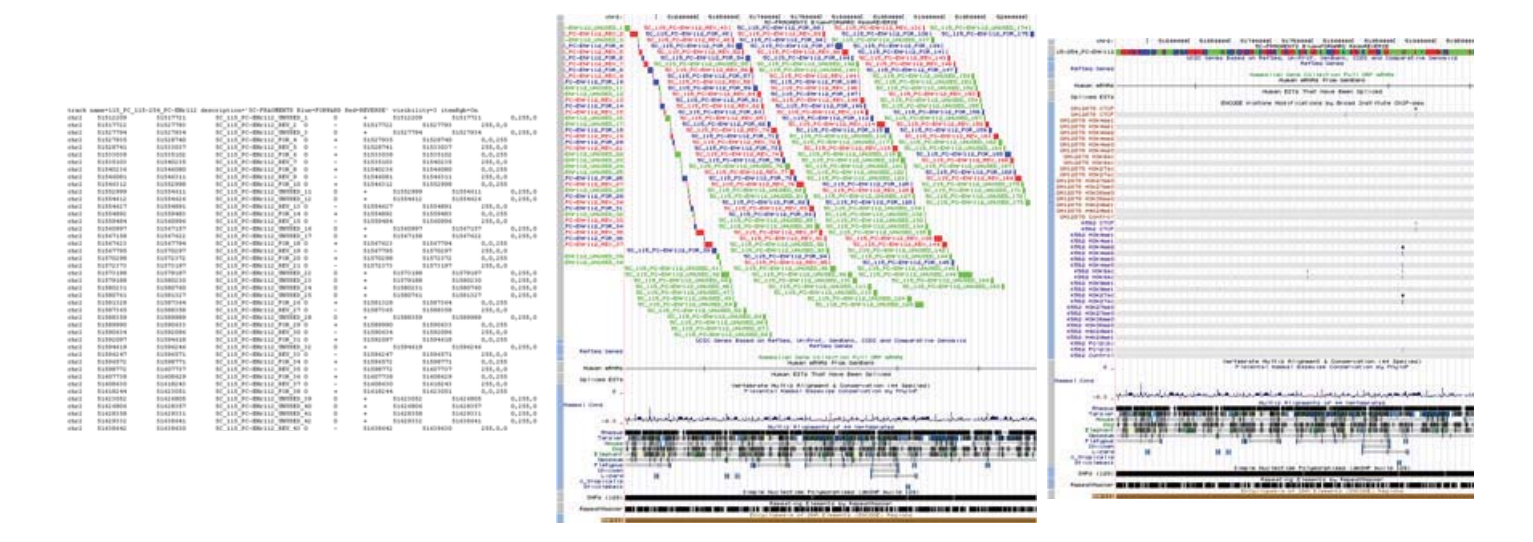

This sample design is now complete.

### **Advanced Design**

#### Zoom

- Zoom This field can be used to 'zoom' in on a region.
  - i.e. You can load a 1MB region for 5C design.
  - $\circ~$  Then only design primers on a subset of that region by specifying a zoom parameter.
  - Zoom parameter is of the form: chrN:start-end (i.e. chr2:51712209-51912208)

Using zoom - chr2:51712209-51912208

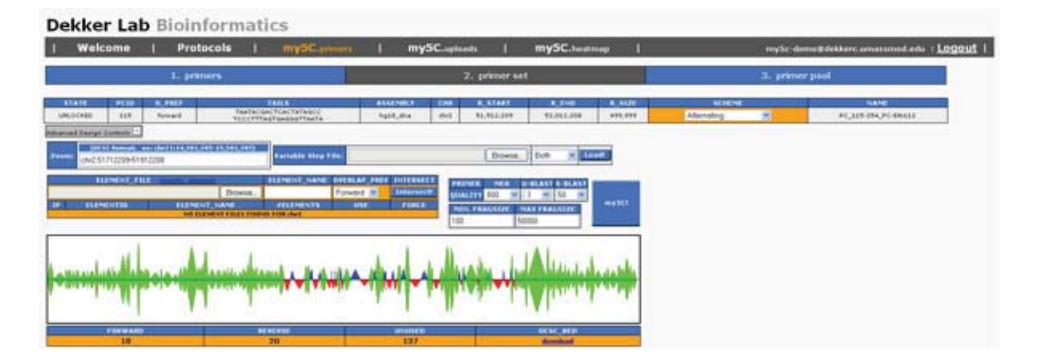

### Variable Step

- Variable Step Sometimes for alternating designs, you would like to space your primers by some BP spacing.
   o i.e. You can perform an alternating design @ a 20kb resolution.
  - Meaning a primer will be placed in an alternating fashion every 20kb using a best-fit algorithm.

You can also specify multiply spacing constraints throughout the entire region of various bp sizes.

- For instance you can give the entire region a 20kb spacing.
- Then give a smaller subset of the region a 10kb spacing.

Then specify yet a smaller subset of the region to have a 0kb spacing (meaning a normal alternating).

#### If there is any overlap between the spacing regions, the smallest available spacing size will be used.

Using the sample spacing file, you can produce the following results.

| chr2 | 51512209 | 52012208 | GLOBAL_40kb_spacing  | 20000 |
|------|----------|----------|----------------------|-------|
| chr2 | 51612209 | 51912208 | SEMI_20kb_spacing    | 10000 |
| chr2 | 51712209 | 5185208  | SPECIFIC_Okb_spacing | 0     |

Format is tabbed delimited (chromosome - start - end - name - spacing(in bp))

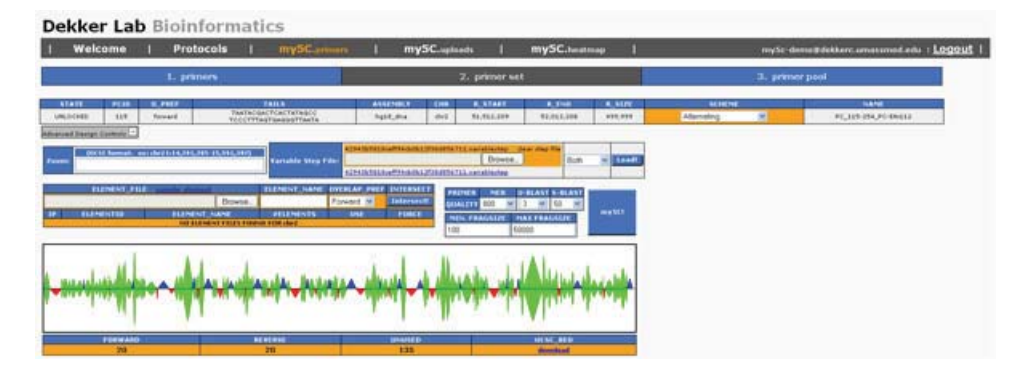

You can also specify the spacing to forwards only, reverse only, or in an alternating fashion (both) by using the dropdown.

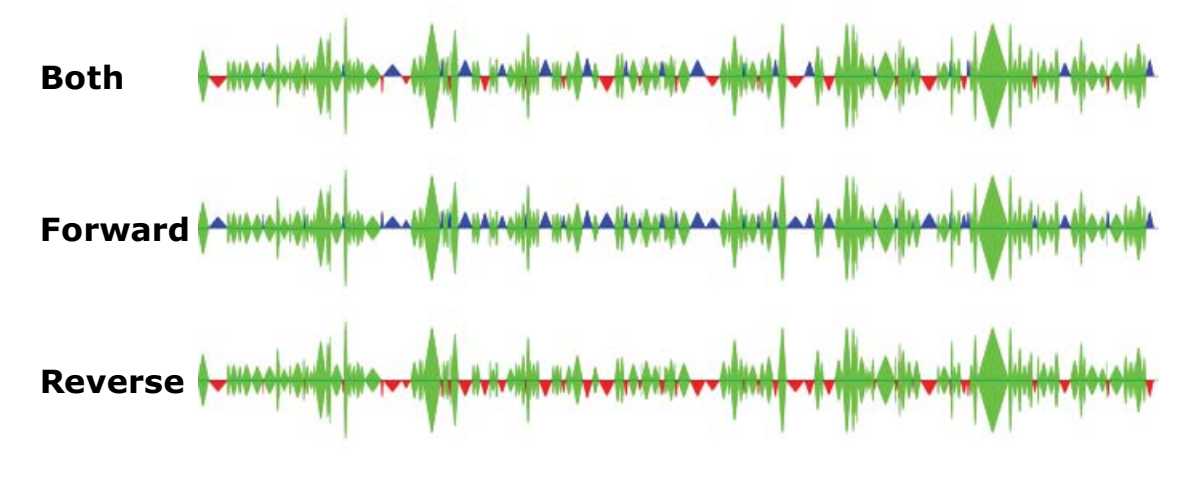

## Elements

- Element A way to specify a set of elements to act as a specific primer type.
  - $\circ\,$  i.e. You can specify a set of elements (GENES), and make all intersecting fragments reverse primers.
  - $\circ\,$  You can then do one of two options.
    - Use an Element vs Unknown scheme to detect all interactions between genes and every other fragment in the region.
    - Use an Element vs Element scheme to detect the interactions between two sets of elements
    - i.e. genes vs some binding site.

Starting again with a normal alternating scheme:

| Welcome                                                                                                    | Protocols   n                                                                                                    | nySC.primers 1                                                                                                    | mySC.uploads                                                                                                    | mySC.heatmap                                                                                                    | my5c-demo#dekkerc.amassmed.edu : Lo |
|----------------------------------------------------------------------------------------------------|----------------------------------------------------------------------------------------------------|----------------------------------------------------------------------------------------------------|----------------------------------------------------------------------------------------------------|----------------------------------------------------------------------------------------------------|-------------------------------------|
| 1                                                                                                    | . primers                                                                                                    |                                                                                                    | 2. primer s                                                                                                    | et 👘                                                                                                    | 3. primer pool                      |
| TE PCID 0_PR                                                                                                    | EF TAIL                                                                                                    | 5 A5                                                                                                    | SEMILY CHR R_START                                                                                                    | ALEND ALSIZE                                                                                                    | SCHEME NAME                         |
| CKED 115 Forwa                                                                                                    | rd TAATACGACTCA<br>TCCCTTTAGTGA                                                                                                    | goottaata ha                                                                                                    | 18_dra dr2 51.512.209                                                                                                    | 52,012,200 +99,999                                                                                                    | Alternating PC_315-254_PC-BH112     |
| ELEMENTID                                                                                                    | Drows                                                                                                    | PERMIT AANE                                                                                                    | OFTRAME PROF. DISTANCE<br>Forward of Enterence                                                                                                    | PREVER HER B-BLAST S-E<br>DISALTY BOO W 3 M 50<br>MUN, FRACELON<br>TOD SCOOD                                                                                                    |                                     |
| a baillain                                                                                                    | A STATEMAN                                                                                                    | h where he                                                                                                    | and the burdle and                                                                                                    |                                                                                                    | A MALINA                            |
| FDRWARD<br>48                                                                                                    |                                                                                                    | NEVERSE<br>40                                                                                                    | 04060<br>28                                                                                                    | OCSC_0<br>Receive                                                                                                    | ep<br>H                             |
| FDR/WARD<br>48<br>SWAP FRAGD                                                                                                    | FRADENT D                                                                                                    | REVERSE<br>40<br>NTERSECTION BLEMEN                                                                                                    | UNUNED<br>78<br>UUALITY                                                                                                    | ICHC.<br>Beerlo<br>PRIMERILANE                                                                                                    | eo.                                 |
| FIDEWARD<br>18<br>SWAP FRACT                                                                                                    | PRAMENT                                                                                                    | HEVERSE<br>40<br>ATTINGETTON IN ENERGY<br>Note                                                                                                    | 040600<br>- 788<br>004061119<br>37612 5359 (125) 4285<br>528 (144,94                                                                                                    | ICSIC                                                                                                    | £0.                                 |
| FURWARD<br>48<br>59/20 FRAGE<br>1 1 2 3<br>2 1 2 3<br>2 1 2 3<br>7                                                                                                    | 1000-001<br>doi: 101020-10001001<br>doi: 101020-10001001                                                                                                    | NEVERSE<br>49<br>NOTRECTION ELEVENT<br>Note<br>Note                                                                                                    | 00071 00150<br>00071 001117<br>0012 001135 001<br>0071 001117<br>0015 0011007                                                                                                    | 1K5K_0<br>600000<br>953H28_5424<br>95_113_65_0H413_5H0000_3<br>95_113_65_0H413_5H0000_3                                                                                                    | €0<br>₩                             |
| FORWARD<br>48<br>500 AP<br>1 & 1 & 2<br>2 & 1 & 2<br>2 & 1 & 2<br>2 & 1 & 2<br>3<br>4<br>5<br>5<br>5<br>5<br>5<br>5<br>5<br>5<br>5<br>5<br>5<br>5<br>5                                                                                                    | 0 FRAMMENT<br>1962 TATALOGE DASATTAL<br>1962 TATALOGE DASATTAL<br>1962 TATALOGE DASATTAL                                                                                                    | NEVERAE<br>40<br>Notes<br>Notes<br>Notes<br>Notes                                                                                                    | UMIRED<br>278<br>UMALTY<br>3912 591 15 1 421<br>423 144 94<br>10071 891 11 7<br>40 1 55.04<br>140 20509 11 11<br>140 20509 11 11                                                                                                    | 1010_1<br>200000<br>702000 44400<br>70_112_20-044112_044800_3<br>70_313_20-044512_044800_3<br>70_313_20-044512_0448000_3                                                                                                    |                                     |
| FORWARD 488<br>500 AP FRACT<br>2. 5. J. 5. 3.<br>3. 5. J. 5. 7.<br>3. 5. J. 5. 3.<br>5. 5. J. 5. 4.                                                                                                    | **********                                                                                                    | REVERSE<br>40<br>NTERSECTION IS LEVEN<br>None<br>None<br>None<br>None<br>None                                                                                                    | UNUILO<br>38<br>00144119<br>3912 35 ( 35) 435<br>10071 89 ( 117<br>40 ( 150) 49<br>140 ( 2559) 111<br>140 ( 2559) 111<br>140 ( 2559) 20 ( 111<br>140 ( 2559) 20 ( 111<br>140 ( 2559) 20 ( 111)<br>140 ( 2559) 20 ( 111)<br>140 ( 2559) 20 ( 111)<br>140 ( 2559) 20 ( 111)<br>140 ( 2559) 20 ( 111)<br>140 ( 255) 20 ( 111)<br>140 ( 255) 20 ( 255) 20 ( 255) 20 ( 255) 20 ( 255) 20 ( 255) 20 ( 255) 20 ( 255) 20 ( 255) 20 ( 255) 20 ( 255) 20 ( 255) 20 ( 255) 20 ( 255) 20 ( 255) 20 ( 255) 20 ( 255) 20 ( 255) | 0551.3<br>0551.3<br>0551.0<br>05.115.7<br>05.115.7<br>05.115.7<br>05.117.7<br>05.117.7<br>05 |                                     |
| FORWARD 188                                                                                                    |                                                                                                    | REVERSE<br>40<br>NUTERSECTION DEFINIST<br>None<br>None<br>None<br>None<br>None<br>None                                                                                                    | UNUILO<br>38<br>00141178<br>29113 56 (35) 4351<br>100714 89 13 (17)<br>40 155,14<br>140 25569 1311<br>140 25569 1311<br>305 204 13 132<br>305 204 13 132<br>305 204 13 133<br>4256 45 1 65,04                                                                                                    | 051513<br>Pather Jonata<br>76,115,200 (Hell), WHID, J<br>76,115,200 (Hell), WHID, J<br>76,115,000 (Hell), PAL, 2<br>76,115,000 (Hell), PAL, 2<br>76,1000 (Hell), PAL, 2<br>76,1000 (Hell), PAL, 2<br>76                                                                                                    | 4D<br>Ad                            |
| Disk         Alacit           SMAP         Fakati           S         S           S         S           S         S           S         S           S         S           S         S           S         S           S         S           S         S           S         S           S         S           S         S                                                                                                    | 1440-5-51<br>45-111129-5331721<br>45-111272-5132725<br>45-1112725-5132725<br>45-1112725-513275<br>45-1112755-513215<br>45-1112255-5133155                                                                                                    | ALE VERSE                                                                                                    | UDALTY           38           UDALTY           SHL 55 (15) (43)           40 (15) (43)           10071           40 (15) (43)           40 (15) (44)           40 (15) (44)           40 (15) (44)           40 (15) (44)           40 (15) (44)           40 (15) (44)           40 (15) (44)           40 (15) (44)           40 (15) (44)           40 (15) (44)           40 (15) (44)           40 (15) (44)           40 (15) (44)           40 (15) (44)           40 (15) (15) (44)           40 (15) (15) (45) (45) (45) (45) (45) (45) (45) (4                                                                                                    | 0211-3<br>2510-0-10-0<br>76330-0-0-00-0<br>76333-0-0-0012-0-0-0<br>76333-0-0-0012-0-0-0<br>76333-0-0-0012-0-0-0<br>76333-0-0-0012-0-0-0<br>76333-0-0-0012-0-0-0<br>76333-0-0-0012-0-0-0<br>76333-0-0-0012-0-0-0<br>76333-0-0-0012-0-0-0<br>76333-0-0-0012-0-0-0<br>76333-0-0-0012-0-0-0<br>76333-0-0-0012-0-0<br>76333-0-0-0012-0-0<br>7633-0-0-0-0<br>76333-0-0-0-0<br>76333-0-0-0-0<br>76333-0-0-0-0<br>76333-0-0-0-0<br>76333-0-0-0-0<br>76333-0-0-0-0<br>76333-0-0-0-0<br>76333-0-0-0-0<br>76333-0-0-0-0<br>76333-0-0-0-0<br>76333-0-0-0-0<br>76333-0-0-0-0-0<br>76333-0-0-0-0-0-0<br>76333-0-0-0-0-0-0-0<br>76333-0-0-0-0-0-0-0-0-0-0-0-0-0-0-0-0-0-0                                                                                                    | ett<br>ad                           |
| Holdson           00000           00000           00000           00000           00000           00000           00000           00000           00000           00000           00000           00000           00000           00000           00000           00000           00000           00000           00000           00000           00000           00000           00000           00000           00000           00000           00000           00000           00000           00000           00000           00000           00000           00000           00000           00000           00000           00000           00000           00000           00000           00000           00000           00000           00000           00000           00000           00000                                                                                                    | FALSO (1)     FALSO (1)     FALSO (1) | etylää:<br>49<br>Nora 19<br>Nora 19<br>Nor | UNALIZE           38           ULALITE           SHLL         SSE [15] + 431           SSE [15] + 431           LOTTI         89 [15] + 431           MORALITE         80 [15] + 434           MORALITE         80 [16] + 434           MORALITE         80 [16] + 434           MORALITE         80 [16] + 148           MORALITE         80 [16] + 148           MORALITE         8                                                                                                    | 02123                                                                                                    | ett<br>ad                           |
| Home         Home           100         100           100         100           100         100           100         100           100         100           100         100           100         100           100         100           100         100           100         100           100         100           100         100           100         100           100         100           100         100           100         100           100         100           100         100           100         100           100         100           100         100           100         100           100         100           100         100           100         100           100         100           100         100           100         100           100         100           100         100           100         100           100         100           100                                                                                                    | FRADest<br>doi:11/02/01/01/01/01/01/01/01/01/01/01/01/01/01/                                                                                                    | RETERE                                                                                                    | 0           30           00.04.177           STLL 550 (15) (43)           10.17           STL 550 (15)           00.151/0           00.151/0           00.151/0           00.151/0           00.151/0           00.151/0           00.151/0           00.151/0           00.151/0           00.151/0           00.151/0           00.151/0           00.151/0           00.151/0           00.151/0           00.151/0           00.151/0           00.151/0           00.151/0           00.151/0           00.151/0           00.151/0           00.151/0           00.151/0           00.151/0           00.151/0           00.151/0                                                                                                    | 021123<br>PATRIE AVAILABLE AVAIL<br>NULLES ACOMMEND AVAILABLE AVAIL<br>NULLES ACOMMEND AVAILABLE AVAILABLE<br>NULLES ACOMMEND AVAILABLE<br>NULLES ACOMMEND AVAILABLE                                                                                                    | 40<br>47                            |
| Home         Home           8000000000000000000000000000000000000                                                                                                    | 784124457<br>012131220145331773<br>4121312721332773<br>4121312721332773<br>412131272143<br>4121312714<br>4121312114<br>4121312114<br>412131114<br>412131114<br>412131114<br>412131114<br>412131114<br>412131114<br>412131114<br>412131114<br>412131114<br>412131114<br>412131114<br>412131114<br>412131114<br>412131114<br>412131114<br>412131114<br>412131114<br>412131114<br>412131114<br>412131114<br>412131114<br>412131114<br>41111111111                                                                                                    | REVENSE<br>30<br>WITH CONTRACTOR ALCONAT<br>None<br>None<br>None<br>None<br>None<br>None<br>None<br>None                                                                                                    | 0           30           0044117           511 451 4644           1117           1117           1117           1117           1117           1117           1117           1118           1128           4447           1128           447           1128           447           1128           447           1129           447           1129           447           1129           447           1129           447           1129           447           1129           447           1129           447           1129           447           1129           447           112                                                                                                    | 021123<br>PELHER STATE<br>N_1232/0246422,000/00,3<br>N_2332/0246422,000/00,3<br>N_2332/0246422,000/00,3<br>N_2332,0246422,000,3<br>N_2332,0246422,000,3<br>N_2332,000,000,000,000,000,000,000,000,000                                                                                                    | 40<br>47                            |
| Home         Home           1         1         1         1           1         1         1         1         1           1         1         1         1         1         1           1         1         1         1         1         1         1           1         1         1         1         1         1         1         1         1         1         1         1         1         1         1         1         1         1         1         1         1         1         1         1         1         1         1         1         1         1         1         1         1         1         1         1         1         1         1         1         1         1         1         1         1         1         1         1         1         1         1         1         1         1         1         1         1         1         1         1         1         1         1         1         1         1         1         1         1         1         1         1         1         1         1         1         1         1 </td <td>78412445<br/>02133120245351770<br/>4233120245351770<br/>4233120245351770<br/>423122725312773<br/>423122725312312312<br/>42312272531231231231<br/>4231227153124123<br/>4231221153124123<br/>4231252155125155123<br/>42312521551255155123</td> <td>REVENSE<br/>30<br/>Version of the local<br/>News<br/>News<br/>News<br/>News<br/>News<br/>News<br/>News<br/>News</td> <td>JULICE           300           00.4.117           310           311           310           310           310           310           310           310           310           310           310           310           310           310           310           310           310           310           310           310           310           310           310           310           310           310           310           310           310           310           310           310           310           310           310           310           310           310           310           310           310           310           310           310           310           310</td> <td>021123<br/>021123 CANADA<br/>021123 CANADA</td> <td>40<br/>47</td> | 78412445<br>02133120245351770<br>4233120245351770<br>4233120245351770<br>423122725312773<br>423122725312312312<br>42312272531231231231<br>4231227153124123<br>4231221153124123<br>4231252155125155123<br>42312521551255155123                                                                                                    | REVENSE<br>30<br>Version of the local<br>News<br>News<br>News<br>News<br>News<br>News<br>News<br>News                                                                                                    | JULICE           300           00.4.117           310           311           310           310           310           310           310           310           310           310           310           310           310           310           310           310           310           310           310           310           310           310           310           310           310           310           310           310           310           310           310           310           310           310           310           310           310           310           310           310           310           310           310           310           310           310                                                                                                    | 021123<br>021123 CANADA<br>021123 CANADA                                                                                                    | 40<br>47                            |

We will now upload an ELEMENT list using the sample element file sample element

| fake_gene1 | 51522208 | 51512209 | chr2 |
|------------|----------|----------|------|
| fake_gene2 | 51866223 | 51845055 | chr2 |
| fake gene3 | 51612209 | 51597610 | chr2 |

Format for this file is 4 columns, tab delimited. chromosome - start\_position - end\_position - name

Browse to your element file, enter an ELEMENT\_NAME and press the intersect button.

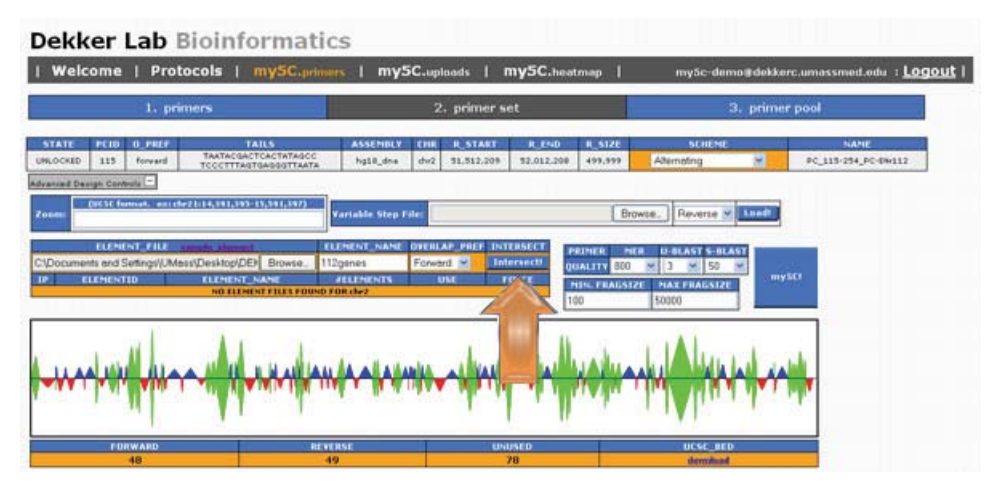

Any loaded element files that intersect with your current region will now be available in this new table.

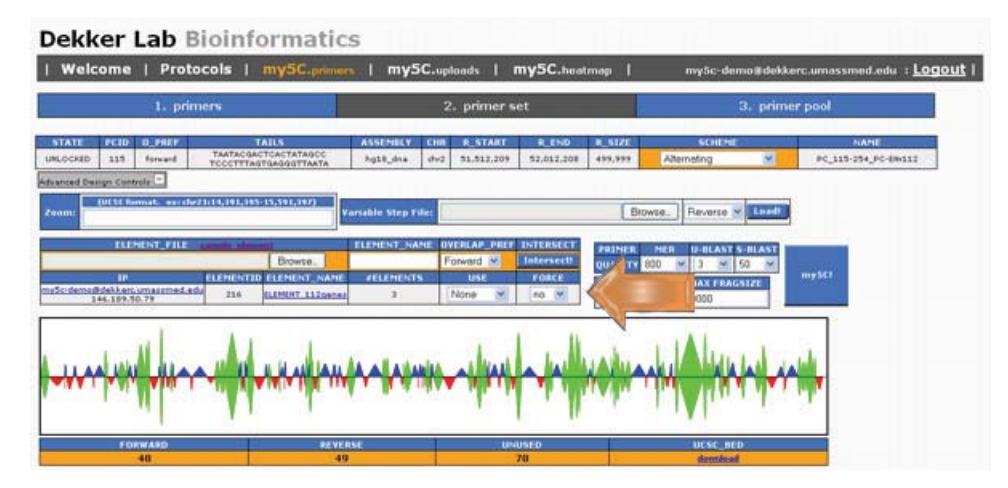

To intersect your region with this set of elements, turn the USE column dropdown to Forward and click my5C! Your design should now look like this:

| rel        | come               | 1   P      | rotocols             | my5C                                                                                                    | primer                             | mys                                                    | 5C.up | ilonds               | my5C.       | watmap                                               | 1            | my5c-o                                    | lemo≇dekk | kerc.umassmed.eo | du : <u>Lo</u> |
|------------|--------------------|------------|----------------------|----------------------------------------------------------------------------------------------------|------------------------------------|--------------------------------------------------------|-------|----------------------|-------------|------------------------------------------------------|--------------|-------------------------------------------|-----------|------------------|----------------|
|            |                    | 1.         | primers              |                                                                                                    | 1                                  |                                                        | 2     | 2. primer s          | et          |                                                      | - r          |                                           | 3. prim   | er pool          |                |
| TATE       | PCID               | 0_79       | TAATACO              | TAILS                                                                                                    | 000                                | ASSEMBLY                                               | CHR   | R_START              | R_EN        |                                                      | SIZE         | SCHE                                      | HE IV     | NAME             | -Incit?        |
| arrend De  | uign Car           | -toola (+) | Tecettr              | AGTILAGQUTTA                                                                                                    | AATA                               | -410,010                                               | 1     |                      |             |                                                      |              |                                           |           |                  |                |
|            | n                  | ENENT_I    | In the second second | 111                                                                                                    | -                                  | ELEMENT_N/                                             | AME D | VERLAP_PRET          | INTERSE     |                                                      | That is      | -                                         |           | _                |                |
|            |                    |            |                      | Browse                                                                                                    | 0                                  |                                                        | 1     | forward 💌            | Intersec    |                                                      | ALLITY B     | 0 - 0                                     | 50        |                  |                |
|            |                    | 2          | ELEMENT              | ID ELEMENT                                                                                                    | NAME                               | FELEMENT                                               | 15    | USE                  | FORCE       |                                                      | IN FRAD      | SIZE MAX ER                               | ACSIZE    | mySCI            |                |
| Sc-demo    | Odskker<br>144.18% | 50.78      | red.edu 250          | DUMENT 1                                                                                                    | 12gener                            | 3                                                      | 201   | Forward M            | 10 .        | 10                                                   |              | 50000                                     |           |                  |                |
| w          | مله                | J.L.       | PAIN IN              | المرافري                                                                                                    | LANA                               |                                                        | -     | Alline               | h           | 1                                                    | lu v         | μAlı                                      | بملطع     |                  |                |
| •          | 4                  | -          |                      | ****                                                                                                    |                                    | <b>₩</b>                                               |       |                      |             |                                                      | <b> </b>   ~ |                                           |           | *                |                |
| •₩         | 4                  |            |                      | *****                                                                                                    |                                    | **                                                     | **    |                      |             | *                                                    | <b> </b>   ~ |                                           |           | *                |                |
|            |                    |            |                      |                                                                                                    | REVERS<br>44                       |                                                        |       |                      | USED<br>70  | QUALITY                                              | <b>\</b>     | UCSC_<br>dzmb                             |           | *                |                |
| L 8        |                    |            |                      | 1010 1000                                                                                                    | Acvens<br>44<br>100                |                                                        |       | LNT<br>11522200(0) 1 | 405E0<br>70 | QCALITY<br>155   15<br>62.5   6                      | 431          | UCSE<br>damb<br>PRI<br>SC_1132,PC         |           | ro_1             |                |
| E B<br>E B |                    |            |                      | 12-51<br>12-51<br>12-51 | Acevena<br>44<br>30<br>33.144.c.se | 40<br>11 ERSECTION<br>anal (dn2) 815<br>anal (dn2) 815 |       |                      | 4U5E0<br>70 | 00AL11V<br>355   15<br>62.5   6<br>69   1<br>40   51 | 431          | UCSE<br>domin<br>Sc.,115,PC<br>Sc.,115,PC |           |                  |                |

Any usable fragments that intersect with your set of elements are made forward. Also a blue bar representing the 'element' is now drawn on the primer layout plot.

You may notice the \* column in fragment #1 has turned yellow.

A yellow box means the fragment is being excluded due to filtering, however the fragment intersects with one of your element lists. If you change the FORCE column to 'yes', any fragment overlapping with one of the 'elements' will be used regardless of any filtering. Output should now look like:

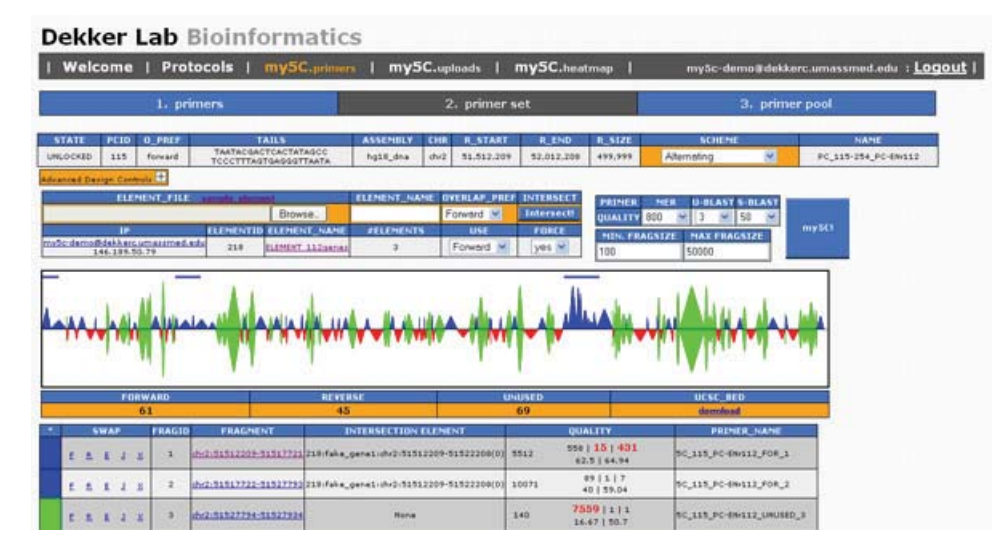

## **Design Schemes**

You can also experiment by changing the SCHEME dropdown in the main control section

## Forward Element (force) + Alternating

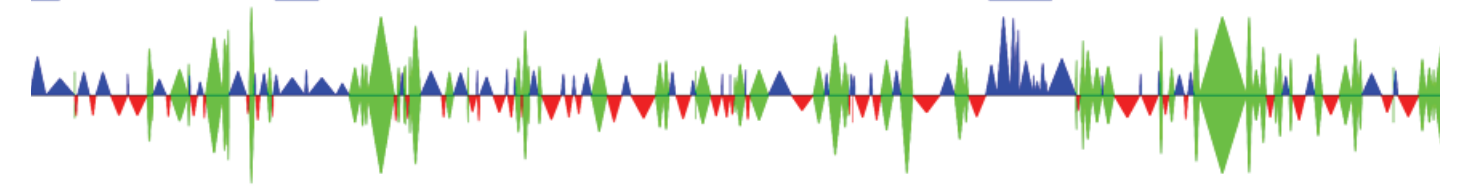

Forward Element (force) + Element vs. Unknown

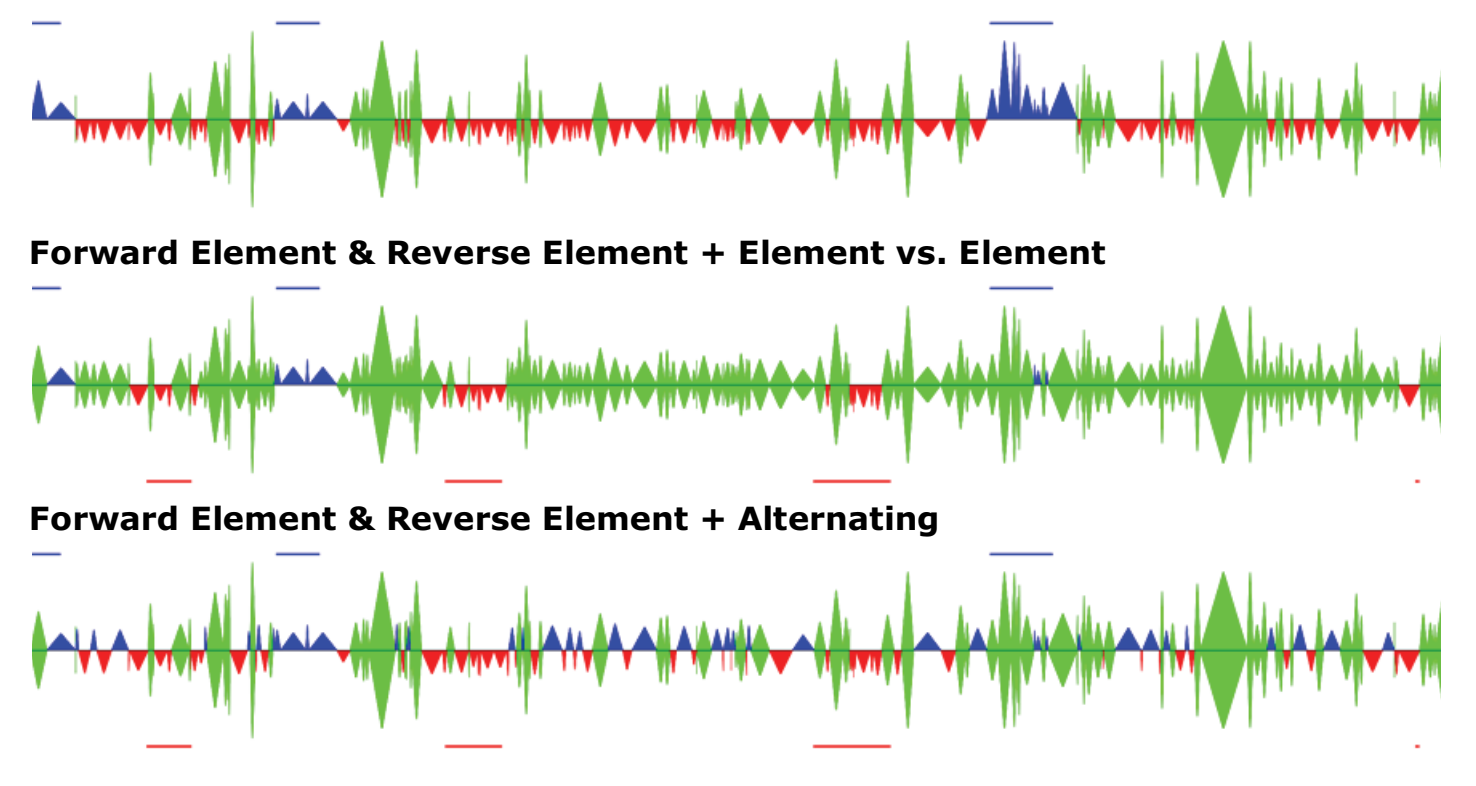

Please Note: You will need to load a new element list and use REVERSE, for an element vs. element design to be used properly.

Any combination of the above advanced controls can be used together yielding endless possibilities to the 5C design process

## 3. Creating a Primer Pool

When you are satisfied with the primer layout, the primer set design phase is complete and a primer pool can be created next. A primer pool is a collection of primer sets that will be used in the 5C experiment. This usually contains 1 or more main ROI and 1 control region, usually a gene desert region that should have no specific interactions

Switch over to the primer pool tab by clicking the 3. primer pool button from the my5C.primer menu

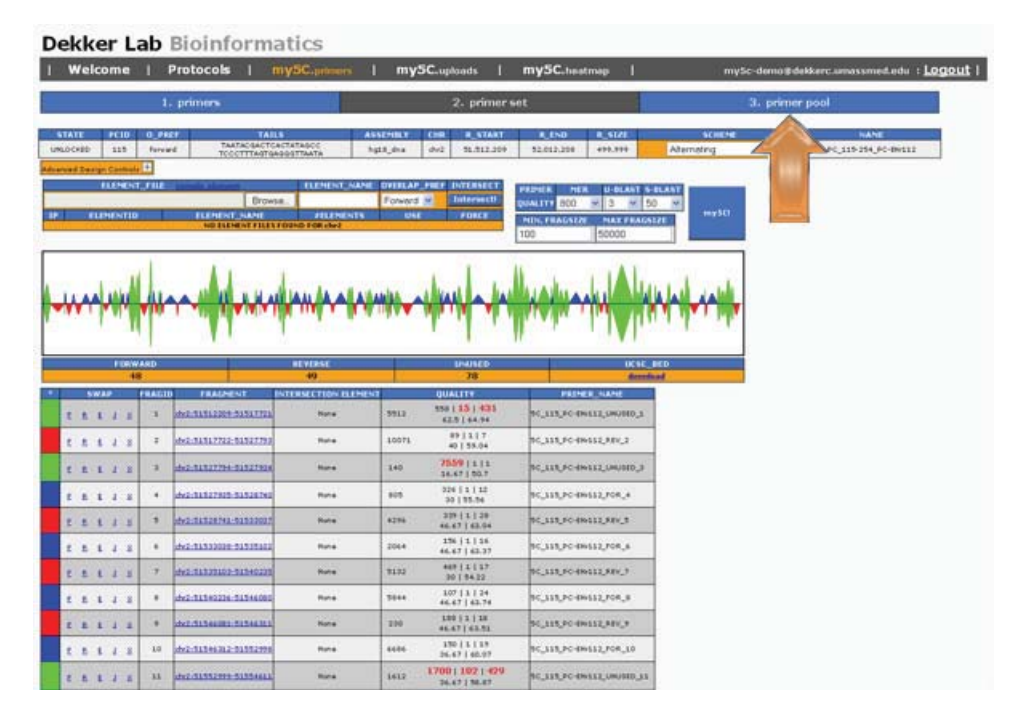

You should now be here

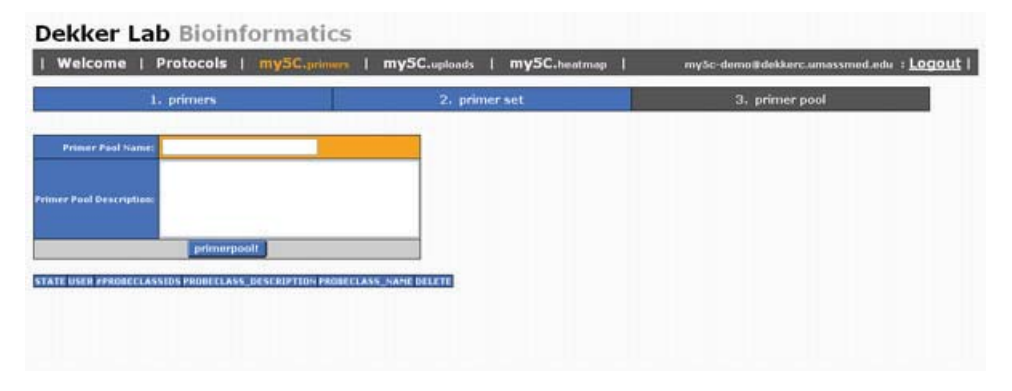

Enter a Primer Pool Name and a Primer pool description, then press primerpool!

| Welcome                 | Protocols   my5C.pr | imen   mySC.uploads   mySC.heatmap | I my5c-demo≇dekkerc.umessmed.edu ÷ <u>Logout</u> |
|-------------------------|---------------------|------------------------------------|--------------------------------------------------|
| 1                       | . primers           | 2. primer set                      | 3. primer pool                                   |
| Primer Peol Name:       | 5Cp/ot              |                                    |                                                  |
| rimer Pool Description: | ENrill + ENril4     |                                    |                                                  |
| TATE USER PPROBELLAS    | primerpool          | PROBELLASS NAME DELETE             |                                                  |
|                         |                     |                                    |                                                  |

Your newly created primerpool will be displayed below.

Click on the orange box containing the primer pool name to edit the primer pool, and add multiple primer sets to the pool. Be aware that only primer sets with the same forward and reverse PCR tails can be added to one primer pool.

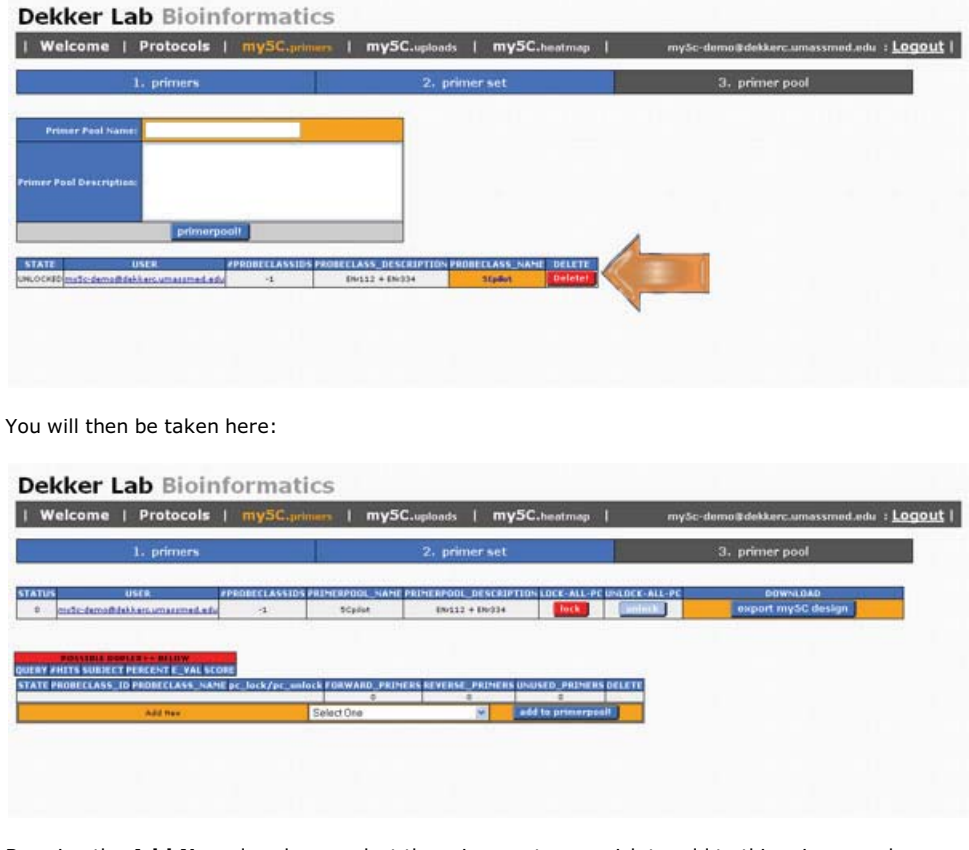

By using the  $\boldsymbol{Add}\ \boldsymbol{New}$  dropdown, select the primer sets you wish to add to this primer pool.

Select each primerset, then press add to primerpool! The result should be similar to:

| Welc           | ome I                                                | Protocols                                  | my5C.primers                             | my5C.upi                                                             | oads   my5                           | C.heatmap             | my5c-demo≢dekkerc.umassmed.edu ∶ Logout |
|----------------|------------------------------------------------------|--------------------------------------------|------------------------------------------|----------------------------------------------------------------------|--------------------------------------|-----------------------|-----------------------------------------|
|                | 1                                                    | l. primers                                 |                                          | 2                                                                    | . primer set                         |                       | 3. primer pool                          |
| e mili         | US<br>C demo@debb                                    | en en en en en en en en en en en en en e   | DITCLASSIDS PREMI<br>2                   | RPOOL_NAME PRIME<br>SCHOOL                                           | 194001 2005000011<br>194512 + 194234 | os Lock-All-er ustock | ALL-PE BOWNLOAD<br>B Biggin Bownload    |
|                |                                                      |                                            |                                          | LOW                                                                  | all a start                          |                       |                                         |
| SC.<br>GTTTTCA | ULERY<br>115_PC-EN-11<br>AAATCTTCTTG<br>M.D. maka-RI | IZ_FOR_4<br>CTARCTATCARS<br>WERE TRANSOUND | STITICANA<br>STITICANA<br>Iniaka FORWARD | SUBJECT<br>17_DA-334_FOR_2<br>COTCETESCTAACTATC<br>MARA-REVERSE mail | AAG 100.00                           | w14 52.0              |                                         |
| STATE PR       | OFFICIASS I                                          | D PROBETZASS NAME                          | nr lork/nr mlor                          | FORWARD PRIME                                                        | S REVERSE DRIVER                     | S USUSED PRIMERS DELE |                                         |
| ILOCKES        | 115                                                  | PC_115-254_PC-8H11                         | UNLOCKED                                 | 48                                                                   | 49                                   | 29 0                  |                                         |
| NLOCKED        | 117                                                  | PC_117-255_EW334                           | UNLOCKED                                 | 41                                                                   | 41                                   | 20 0                  | 1                                       |
| 10.0 C 10 C 1  | 1996                                                 | all a sea lista deservations               |                                          | 89                                                                   | 90                                   | 107                   |                                         |
|                |                                                      | Add New                                    |                                          | Select On                                                            | • H                                  | add to primerpool     |                                         |

## **Duplex Filtering**

As you add new primer sets to the primerpool, the primerpool is checked for any duplexes that may exist between any primers in the pool. If any are found, they will be displayed in the **POSSIBLE DUPLEX++** table. You then have the option to either:

- Make one of the culprits forward
- Make one of the culprits reverse
- Make one of the culprits junk

It is not mandatory to resolved the duplexes found, however it is strongly advised to free the pool of these duplexes Clicking here, will make this specific primer junk, thus purging the pool of this duplex.

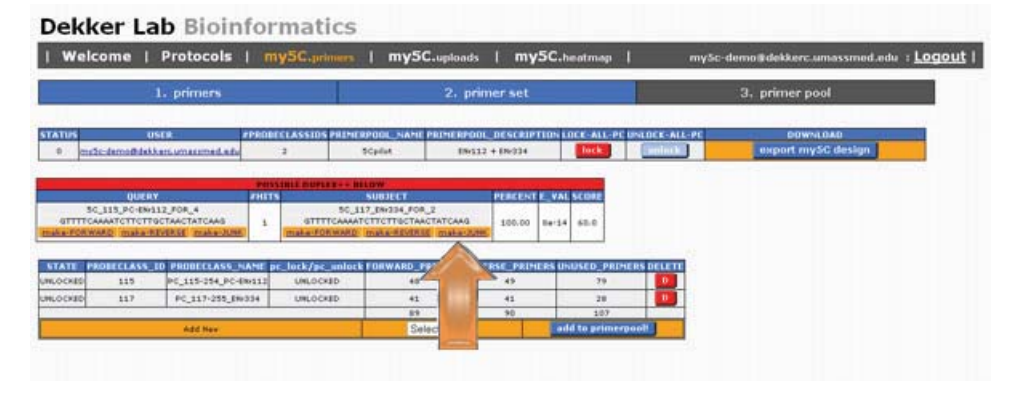

The duplex scan will then be re-run, and should yield no new duplexes.

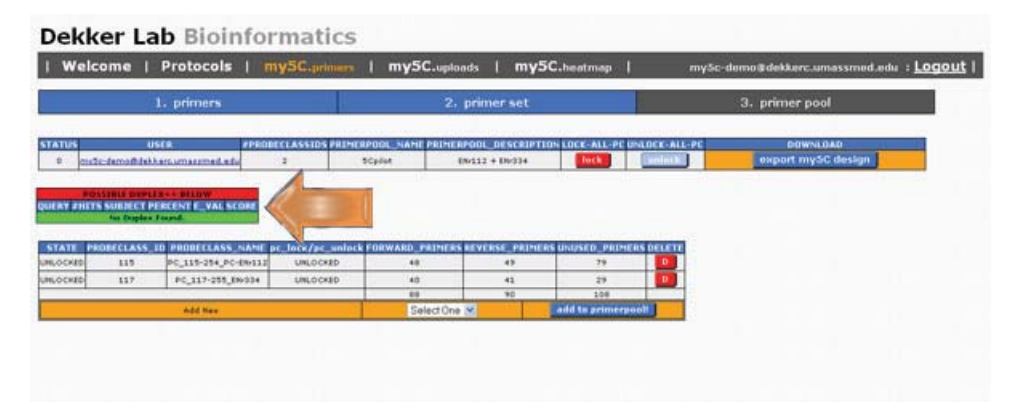

If no duplexes are found, you should get the green light, saying **No Duplex Found**. At this point, the entire 5C design is almost complete. In order to **LOCK** your primer sets from any further changes, you must click the lock button. Doing so will prevent any accidental changes to the design.

Click lock :

| Welco                           | me   Proto                                                                              | ocols   m                                        | y5C.primers                              | my5C.                          | uploads   my         | 5C.heatmap             | my5c-d   | lemo@dekkerc.umassmed.edu :L | ogout |
|---------------------------------|-----------------------------------------------------------------------------------------|--------------------------------------------------|------------------------------------------|--------------------------------|----------------------|------------------------|----------|------------------------------|-------|
|                                 | 1. prim                                                                                 | iers                                             |                                          |                                | 2. primer set        |                        |          | 3. primer pool               |       |
| STATUS                          | USCR                                                                                    | PROB                                             | CLASSIDS PRIME                           | RPOOL_NAME PR                  | DIERPOOL_DESCRIPT    | TION LOCK-ALL-PC UNLOC | K-ALL-PE | DOWNLOAD                     |       |
|                                 |                                                                                         |                                                  |                                          |                                |                      |                        |          |                              |       |
| Wittentieter                    | tas Daples Found.                                                                       | Contraction and                                  |                                          |                                |                      |                        |          |                              |       |
| STATE PRO                       | BECLASS ID PROB                                                                         | ECLASS, NAME D                                   | c_lock/pc_unloci                         | FORWARD_PRIM                   | NERS REVERSE PRIM    |                        | um       |                              |       |
| STATE PRO                       | to Opplex Found<br>BECLASS_ID_PROD<br>115_PC_115                                        | CLASS_NAME 0                                     | c_lock/ac_unlock<br>UNLOCKED             | FORWARD_PAIN                   | MERS REVERSE PRIM    | ERS UN DIERS D         |          |                              |       |
| STATE PRO                       | International         Propriet           115         PC_113           117         PC_31 | CLASS_NAME p<br>1-254_PC-EN-112<br>17-255_EN-034 | c lock/pc wolock<br>URLOCKED<br>URLOCKED | FORWARD_PR1                    | 40<br>41             |                        |          |                              |       |
| STATE PRO<br>NLOCKES<br>NLOCKES | Test Display Fraged           115         PC_111           117         PC_31            | 122ASS_NAME p<br>1-254_PC-8N532<br>17-255_8N034  | c lock/pc unlock<br>UNLOCKID<br>UNLOCKID | FORWARD_PR19<br>48<br>40<br>89 | 49<br>41<br>42<br>90 | ERS UN                 |          |                              |       |

The Primer Set rows will then be turned a shade of gray to indicate they are locked.

| 1. primers     2. primer set     3. primer pool       STATUS     USCR     PROBECLASSIOS PRIMEROPOOL_NAME PRIMEROPOOL_NAME PRIME PRODUCE ALL-PC INCOCC ALL-PC INCOCC A                                                                            | weicome                               | Protocols          | my5C.primers      | my5C.up          | loads   My     | 5C.heatmap       | my5c          | -demoædekkerc.umassmed.edu i <b>Logol</b> |
|----------------------------------------------------------------------------------------------------|---------------------------------------|--------------------|-------------------|------------------|----------------|------------------|---------------|-------------------------------------------|
| TATUS         USER         #PROBECLASSIDE MINIERPOOL_SUME PRIMERPOOL_DESCRIPTION LOCK-ALL-PC         DOWNLOAD           1         INSTER FORMER FORM                                                                                      |                                       | 1. primers         |                   | 2                | 2. primer set  |                  |               | 3. primer pool                            |
| 3         Imple://www.interaction.accome/limit         2         Stopler.         Weiling # University         Weiling # University         Weili                                                                                                    | ATUS                                  | USER #1            | ROBECLASSIDS PRIM | ERPOOL_NAME PRIM | ERPOOL DESCRIP | TION LOCK-ALL-PC | UNEDEX-ALL-PE | DOWNLOAD                                  |
| POSSIBLE perclass #1.00% RF #115 SUBJECT PERCENT E_VAL SCORE SUB DEFET FEASE UNDERSTAND SUBJECT PERCENT E_VAL SCORE SUBJECT PERCENT SUBJECT PERCENT SUBJECT SUBJECT SU | - paret dillore                       |                    |                   |                  |                |                  |               |                                           |
|                                                                                                    | ATE PROBECLASS                        | ID PROBECLASS_NAME | oc_lock/ac_unlock | FORWARD_PRIMERS  | REVERSE_PRIME  | RS UNUSED_PREMER | S DELETE      |                                           |
|                                                                                                    | 1 1 1 1 1 1 1 1 1 1 1 1 1 1 1 1 1 1 1 | be the the beam    | LUCAD.            | 42               | 43             | 29               |               |                                           |
| 80 10 100 100 100 100 100 100 100 100 10                                                                                                    | 110 110                               | art and the second | LOCKED .          |                  |                |                  |               |                                           |
| Add New Select One V add to primerpoint                                                                                                    | CHED 118<br>CHED 117                  | #0_117-218_(N-1)4  | LOCKED            | 89               | 90             | 100              |               |                                           |

The final step is to click the **export my5C design** button to download your 5C design in zip format.

| STATUS USER PROBECLASSIDS PRIMERPOOL_MAME PRIMERPOOL_DESCRIPTION LOCK-                                                                  |                                                                                                    |
|----------------------------------------------------------------------------------------------------|----------------------------------------------------------------------------------------------------|
|                                                                                                    | ALL-PC UNLOCK-ALL-PC DOWNLOAD                                                                                                    |
| 3 millionamiliathan.umailmail.and 3 School Boill + Boild                                                                                | export mysc design                                                                                                    |
| ATE PROBECLASS_10_PROBECLASS_NAME_BC_IOCK/BC_WORKFORWARD_PRIMERS BEVERSE_PRIMERS UNUSED<br>CHID 113 0C_113-254_PC-INV112 LOCKID 44 49 7 | PRIMERS DELETE                                                                                                    |
| CHED 117 PC_117-288_8N034 LOCKED 40 41 2                                                                                                |                                                                                                    |
| 68 90 14                                                                                                    | to an and the second second seco |

It may take up to 1 minute to organize and zip all of the necessary files.

| 1. primers                                                                        |                 | -                         | 2. primer set      |                                                      | (                                                                                             | 3. primer pool                 |
|-----------------------------------------------------------------------------------|-----------------|---------------------------|--------------------|------------------------------------------------------|-----------------------------------------------------------------------------------------------|--------------------------------|
| IS USER FID<br>India demoRidekkensumaramadi.edu                                   | ODECLASSIDS PR  | INERPOOL NAME #<br>SColor | 06112 + 06234      | nos coce-ALL-Pr                                      | UNLOCK-ALL-PC                                                                                 | DOWNLOAD<br>export mySC design |
| PRESENCE DEPENDENCE BELOW<br>PHITS SUBJECT PERCENT E_VALSCORE<br>No Duples Found. |                 |                           |                    |                                                      |                                                                                               |                                |
| PROBECLASS_ID PROBECLASS_NAME                                                     | pc_lock/pc_unio | ck FORWARD_PREM           | ERS REVERSE_PRIMER | S UNUSED_PRIME                                       | RS DELETE                                                                                     |                                |
| 0 318 PC_115-184_PC-IN(11)                                                        | LOCKED          | 48                        | 0                  | .79                                                  |                                                                                               |                                |
| 117 PC_117-155_04(3)4                                                             | LOCKED          | **                        | 41                 | Opening my                                           | SC 39E SCollet 91                                                                             | zia                            |
|                                                                                   |                 |                           |                    | ImpSC,<br>which is<br>from: I<br>What show<br>O Oper | _398_SCpillot_91<br>a z ZIP file<br>ttp://delkierc.umass<br>.id Firefox do with the<br>n with | nip<br>med.edu<br>Ne?<br>]     |

Save the zip file and unzip the archive.

## my5C ZIP file

You should find 7 different folders inside of the archive.

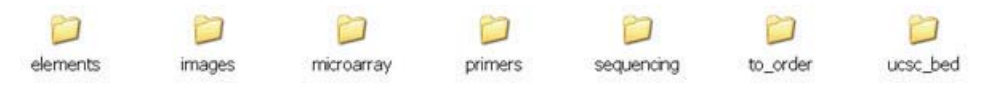

- elements containing all relevant files related to any elements files being intersected with your design.
- images containing all primer layout images of all primer sets within your primer pool.
- microarray custom microarray design files for all forward-reverse interactions within your 5C design.
   3 probe sizes are calculated.
  - 19 19 bases from each primer are used to make the microarray probe (38 total).
  - 20 20 bases from each primer are used to make the microarray probe (40 total).
  - 21 21 bases from each primer are used to make the microarray probe (42 total).
- primers text files for all primer sets within your 5C design. All relevant information for each primer used.
- sequencing necessary FASTA files used to map reads back to the primer pool for deep sequencing applications.
- to\_order a text file containing only necessary information to order primers.
- ucsc\_bed UCSC bed file containing each used primer in the 5C design.

And that's it! You are now ready to proceed to the 5C experiment!

A tutorial describing in detail how to use my5C.uploads. This tutorial can also be directly accessed through: http://my5c.umassmed.edu/welcome/welcome.php?tab=uploads

| <u>Welcome</u> | Protocols | my5C.primers | my5C.uploads | my5C.heatmap | my5c-demo@dekkerc.umassmed.edu :

#### Welcome ... my5C.uploads

## my5C.uploads manual

## my5C.uploads

my5C.uploads is a tool to allow for the upload of interaction data of various formats. All data uploaded to my5C.uploads are made available in the my5C.heatmap tool for visualization.

## **Table of Contents**

- Getting Started
- Linking interaction data to a primer pool

   List Format
- <u>Uploading custom interaction data (no primer pool)</u>
   <u>Matrix Format</u>
  - <u>Matrix Format</u>

## **Getting Started**

There are 2 main steps to my5c.uploads.

- 1. Choosing whether or not to link interaction data to a primer pool.
- 2. Uploading correct format of data.

Here we will walk you through a simplified upload process.

#### To start, click my5C.uploads on the main menu of the website.

| Welcome I Protocols I my5C.primers I my5C.up                                                                                                    | ploads i my50                                                                                                    | Cheatmap I                                                              |                                                                           | mySc-demo@dekkerc.umassmed.ed                                          |
|----------------------------------------------------------------------------------------------------|----------------------------------------------------------------------------------------------------|-------------------------------------------------------------------------|---------------------------------------------------------------------------|------------------------------------------------------------------------|
| /elcome to the Dekker Lab                                                                                                    |                                                                                                    |                                                                         |                                                                           |                                                                        |
| e study how a genome is organized in three dimensions inside the nucleus. The spatial organization of a genome is spatial organization of the genome. Now genomes are organized in three dimensions, and how this affects gene end of that we developed.                                                                                                    | holes in regulation of genes an<br>s poorly understood. To address                                                                                                    | d maintanance of genome stability<br>this issue we study the genomes i  | Many diseases, including cancer, a<br>f human and yeast, using a set of p | re characterized by alterations in<br>overful molecular and genomic    |
| order to determine the spatial organization of chromosomes at high resolution we have developed the Chromosome<br>teractions between pairs of genomic losi. 3C is now widely used and has proven to be a very powerful tool to detect o                                                                                                    | tion Capture technology, common<br>ans-interactions between genes a                                                                                                    | ly referred to as 3C (Dekker at al.<br>ind regulatory elements.         | (2002), Science, 295: 1306-1311). 3                                       | C is used to detect physical                                           |
| order to dramatically increase the throughput of the analysis of chromatin interactions we have developed the 3C-Ca<br>x(10): 1299-1309). SC was the first method that combines 3C with microarray detection. SC is highly versable and can also br                                                                                                    | e (SC) technology that can be use<br>e used in conjunction with ultra-high                                                                                                    | d to analyze millions of chromatin<br>-throughout single molecule DNA y | nteractions in parallel (Dostie et al.<br>equencing.                      | (2006), Genome Research,                                               |
| e are summity using 3C and 5C to map and study the networks of chromatin interactions that underlie long-range gene reg-                                                                                                    | ulation in the human genome.                                                                                                    |                                                                         |                                                                           |                                                                        |
| Recilitate SC experiment workflow, a full suite of web-based tools were developed for the design, analysis and data visualization<br>mer lavout and filtering processes. Once designed a full spectrum of analysis, integration and visualizations tools become av                                                                                             | ation of this new datatype. These to<br>alable. We call these tools mySC.                                                                                                    | ols allow users to design a SC exp                                      | eriment for any given locus / species                                     | and ease them through the                                              |
| ews                                                                                                    |                                                                                                    |                                                                         |                                                                           |                                                                        |
| ne 1st 2009                                                                                                    |                                                                                                    |                                                                         |                                                                           |                                                                        |
|                                                                                                    |                                                                                                    |                                                                         |                                                                           |                                                                        |
| <ul> <li>mySC has gone public. <u>http://dekkerc.umasumed.edu</u></li> </ul>                                                                                                    |                                                                                                    |                                                                         |                                                                           |                                                                        |
| myOC has gone public. <u>http://dokk.erc.umastmed.edu</u>                                                                                                    |                                                                                                    |                                                                         |                                                                           |                                                                        |
| mitischasigene public. <u>http:///dokkers.umasamed.edu</u>                                                                                                    |                                                                                                    |                                                                         |                                                                           |                                                                        |
| • m/SC has gone public. <u>http://dokkerc.umassmod.edu</u>                                                                                                    | D.A. management                                                                                                    |                                                                         |                                                                           |                                                                        |
| mr9C has gone public. <u>http://dokkerc.umassmed.edu</u>                                                                                                    |                                                                                                    | ******                                                                  |                                                                           | <b>\$</b>                                                              |
| moSC has gone public. <u>Intro //dokkerc.umassmed.edu</u>                                                                                                    | • Contract of the second second |                                                                         | (                                                                         |                                                                        |
| motion has goine public. <u>Ittle://doi/sero.umassmed.edu</u>                                                                                                    |                                                                                                    |                                                                         | interiorations constality<br>interiorations constality                    | <b></b>                                                                |
| moSC has gone public. <u>http://doi/serc.umassmed.edu</u>                                                                                                    |                                                                                                    | **************************************                                  | indentations operations<br>indentations operations                        | ğanı sərənə çi təğirdə filoğulur.<br>Gana sərənə çi təğirdə filoğulur. |
| moSC has gone public. <u>Ittl:///doi/serc.umassmed.edu</u> ySC.primers  ySC.primers  ySC.primers  ySC.primers  * Jump to the <u>mSSC context.inforced</u> * Jump to the <u>mSSC context.inforced</u> ySC.up ploads  * Cuploads  * Cuploads is a tool to allow for the upload of interaction data of various formats. All data uploaded to mySC uploads is made | er analytic in the mySC heatings to the                                                                                                    |                                                                         | interioritiens offensielity<br>interioritiens offensielity                | <b>(</b> (                                                             |

You should now see this screen.

| ekker L             | ab E       | Bioint      | format         | ics           |                |   |              |   |              |     |                                         |
|---------------------|------------|-------------|----------------|---------------|----------------|---|--------------|---|--------------|-----|-----------------------------------------|
| Welcom              | •          | 1 4         | Protocols      | 1             | my5C.primers   | 1 | my5C.upteath | 1 | my5C.heatmap | - E | my5c-demo#dekkerc.umassmed.edu = Logout |
| Printer pe          | e Die      | 1014 One 🗷  |                |               |                |   |              |   |              |     |                                         |
| EXPERIMEN           | <b>1</b> 1 |             |                | Browse        |                |   |              |   |              |     |                                         |
| Experiment have     | •          |             |                |               |                |   |              |   |              |     |                                         |
| pertoient Descripto | -          |             |                |               |                |   |              |   |              |     |                                         |
|                     |            | uplead      |                |               |                |   |              |   |              |     |                                         |
|                     |            |             |                |               |                |   |              |   |              |     |                                         |
| THERPOOL MATRIE     | 11.0 0.029 | CRIMENT . N | NHE EXPERIMENT | C. DESCRIPTIO | ON UNER DELETE |   |              |   |              |     |                                         |
|                     |            |             |                |               |                |   |              |   |              |     |                                         |
|                     |            |             |                |               |                |   |              |   |              |     |                                         |

## Linking interaction data to a primer pool

You should use this option if you have a dataset generated by using a primerpool designed with the my5C.primers tool. This option links your interaction data directly to the primer pool, so all my5C.primers data can be combined with your interaction data.

## List Format

The file format is as follows (tabbed delimited).

| FORWARD_PRIMER_NAME   | E REVERSE_PRIMER_NAM  | E INTERACTION_COUNT |
|-----------------------|-----------------------|---------------------|
| 5C_115_ENr112_FOR_73  | 5C_115_ENr112_REV_72  | 6171                |
| 5C_115_ENr112_FOR_62  | 5C_115_ENr112_REV_63  | 5233                |
| 5C_115_ENr112_FOR_26  | 5C_115_ENr112_REV_27  | 4629                |
| 5C_115_ENr112_FOR_141 | 5C_115_ENr112_REV_140 | 4471                |
| 5C_115_ENr112_FOR_104 | 5C_115_ENr112_REV_105 | 4388                |
| 5C_115_ENr112_FOR_31  | 5C_115_ENr112_REV_30  | 4139                |
| 5C_115_ENr112_FOR_20  | 5C_115_ENr112_REV_19  | 4014                |
| 5C_115_ENr112_FOR_109 | 5C_115_ENr112_REV_108 | 3894                |
| 5C_115_ENr112_FOR_5   | 5C_115_ENr112_REV_6   | 3615                |
| 5C_115_ENr112_FOR_31  | 5C_115_ENr112_REV_32  | 3407                |
| 5C_115_ENr112_FOR_107 | 5C_115_ENr112_REV_105 | 3323                |
| 5C_115_ENr112_FOR_176 | 5C_115_ENr112_REV_175 | 3276                |
| 5C_115_ENr112_FOR_132 | 5C_115_ENr112_REV_131 | 3117                |
| 5C_115_ENr112_FOR_168 | 5C_115_ENr112_REV_166 | 3070                |
| 5C_115_ENr112_FOR_20  | 5C_115_ENr112_REV_21  | 3031                |

The primer names should match exactly to the names of the primers listed in the primer pool supplied in the my5C.primers zip file.

```
>SC_115_ENr112_FOR_4
TAATACGACTCACTATAGCCGTTTTCAAAATCTTCTTGCTAACTATCAAG
>SC_115_ENr112_FOR_6
TAATACGACTCACTATAGCCGCCAGAAGAACTGGCAGTACTTTTCCAAAG
>SC_115_ENr112_FOR_8
TAATACGACTCACTATAGCCATGAAGACGGAGGGTTATGAAAGGCAGAAG
>SC_115_ENr112_FOR_10
TAATACGACTCACTATAGCCAGGGAAGAAGCCAAAACGTACAAATAAAAG
>SC_115_ENr112_FOR_15
TAATACGACTCACTATAGCCTGAATTGAAACTATGGCATGAAATTTGAAG
>SC_115_ENr112_FOR_19
TAATACGACTCACTATAGCCTTTTTCTGGTAACCAGTCTCCATGCTGAAG
```

Sequencing reads can be mapped back to this primerpool FASTA file, yielding the correct primer names associated with each interaction pair.

Fill in the necessary data to the my5C.uploads form.

| Dekker Lab Bioinformatics | Dekker | Lab | Bioinformatics |
|---------------------------|--------|-----|----------------|
|---------------------------|--------|-----|----------------|

| 1        | Welcome          | 1.1        | Protocols             | T I           | my5C.primers | 1 | mySCongluents | 1 | my5C.heatmap | 1 | mySc-demo#dekkerc.umossmed.edu : Logout |
|----------|------------------|------------|-----------------------|---------------|--------------|---|---------------|---|--------------|---|-----------------------------------------|
|          | Printer post:    | 5Cp/ot     | -                     |               |              |   |               |   |              |   |                                         |
|          | -                | C\Documen  | ts and Settings/UMess | De Browse,    |              |   |               |   |              |   |                                         |
|          | pertment hater   | 115-a0     |                       |               |              |   |               |   |              |   |                                         |
| Engenter | arat Braangiaa   | 40 of 115  | data.                 |               |              |   |               |   |              |   |                                         |
| PRIMER   | 100L NATHDE FILL | EXPERIMENT | T_NAME EXPERIMENT     | . DESCRIPTION | UNER DELETE  |   |               |   |              |   |                                         |

- 1. Primer Pool choose the primer pool you are uploading interaction data to.
- 2. EXPERIMENT specify the file you are uploading (must be correct format)
- 3. Experiment Name choose an experiment name to name your dataset.
- 4. Experiment Description fill in the optional experiment description section.

The primer names in your experiment file, MUST match the primer names in your 5C design found in my5C.primers. If they do not, the upload will fail and output an error message.

Once all of the information is filled in, press upload!

| Dekker La | b B | ioinfo | ormat | tics |
|-----------|-----|--------|-------|------|
|-----------|-----|--------|-------|------|

| Welcome                |                | Protocols         | 1 1           | mySC.primers | 10 | mySC.optoots | 1 | mySC.heatmap | 1 | my5c-dems@dekkerc.umassmed.edu : Logout 1 |
|------------------------|----------------|-------------------|---------------|--------------|----|--------------|---|--------------|---|-------------------------------------------|
| Printer post           | \$Cpilot .     | 1                 |               |              |    |              |   |              |   |                                           |
| EXPERIMENT             | CSDocuments an | d Setings/UMess/D | e Browse,     |              |    |              |   |              |   |                                           |
| Experiment Name        | 115-d0         |                   |               |              |    |              |   |              |   |                                           |
|                        | 40 of 115 dat  | · • · ·           |               |              |    |              |   |              |   |                                           |
| Experiment Description |                |                   |               |              |    |              |   |              |   |                                           |
| Sector State           |                |                   |               |              |    |              |   |              |   |                                           |
|                        | _              | -                 |               | _            |    |              |   |              |   |                                           |
|                        | Tuphes         |                   |               |              |    |              |   |              |   |                                           |
|                        |                |                   |               |              |    |              |   |              |   |                                           |
| PRIMERFOOL MATKIN, FIL | TIME .         | COPERIMENT.       | DESCRIPTION D | NER DELETE   |    |              |   |              |   |                                           |
|                        | 100            |                   |               |              |    |              |   |              |   |                                           |
|                        | and a          |                   |               |              |    |              |   |              |   |                                           |
|                        |                |                   |               |              |    |              |   |              |   |                                           |
|                        |                |                   |               |              |    |              |   |              |   |                                           |

Depending on the size of your interaction file, it may take up to a few minutes to complete the upload. Once the upload is complete, your experiment will be available below.

#### **Dekker Lab** Bioinformatics

| I Welcome               | l Pro      | tocols           | my5C.primers                        | mySC.spinots | I my5C.heatmap | 1 | mySc-domai#dekkorc.amassmed.edu + L000UL |
|-------------------------|------------|------------------|-------------------------------------|--------------|----------------|---|------------------------------------------|
| Primer post:            | SCplot 🖌   |                  |                                     |              |                |   |                                          |
| EXPERIMENT              | 1          | Browse           |                                     |              |                |   |                                          |
| Experiment liamer       |            |                  |                                     |              |                |   |                                          |
| Esperiment Description: |            |                  |                                     |              |                |   |                                          |
|                         | uptoadt    |                  |                                     |              |                |   |                                          |
| Stafet 116.55           | 118,115-69 | ell of 115 data. | on Usen<br>meterdameterdationer.com |              |                |   |                                          |

You may now proceed to the my5C.heatmap tool to visualize your data.

## Uploading custom interaction data (no primer pool)

If you have:

or

- A. 5C Interaction data produced from a design not created from the my5C.primers tool.
- B. Any interaction data in the correct format

You may upload this data to the my5C.heatmap tool for visualization / analysis.

## **Matrix Format**

The accepted matrix format is of the following format. Headers must be included. They are of the format.

#### NAME|ASSEMBLY|CHROMOSOME:STARTPOS-ENDPOS

i.e. gene1|hg18|chr2:51517722-51527793

| 5C_115_ENr112_FOR_29 hg18 chr2:51589990-51590633 |
|--------------------------------------------------|
| 5C_115_ENr112_FOR_31 hg18 chr2:51592097-51594618 |
| 5C_115_ENr112_FOR_34 hg18 chr2:51596572-51598771 |
| 5C_115_ENr112_FOR_37 hg18 chr2:51608630-51618243 |
| 5C_115_ENr112_FOR_39 hg18 chr2:51623052-51626805 |
| 5C_115_ENr112_FOR_41 hg18 chr2:51628358-51629331 |
| 5C_115_ENr112_FOR_44 hg18 chr2:51639631-51640555 |
| 5C_115_ENr112_FOR_46 hg18 chr2:51641891-51642390 |
| 5C_115_ENr112_FOR_48 hg18 chr2:51642577-51643716 |
| 5C_115_ENr112_FOR_52 hg18 chr2:51655037-51656385 |
| 5C_115_ENr112_FOR_56 hg18 chr2:51664343-51667206 |
| 5C_115_ENr112_FOR_59 hg18 chr2:51668252-51672775 |
|                                                  |

Each row and each column must have a valid header. A sample matrix format can be found below.

| myDATA                            | B1 hg18 chr2:51527935-51528740 | B2 hg18 chr2:51533038-51535102 | B3 hg18 chr2:51540236-51546080 |
|-----------------------------------|--------------------------------|--------------------------------|--------------------------------|
| gene1 hg18 chr2:51517722-51527793 | 432                            | 54                             | 32                             |
| gene2 hg18 chr2:51528741-51533037 | 94                             | 245                            | 82                             |
| gene3 hg18 chr2:51535103-51540235 | 25                             | 65                             | 361                            |

Two sample matrix files can be found here.

- smile.matrix
- ENr112.matrix

In order for the BP windowing and smoothing features of the my5C.heatmap tool to work correctly, chromosome and position values must be included in the headers.

Custom Matrix experiments are uploaded to my5C.uploads in the same manner as experiments linked to primer pools. However, you must now select **\*CUSTOM\*** from the primer pool dropdown. Fill in the necessary values and click **upload!** 

#### **Dekker Lab** Bioinformatics

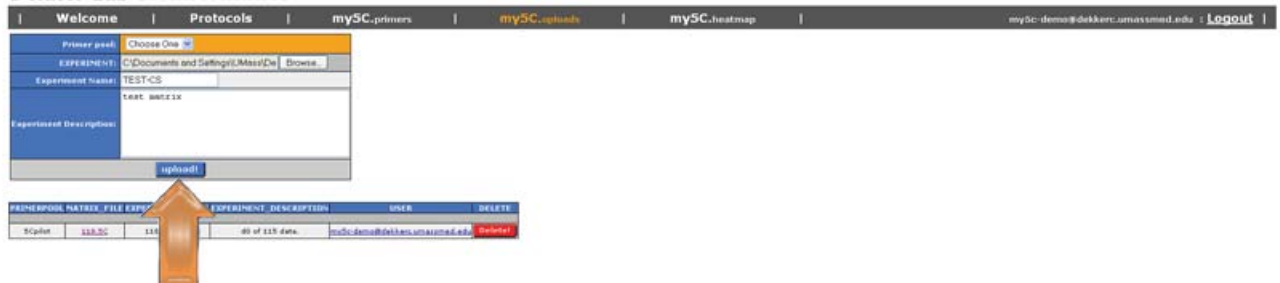

#### Your new custom dataset can be found below.

#### **Dekker Lab** Bioinformatics

| 1 1       | Welcome        | 1          | Protocols | 1         | my5C.primers            | I my              | SC.uplants | 1 | my5C.heatmap | 1 | my5c-demo#dekkerc.amassmed.edu + Logout |
|-----------|----------------|------------|-----------|-----------|-------------------------|-------------------|------------|---|--------------|---|-----------------------------------------|
|           | Primer post:   | Choose One |           |           |                         |                   |            |   |              |   |                                         |
| 1         | EXPERIMENT     |            |           | Browse.   | 1                       |                   |            |   |              |   |                                         |
| Espe      | statest liamat |            |           |           |                         |                   |            |   |              |   |                                         |
| Esperance | t Description: | uptoo      | 11        |           |                         |                   |            |   |              |   |                                         |
| *CUSTOR*  | LELAS          | LILTOT-ST  |           |           | uses                    | DELETE<br>Beister | 1-         | Î |              |   |                                         |
| SCalat    | 118.95         | 110,117-0  |           | LLT data. | mile demolitikkee amaar | mat at. Defetar   | V          |   |              |   |                                         |

You may now proceed to the my5C.heatmap tool to visualize your data.

A tutorial describing in detail how to use my5C.heatmap. This tutorial can also be directly accessed through: http://my5c.umassmed.edu/welcome/welcome.php?tab=heatmap

| <u>Welcome</u> | Protocols | my5C.primers | my5C.uploads | my5C.heatmap | my5c-demo@dekkerc.umassmed.edu :

#### Welcome ... my5C.heatmap

## my5C.heatmap tutorial

## my5C.heatmap

my5C.heatmap is an online 5C tool for the visualization and analysis of 5C interaction data.

## **Table of Contents**

- Getting Started
- UI Layout
- Quick Draw
- <u>Click</u>
- Main heatmap controls
- Experiment
  - Choosing a primer pool
    - Choosing a primer set
  - Choosing an experiment
- Obs-exp
- Transform
  - <u>Zoom</u>
    - <u>Binning</u>
  - Smoothing
- Intersect
- Downloads

#### To start, click my5C.heatmap.

#### **Dekker Lab** Bioinformatics

| I Welcome                                                                                  | 1                             | Protocols                                  | 1                             | my5C.primers                                           | - C                             | my5C.uploads                                         | i (                                        | my5C.                        | heatmap                              | 1                              |                                                  |                                        | my5c-de                         | mo@dekkerc.                           | umassmed.ed     | . Logout |
|--------------------------------------------------------------------------------------------|-------------------------------|--------------------------------------------|-------------------------------|--------------------------------------------------------|---------------------------------|------------------------------------------------------|--------------------------------------------|------------------------------|--------------------------------------|--------------------------------|--------------------------------------------------|----------------------------------------|---------------------------------|---------------------------------------|-----------------|----------|
| Welcome to the                                                                             | Dekke                         | r Lab                                      |                               |                                                        |                                 |                                                      |                                            |                              | 1                                    |                                |                                                  |                                        |                                 |                                       |                 |          |
| We study how a genome is on<br>the spatial organization of the<br>tools that we developed. | organized in<br>he genome.    | h three dimensions<br>How genomes are      | inside the ra<br>organized in | deus. The spatial organ<br>three dimensions, and h     | cation of a g<br>ow this affect | enome plays important r<br>ts gene expression is po  | oles in regulation<br>porty understood.    | of gamer<br>To addr          | tue we study                         | shome stabilt<br>the genomes   | y. Many diseases,<br>of human and yea            | including cancer<br>sit, using a set o | , are characte<br>f powerful mo | ized by alteratic<br>lecular and geno | ons in<br>strac |          |
| In order to determine the sp<br>interactions between pairs of                              | satial organi<br>of genomic k | ization of chromoso<br>ool. 3C is now wide | mes at high<br>ly used and (  | resolution we have devel<br>las proven to be a very p  | oped the Ch<br>owerful tool     | romosome Conformation<br>to detect cis- and trans-   | Capture technolo<br>interactions betwo     | igy, com                     | erred to as 3C<br>guilatory eleme    | (Dekker et al.<br>erts.        | (2002), Science,                                 | 295: 1306-1311                         | ). 3C is used t                 | o detect physical                     | 63              |          |
| In order to dramatically incre<br>16(10): 1299-13091. 5C was                               | ase the th                    | roughput of the ana<br>ethod that combine  | lysis of thro                 | natin interactions we have<br>roarray detection. SC is | e developed<br>highly versat    | the 3C-Carbon Copy (5<br>de and can also be used     | C) technology that<br>I in conjunction wit | t can be<br>th ultra-high-th | natyze millions<br>roughout single r | s of chromatin<br>nolecule DNA | interactions in pa<br>sequencing.                | rallel (Dostie et                      | al. (2006), Ge                  | iome Research,                        |                 |          |
| We are currently using 3C ar                                                               | nd SC to ma                   | ap and study the ne                        | tworks of d                   | romatin interactions that                              | underlie lone                   | g-range gene regulation                              | in the human gen                           | vome.                        |                                      |                                |                                                  |                                        |                                 |                                       |                 |          |
| To facilitate SC experiment w<br>primer layout and filtering pr                            | vorsifiow, a<br>rocesses. O   | full suite of web-bance designed a full    | sed tools we<br>spectrum of   | re developed for the des<br>analysis, integration and  | ign, analysis<br>visualization  | and data visualization o<br>s tools become available | f this new datatys<br>. We call these to   | pe. These tools<br>ols mySC. | allow users to de                    | esign a SC exp                 | periment for any g                               | iven locus / spe                       | ies and ease                    | them through th                       | ÷.              |          |
| News                                                                                       |                               |                                            |                               |                                                        |                                 |                                                      |                                            |                              |                                      |                                |                                                  |                                        |                                 |                                       |                 |          |
| June 1st 2009                                                                              |                               |                                            |                               |                                                        |                                 |                                                      |                                            |                              |                                      |                                |                                                  |                                        |                                 |                                       |                 |          |
| mySC has gone public                                                                       | http://de                     | ikkerc umassmed                            | .edu                          |                                                        |                                 |                                                      |                                            |                              |                                      |                                |                                                  |                                        |                                 |                                       |                 |          |
| my5C.primers                                                                               |                               |                                            |                               |                                                        |                                 |                                                      |                                            |                              |                                      |                                |                                                  |                                        |                                 |                                       |                 |          |
| mySC primers is an online SC<br>design process, and gives up                               | C tool for th<br>sens a simpl | e rapid developers<br>fied control over ex | ent of SC pro                 | sers, mySC allows comple<br>play SC design schemes.    | te control ov                   | er the entre primer                                  | and the second second                      |                              |                                      | ÷                              | <del>(</del>                                     | -                                      | ++                              |                                       |                 |          |
| Jump to the <u>mySC.pr</u>                                                                 | imers tuto                    | rtal                                       |                               |                                                        |                                 | -                                                    |                                            | F                            | *****                                | +                              | <del>(++++++++++++++++++++++++++++++++++++</del> |                                        | ++                              |                                       |                 |          |
| my5C.uploads                                                                               |                               |                                            |                               |                                                        |                                 |                                                      |                                            |                              |                                      |                                |                                                  |                                        |                                 |                                       |                 |          |
| m. =                                                                                       |                               |                                            |                               |                                                        |                                 |                                                      |                                            |                              |                                      |                                | 11                                               |                                        |                                 |                                       |                 |          |
| rey5C upleads is a tool to all<br>for visualization.                                       | low for the                   | upload of interactio                       | n data of var                 | ious formats. All data upi                             | oaded to my                     | SC uploads is made avail                             | lable in the mySC.                         | heatmap tool                 |                                      |                                | 11                                               |                                        |                                 |                                       |                 |          |
| Aure to the <u>mySC.up</u>                                                                 | shads turts                   | athal                                      |                               |                                                        |                                 |                                                      |                                            |                              | 2212                                 | 1.1                            |                                                  |                                        |                                 |                                       |                 |          |
|                                                                                            |                               |                                            |                               |                                                        |                                 |                                                      |                                            |                              |                                      |                                | 12                                               |                                        |                                 |                                       |                 |          |
| my5C.heatmap                                                                               |                               |                                            |                               |                                                        |                                 |                                                      |                                            |                              |                                      |                                |                                                  |                                        |                                 |                                       |                 |          |
| mySC iheatmap is a fully into<br>any matrix dataset for visual                             | iractive SC<br>Azation        | heatmap tool for th                        | e rapid anal                  | sis of SC data. mySC her                               | tmap can ah                     | io handle                                            |                                            | I                            |                                      | 1                              |                                                  | .Jux, ili                              |                                 |                                       |                 |          |
| <ul> <li>Jump to the Im/SC.hts</li> </ul>                                                  | atmap tut                     | COLUME .                                   |                               |                                                        |                                 |                                                      | N.                                         | ulu -                        | -                                    | -                              |                                                  | 144 M                                  | -                               |                                       |                 |          |

You should now see this screen.

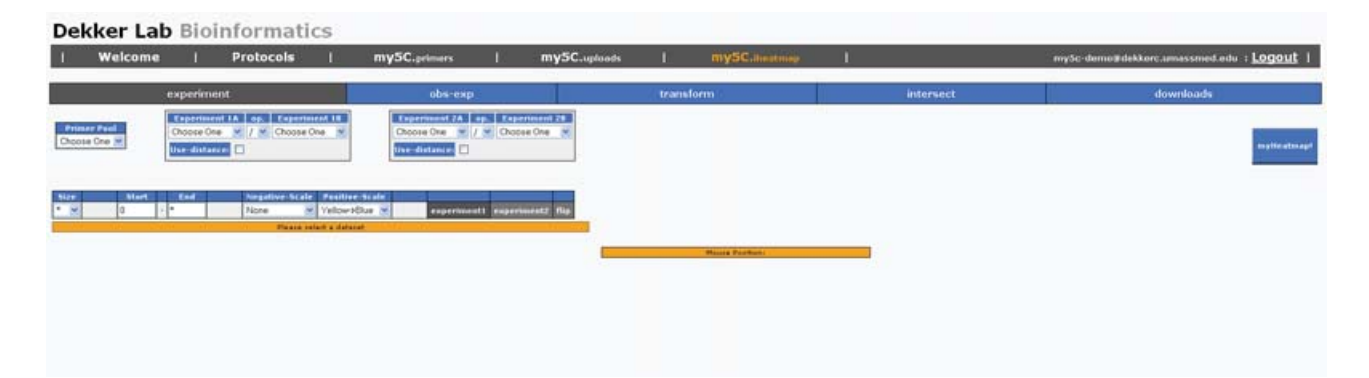

## **UI Layout**

The my5C.heatmap UI is broken into 4 parts.

- my5C.heatmap menu bar
- my5C.heatmap tool panel
- my5C.heatmap image panel
  my5C.heatmap click panel

## my5C.heatmap menu bar

## my5C.heatmap tool panel

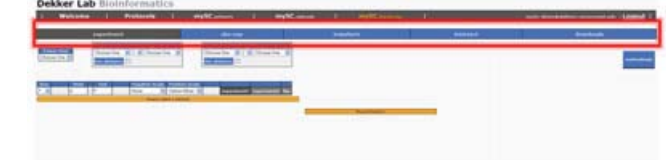

## my5C.heatmap image panel

## my5C.heatmap click panel

| Dekker Lab Bioinformatics                     |                                                                                                    | Dekker Lab Bioinformatics                      |                                  |   |  |  |  |  |
|-----------------------------------------------|----------------------------------------------------------------------------------------------------|------------------------------------------------|----------------------------------|---|--|--|--|--|
| a watana a trabante a anglezana a anglezana a | and the second second s | ) Watsons   Probable   explications i explicit | non ( 1990 and a land and a land | - |  |  |  |  |
|                                               |                                                                                                    |                                                |                                  |   |  |  |  |  |

## **Quick Draw**

If you have not loaded in a data set via my5C.uploads, please do so now.

- <u>Uploading to a primer pool</u>
- Uploading a custom matrix

For this example, we will upload a CUSTOM matrix The file used can be found here ENr112.matrix Once the file has been correctly upload please proceed below.

Firstly, select \*CUSTOM\* as your primer pool.

| experiment obs-exp transform intersect downloads                                                                                                    | experiment     obs/skp     transform     intersect     downloads       Image: Intersect 1A large, Intersect 1D<br>Decision One // // Oncode One // // Occode One // // Occode One // // // Occode One // // // Occode One // // // Occode One // // // Occode One // // // Occode One // // // // Occode One // // // // Occode One // // // // // // // // // // // // // | experiment obsiexp transform intersect download<br>refeat<br>Choose One () Choose One () Choose One ()<br>the frue size () the frue size () feet distance ()<br>Start Code () Choose One () Choose One ()<br>the frue size () the frue size () feet distance ()<br>Start Code () Choose One () Choose One ()<br>the frue size () the distance ()<br>Start Code () Choose One () Choose One ()<br>Start Code () Choose One () Choose One () Choose One ()<br>Start Code () Choose One () Choose One () Choose One ()<br>Start Code () Choose One () Choose One () C | id.edu † Logi | c-demo@dekkerc.umassmed.edu | my5c            | 19 | loads   mySiC-lhoatmop | s   my5C.aploads                                            | mySC.prime       | 1          | Protocols           | come  |
|----------------------------------------------------------------------------------------------------|----------------------------------------------------------------------------------------------------|----------------------------------------------------------------------------------------------------|---------------|-----------------------------|-----------------|----|------------------------|-------------------------------------------------------------|------------------|------------|---------------------|-------|
| re Paul<br>Cor P<br>Cor P | National Participation     1.0     Participation     1.0     Experiment 2.0     Experiment 2.0       Note     Note     Participation     1.0     Experiment 2.0     Experiment 2.0       Note     Note     Participation     1.0     Experiment 2.0     Experiment 2.0       National State     Participation     Participation     1.0     Experiment 2.0       National State     Participation     Participation     1.0     Experiment 2.0       National State     Participation     Participation     1.0     Experiment 2.0       National State     Participation     Participation     1.0     Experiment 2.0       National State     Participation     Participation     1.0     Experiment 2.0       National State     Participation     Participation     1.0     Experiment 2.0       Participation     Participation     Participation     Participation     Participation                                                                                                    | re Paul<br>Choose One X / Y Choose One X / Y Choose One X / Y Choose One Y / Y Choose One Y /                                                                     | ds            | downloads                   | intersect       |    | transform              | obs-exp                                                     |                  |            | eriment             | e     |
| Bart         End         Negolive-State         Pastfree-Scate           Start         End         Negolive-State         experiment1         experiment2         flp                                                                                                    | Bart       End       Negative-Scale       plot-distance       mylicatmapt         Bart       End       Negative-Scale       experiment2       tip         These taleft & discort       Place taleft & discort       mylicatmapt                                                                                                    | Start       End       Negative-Scale       experiment2       (Ipe         Start       End       Negative-Scale       experiment2       (Ipe         Place teleft a deteat       experiment2       (Ipe       myHcatmapt                                                                                                    |               |                             |                 |    | ose One M              | Experiment ZA up. Experiment<br>Choose One V / V Choose One | One M            | Choose     | Choose One + / +    |       |
| Start End Negative-Scale Pasifize-Scale                                                                                                    | Start         End         Negetive-Scale         Passive-Scale         experiment2         Hip           Image: Scale in the desired         Passe sclet is desired         experiment2         Hip         myHeatmap1                                                                                                    | Start End Negative-Scale Pasitive-Scale experiment2 flip These safet a dataset                                                                                                    |               |                             |                 |    |                        | Use frag size                                               |                  | lot-distan | lise true size: 🗋 P | ~     |
|                                                                                                    |                                                                                                    | Place staft a detailer                                                                                                    |               |                             | mythestmapt     |    | superiment2 flip       | ale<br>experiment1 experim                                  | Velow->Bu        | ngative-Sc | tad No              | Start |
| These select a defauet                                                                                                    |                                                                                                    | Numer Position:                                                                                                    |               |                             | 1.4791610-1.080 |    |                        |                                                             | salect a dataset | Plane      |                     | -     |
| Newse Paultien                                                                                                    |                                                                                                    |                                                                                                    |               |                             |                 |    |                        |                                                             |                  |            |                     |       |

The page will then reload and pull in any experiments connected to your selected primer pool In this case, the experiment you just loaded should be available in the dropdown.

Select the experiment...

| Welcome   Protocols | I my5C.pri                                 | mens   mySC.up                                  | loads   mySCJheatmap | mγ5c-ι       | demo@dekkerc.umassmed.edu : <u>Logou8</u> |
|---------------------|--------------------------------------------|-------------------------------------------------|----------------------|--------------|-------------------------------------------|
| experiment          |                                            | obs-exp                                         | transform            | intersect    | downloads                                 |
| Title Pool STOM* -  | p. Experiment LB<br>/ * Choose One *       | Experiment 2A eg. Expe<br>Choose One • / • Choo | ise Over 14          |              |                                           |
|                     | Plot-detained                              | Disconstruct El bureau                          |                      |              |                                           |
| start e             | Negative Scale Positive<br>None 👻 Yellow-2 | e-Scale<br>Blue M experiment1 e                 | sperimentz flip.     | mytte atmapt |                                           |
|                     | Finance valuet a data                      | unt.                                            |                      |              |                                           |
|                     |                                            |                                                 |                      |              |                                           |
|                     |                                            |                                                 | -                    | ana Position |                                           |
|                     |                                            |                                                 |                      |              |                                           |
|                     |                                            |                                                 |                      |              |                                           |

Thats it! You are now able to draw the heatmap!

Click the myheatmap! button.

| Dekker Lab Bioinfo                                | rmatics                                                                                                    |                        |                 |                                     |
|---------------------------------------------------|----------------------------------------------------------------------------------------------------|------------------------|-----------------|-------------------------------------|
| Welcome   Protocols                               | my5C.primers   my5C.uplo                                                                                          | ods   mySCillicationsp | mySc            | demo@dekkerc.umassmed.edu :Logout 】 |
| experiment                                        | obs-exp                                                                                                    | transform              | intersect       | downloads                           |
| Primer Poul<br>CUSTOMP V<br>Ske-true-stree Plot-d | erisment LB Experiment 2A eya. Experi<br>cose One Y Choose One Y / Y Choose<br>Istance Divertrag-stire Plat-dista | a One 🛩                |                 |                                     |
| Size Start End Negativ                            | e-Scale Pasitive-Scale<br>Yellow-Blue M experiment ex                                                             | perimentz Rip          | my file alimapt |                                     |
|                                                   |                                                                                                    |                        |                 |                                     |
|                                                   |                                                                                                    | i New                  | une Position    |                                     |
|                                                   |                                                                                                    |                        |                 |                                     |

The heatmap can take anywhere from a few seconds to 10 minutes to draw, depending on the complexity of the options selected. While the tool is working, you will see the *roller image animation*.

| Welcome   Protocols                                                                                                    | my5C.primers   my5C.u                                                                        | steads I mySCilbeatmap             | 1            | Sc-demo@dekkerc.umassmed.edu :Logout |
|----------------------------------------------------------------------------------------------------|----------------------------------------------------------------------------------------------|------------------------------------|--------------|--------------------------------------|
| experiment                                                                                                    | obs-exp                                                                                      | transform                          | intersect    | downloads                            |
| Primer Paul<br>*CUSTOM* ©<br>Tue: true-size<br>Paul to the true size<br>Paul to the true size<br>Paul to the | nent 12 Esperiment 2A op: Leg<br>e One V Choose One V / V Cho<br>Not Une-fridg-stat: Plot-di | erimenti 20<br>See Ote V<br>Lancat |              |                                      |
| State Start End Negative-Sc<br>* 20 0 ↓ * None<br>Plane                                                                                                    | cale Positive-Scale<br>Vellow->Blue × experiment1<br>re celect e detaset                     | equeriment? My                     | mytte atmapt |                                      |
|                                                                                                    |                                                                                              |                                    |              |                                      |

Once the heatmap has finished, the roller image animation will disappear and the heatmap will appear.

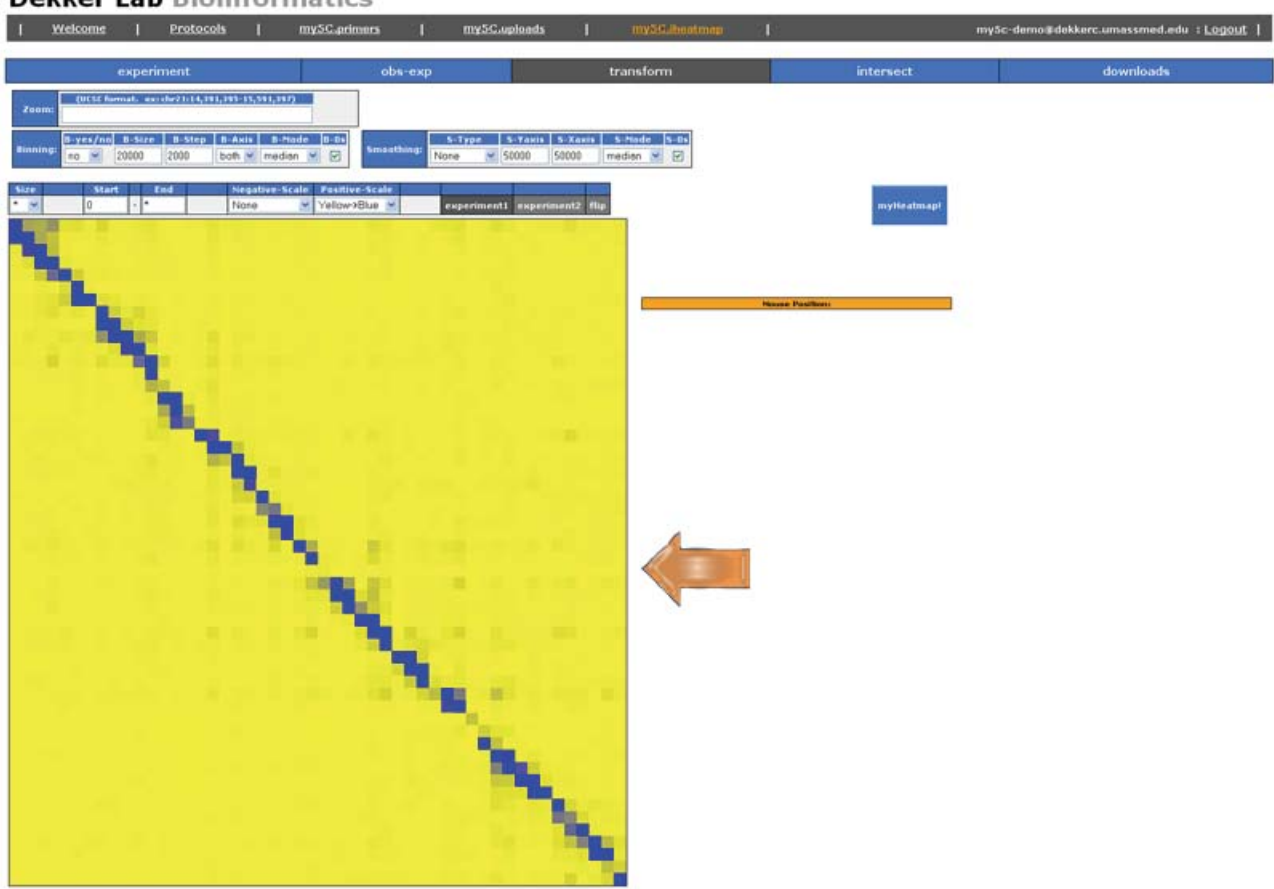

**Dekker Lab** Bioinformatics

- All pixels are identical in size.
- Each pixel represents a unique interaction between a forward primer and a reverse primer.
  Forward primers can be found along the Y axis, sorted by the chromosomal position.
- Reverse primers can be found along the X axis, sorted by the chromosomal position.

## Click

As you move your mouse around the heatmap, you will notice the screen is constantly updated with the current interaction the mouse is hovering over.

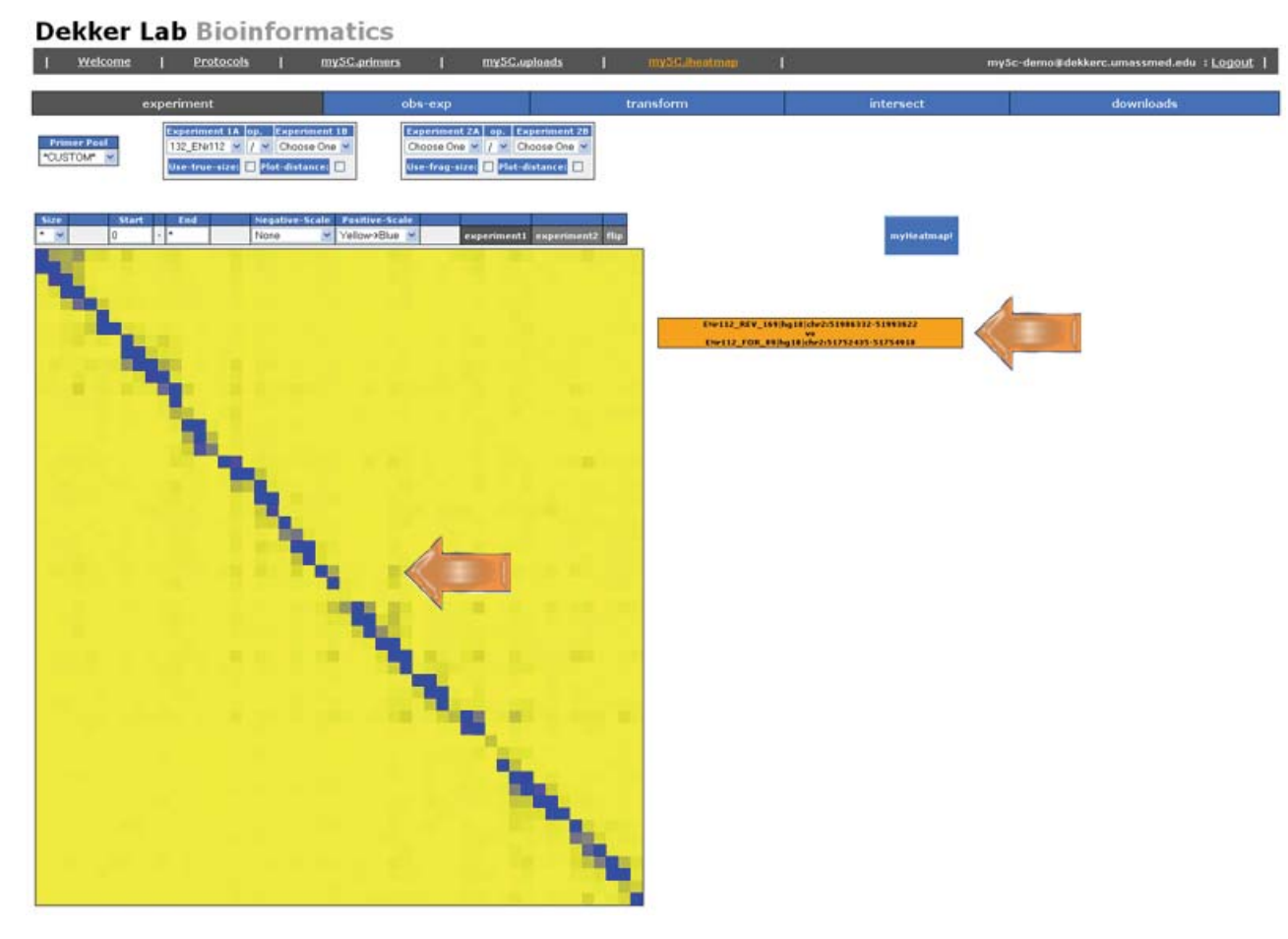

If you then click on a specific interaction, the *click panel* will appear to the right.

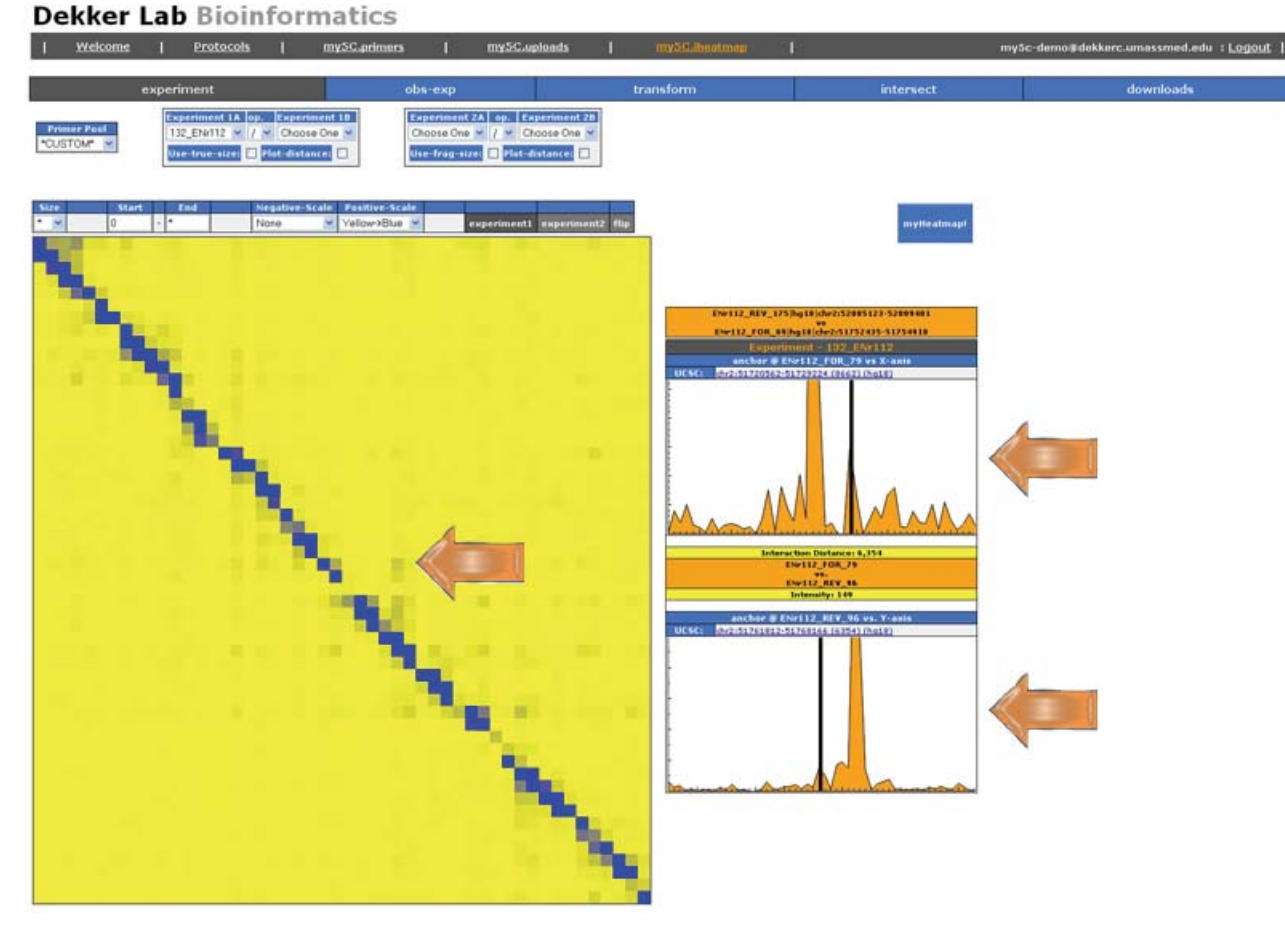

This panel contains information specific to both the forward and reverse primer/fragment you have clicked.

- Forward primer name
- Link to UCSC representing the forward primer fragment
- 3C style plot representing row interaction pattern (click for larger view).
- Reverse primer name
- Link to UCSC representing the reverse primer fragment
- 3C style plot representing column interaction pattern (click for larger view).
- Interaction distance
- Interaction frequency

You can use the UCSC genome browser links to investigate any 'elements' that lie within the fragments you are interrogating. As you click on new interactions, the *click panel* will automatically update itself.

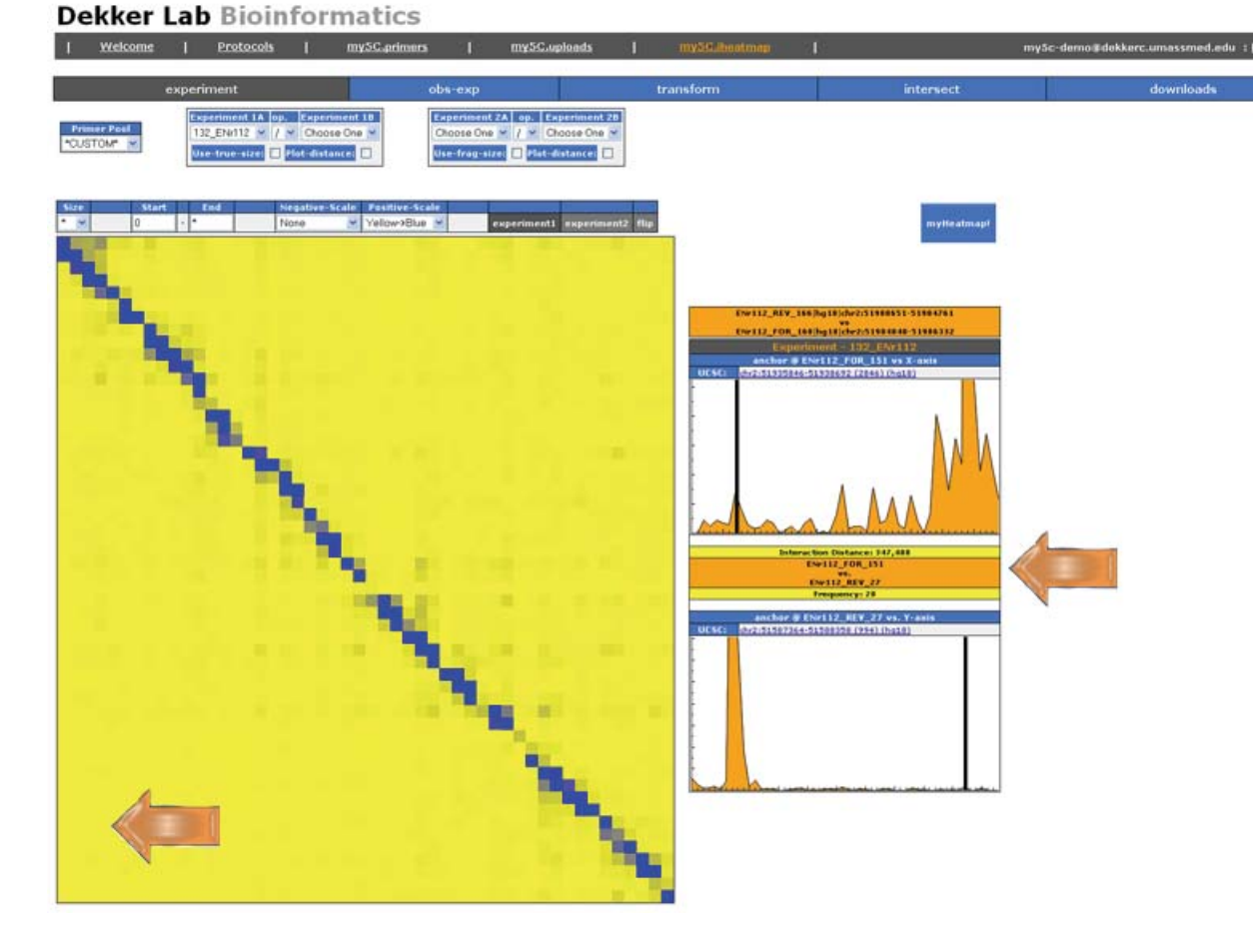

## **Main heatmap Controls**

The Main heatmap Control has 6 main options.

- Size the size in pixels of each interaction square (\* = autoscale entire heatmap to 800 pixels wide).
- Start specifies the minimum range of values to display.
- End specifies the maximum range of values to display.
  Neg-Scale-Color the negative scale color scheme to use.
  Pos-Scale-Color the positive scale color scheme to use.

- Comparison gives the ability to directly compare two experiments at once.
  - $\circ~\mbox{Expeirment1}$  view selected experiment1 heatmap.
    - Expeirment2 view selected experiment2 heatmap.
    - flip flip between experiment1 and experiment2 heatmaps automatically at 1 second intervals.

i.e. changing end to 100 and then redrawing yields:

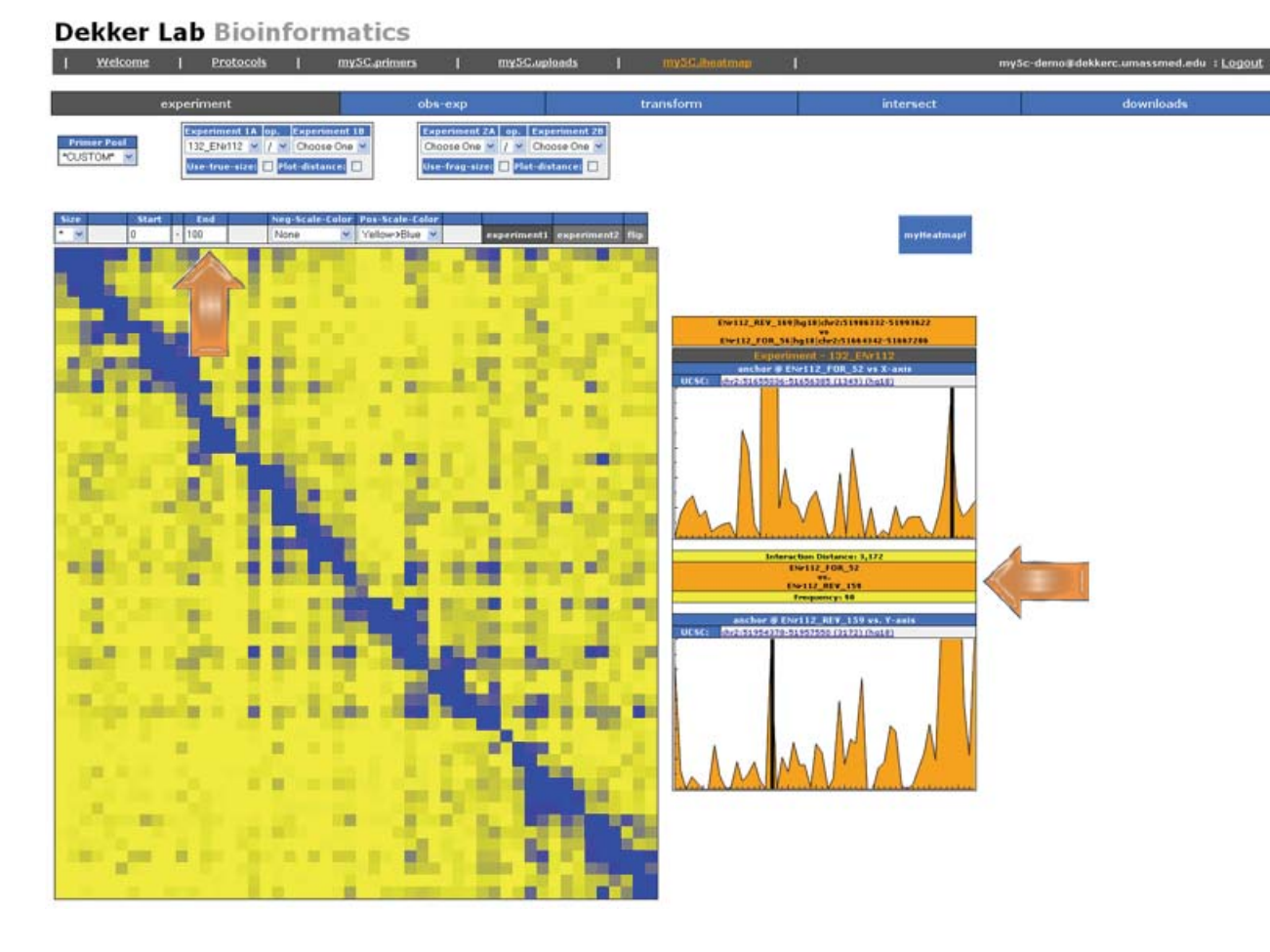

Any interactions with a frequency >= 100 will now be saturated at the maximum color (which is blue in this case). Also note the **end** value also affects the 3C plots in the *click panel* by changing the Yaxis scale. You can change the end value without redrawing the heatmap, and the 3C plots will correctly utilize the new end value.

## Experiment

This tab controls which experiments (datasets) you are viewing. There are 3 main control blocks:

- Primer Pool & Primer Set specifies the primer pool and primer set (FOR-REV combination to view).
- Experiment1 experiment1 dataset to use.
- Experiment2 expeiriment2 dataset to use.

## Choosing a primer pool

Any primer pools you have created will be available within this dropdown.

The **\*CUSTOM\*** primer pool will always be available within this dropdown. If you select a primer pool you have created, all possible FOR-REV combinations between all primers sets within that primer pool will appear below the primer pool dropdown.

i.e. Select the sample primer pool that was created in the my5C.primers tutorial

## Choosing a primer set

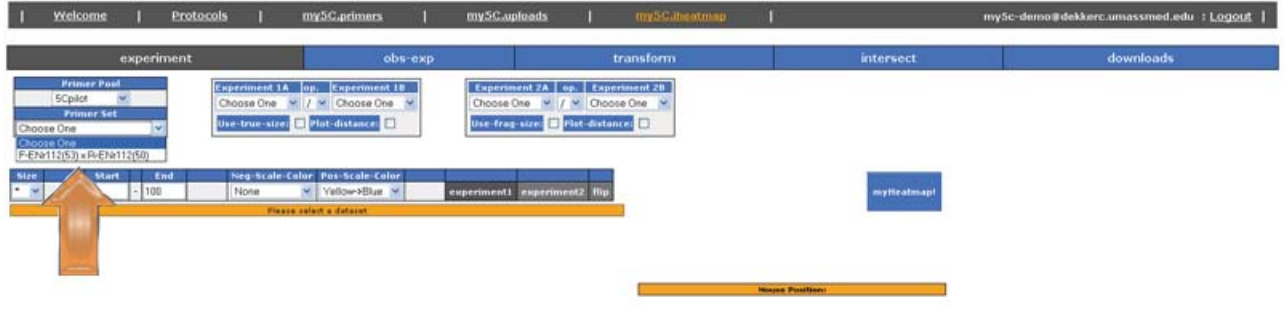

Once you click a valid primer pool, a new drop down, *Primer Set* will appear listing all possible FOR-REV combinations between all primers sets within that primer pool. Choose a FOR-REV primer set combination.

**Choosing an experiment** 

Then choose an experiment that has been linked to the primer pool (Uploading to a primer pool).

## Obs-exp

Chromatin fragments that are close to each other in the linear genome will interact with each other more frequently than fragments that are further apart.

The interactions between close chromatin fragments are apparent in the heatmap as a diagonal.

Interaction frequencies can be normalized for distance by dividing the observed value by the expected value. The obs-exp option has 4 options:

- Type a yes/no dropdown to control exp-obs calculations
- alpha alpha value for LOESS smoothing (which % of data to smooth by)
- plot what to plot as result. (obs / exp , obs exp, obs, exp)
- Log2 Log2 transform the plot value.

We start with a basic scatter plot of the 5C data.

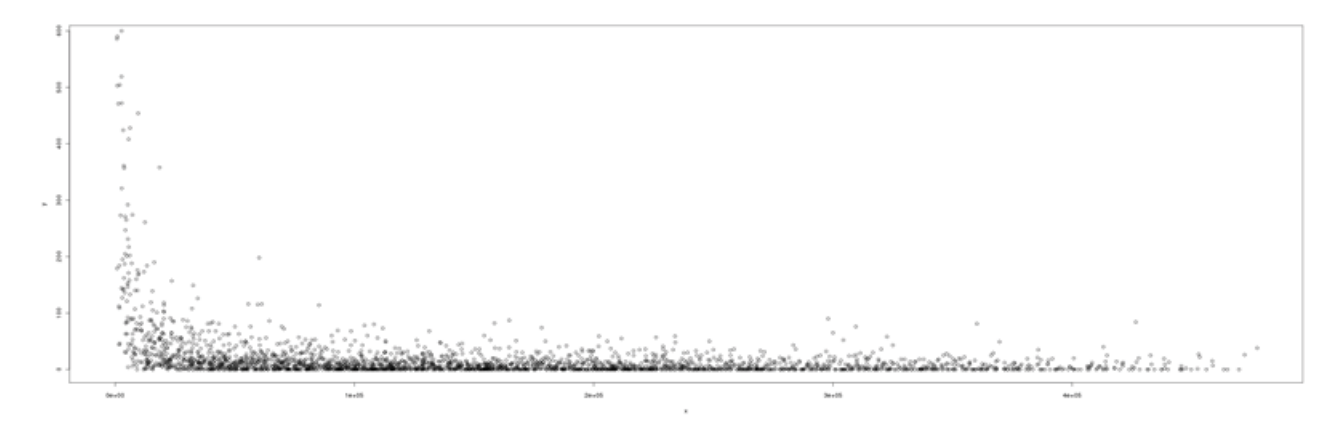

- Each point represents a unique interaction.
- Y-axis : interaction frequency
- X-axis : distance of interaction

The expected value is the interaction frequency between two fragments that is solely due to the proximity of these fragments in the linear genome.

The expected value is calculated by using a LOESS SMOOTHING model.

LOESS combines much of the simplicity of linear least squares regression with the flexibility of nonlinear regression. It does this by fitting simple models to localized subsets of the data to build up a function that describes the deterministic part of the variation in the data, point by point. <u>http://www.itl.nist.gov/div898/handbook/pmd/section1/pmd144.htm</u> If the obs/exp ratio is >1, it means that the interaction frequency between the two fragments is higher than expected based on distance. If the obs/exp ratio is <1, it indicates that two regions interact less frequent than expected based on distance.

After performing LOESS SMOOTHING, we can plot the function as a line, yielding the expected Y-value for each X-value.

#### alpha

Default alpha=0.05

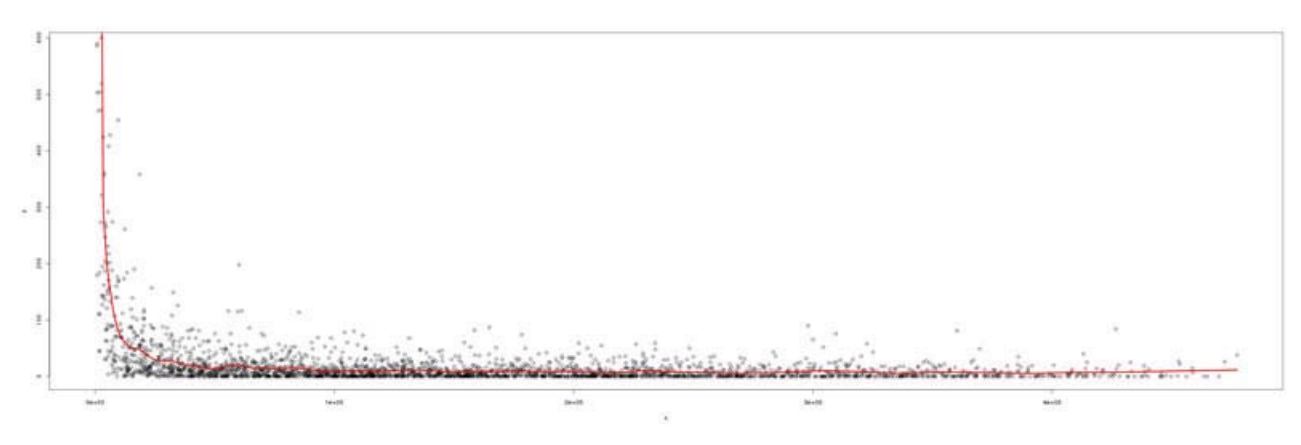

LOESS SMOOTHING has one main parameter, alpha.

alpha is called the smoothing parameter because it controls the flexibility of the LOESS regression function.

Large values of q produce the smoothest functions that wiggle the least in response to fluctuations in the data.

The smaller q is, the closer the regression function will conform to the data. Using too small a value of the smoothing parameter is not desirable, however, since the regression function will eventually start to capture the random error in the data.

http://www.itl.nist.gov/div898/handbook/pmd/section1/pmd144.htm

Using alpha=0.0025

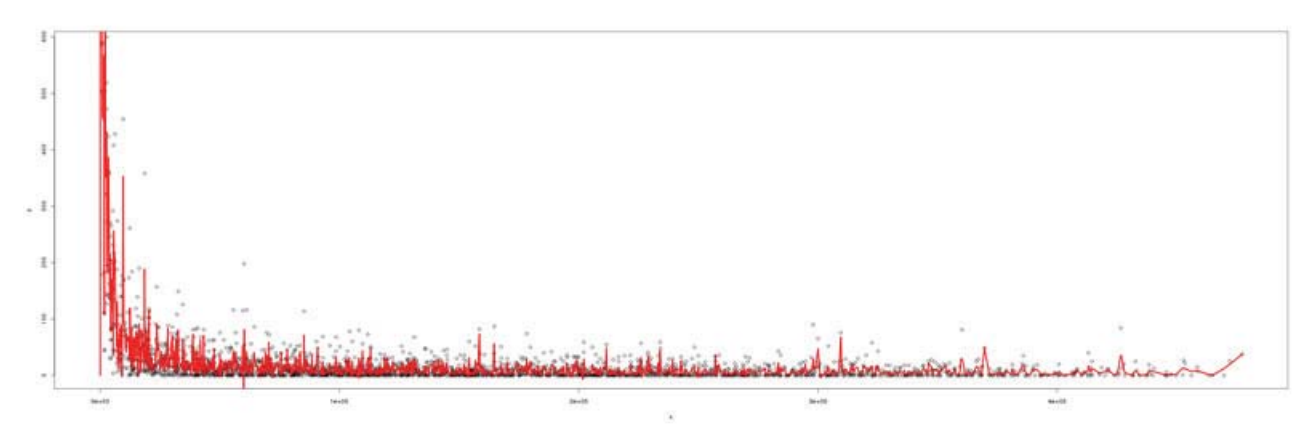

As you can see, using too small of an **alpha** value can produce non-optimal results.

#### Plot

You can plot a variety of obs|exp combinations. Each plot type has it strengths and weaknesses. Experiment with each type.

#### Log2

This function transforms the data so that both higher and lower obs/exp ratios are on the same scale. If this box is unchecked, observed values that are higher than expected result in obs/exp ratios ranging from 1 to infinity, whereas observed values that are lower than expected result in obs/exp ratios between 0 and 1. By calculating the log2 value of the obs/exp ratios, the values will range between -1 and 1. Values between 0 and 1 will indicate an interaction frequency that is higher than expected and values between -1 and 0 will represent a frequency that is lower than expected.

Now that the expected is calculated, you can perform a variety of obs | exp comparisons.

| Obs | Ехр | Obs - Exp | log2(Obs/Exp) |
|-----|-----|-----------|---------------|
|-----|-----|-----------|---------------|

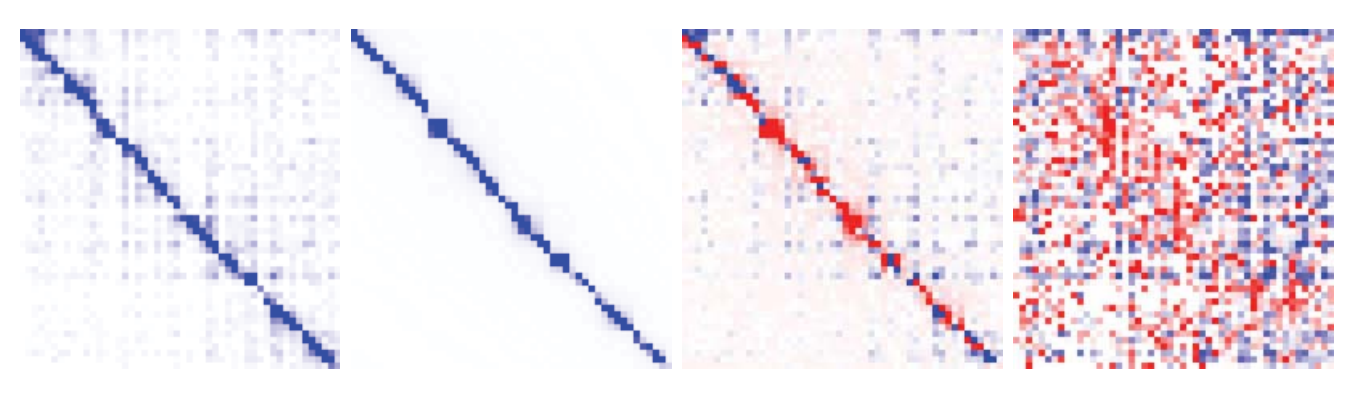

## Transform

The transform menu controls various data transformations.

- Zoom zoom in on a section of the heatmap by specifying genomic coordinates.
  Binning bin the data in the heatmap to generate a heatmap spanning your full region of interest.
- Smoothing smooth the data available on the heatmap.

### Zoom

To zoom in on a subset of your 5C region, specify genomic coordinates in the zoom field.

i.e. chr2:51700000-51900000

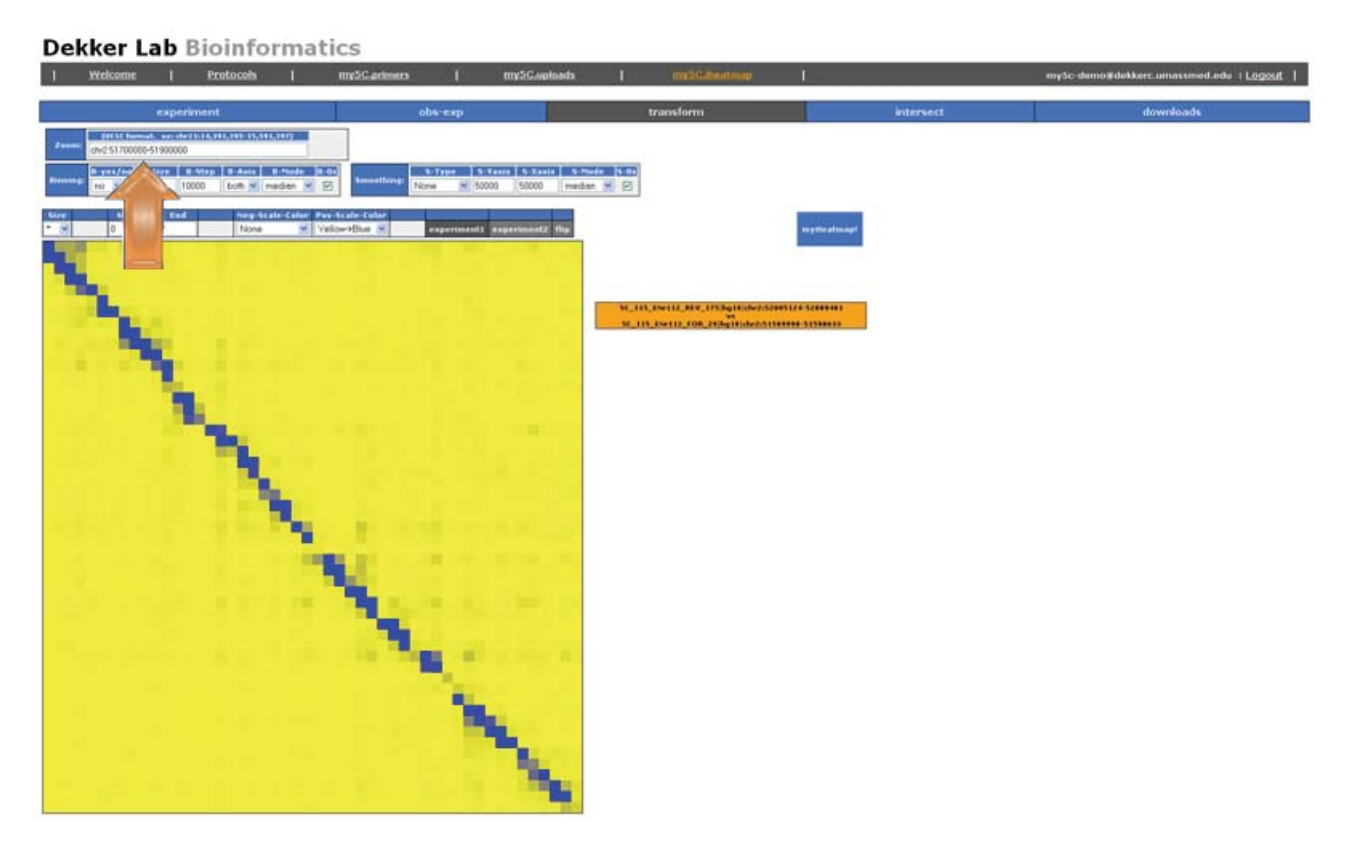

This will zoom into the above listed coordinates, showing only those interactions that exist within the specified subset.

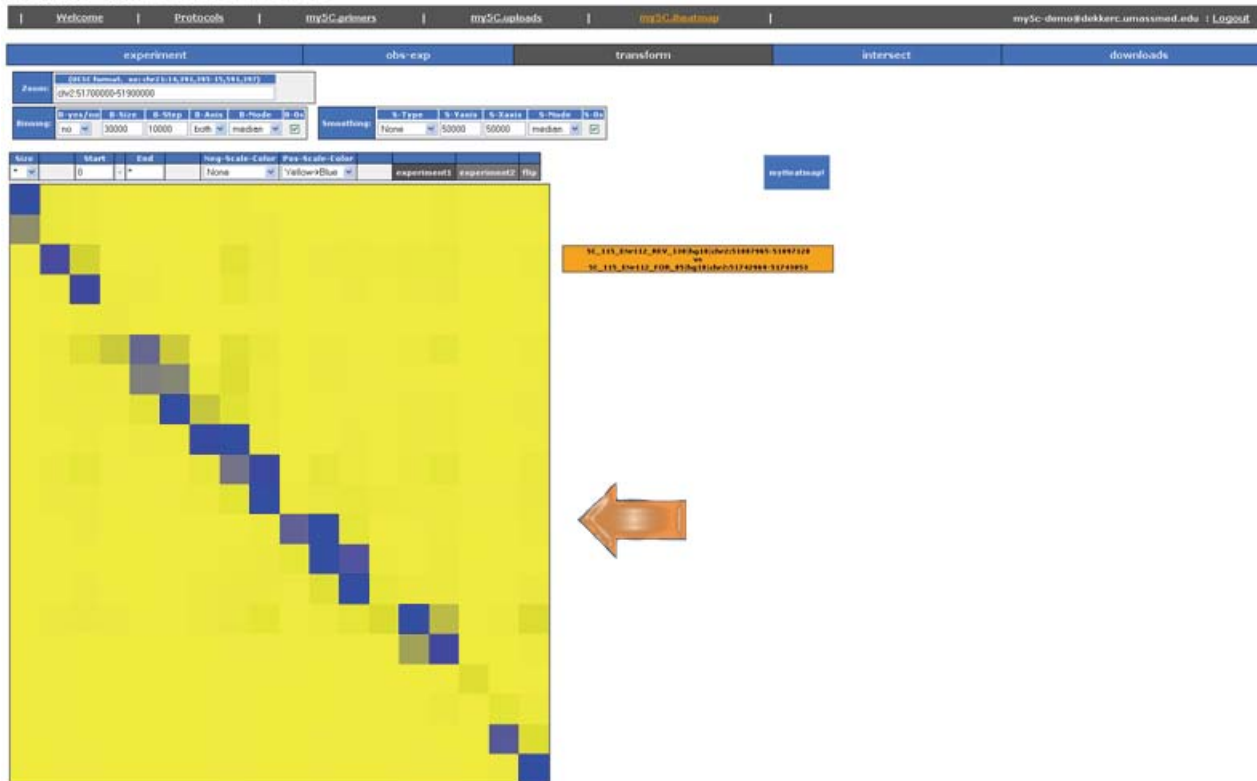

## Binning

Binning is a way to transform the fragment based interaction maps to a kb specified segments of dna interaction map.

By doing so you can now estimate interaction between non-interrogated fragments of DNA.

It uses a sliding window approach.

Instead of looking at the interaction between a specific forward and reverse combination, you can view interactions of segments of DNA of a specified KB length.

There are 6 options to binning:

- B-yes/no : use binning option (yes/no).
- B-Size : size (in BP).
- B-Step : step size (in BP).
- B-Axis : which axis to bin data by.
- B-Mode : mode used to plot the data by.
- B-0s : Use 0s in binning, or ignore.

The B-Size value specifies the size of the segment of DNA to use. The B-Step value specifies the step size in BP to slide the bin by. All primer connections that exist between these two segments of DNA can then either be plotted as the :

#### **B-Mode**

- Median the median of all FOR-REV interactions
- Average the average of all FOR-REV interactions
- Sum the sum of all FOR-REV interactions
- Count the total count of all FOR-REV interactions

Specify a set of values to use for the binning.

- B-yes/no : yes
- B-Size : 30000
- B-Step : 30000
- B-Axis : both
- B-Mode : median
- B-0s : checked

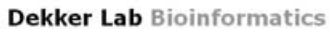

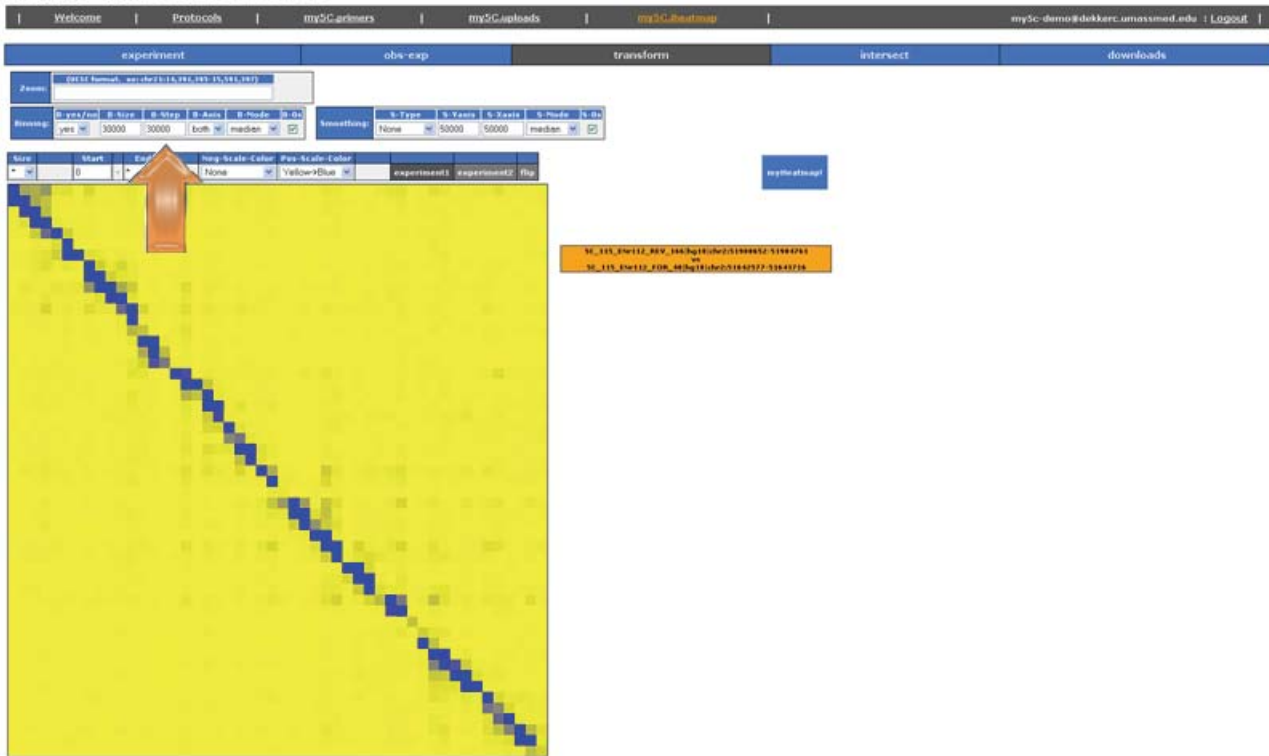

#### Then click myHeatmap

#### **Dekker Lab** Bioinformatics

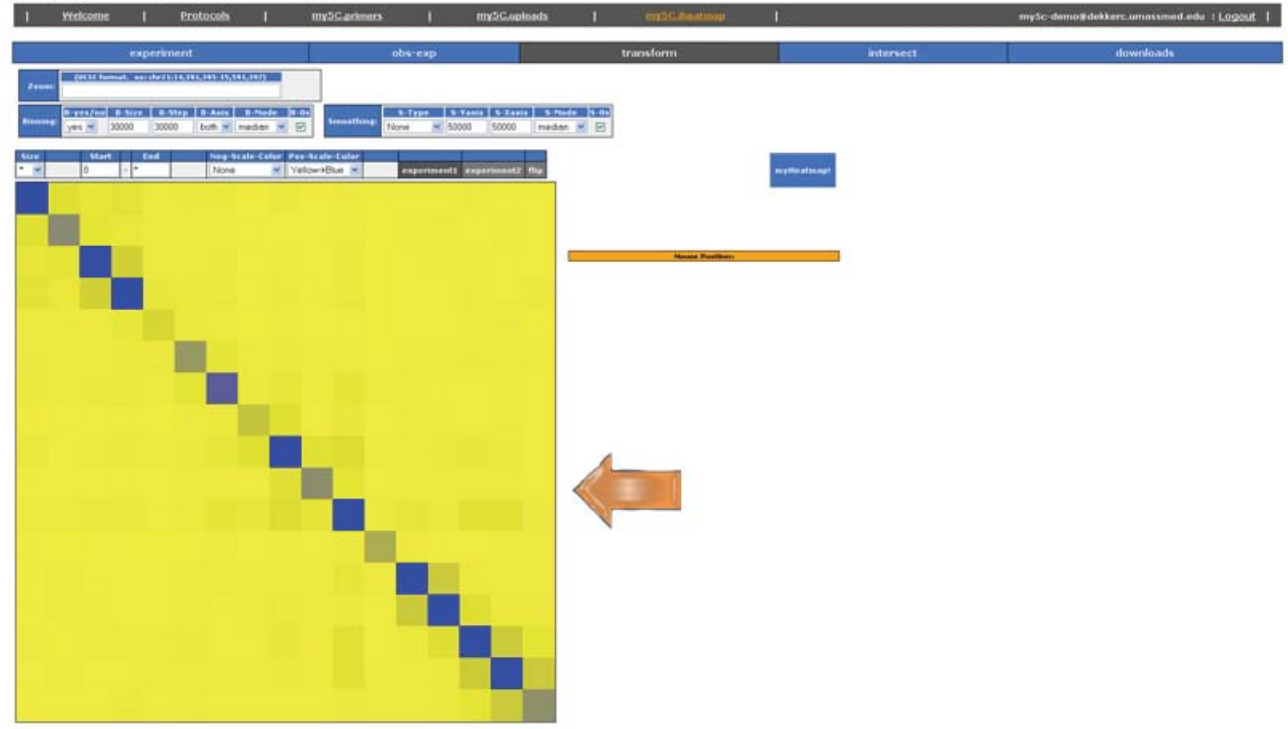

The total number of squares has now changed. The total number of squares is now

(B-Step / Region Size) or (30000 / 499999) = ~17

So the new heatmap consists of 17x17 = (289) interactions, which now represent 30kb segments of DNA interactions with a step of 30kb (meaning no overlap).

If you change the values to

- B-yes/no : yes
- B-Size : 30000
- B-Step : 10000
- B-Axis : both
- B-Mode : median • B-0s : checked

#### **Dekker Lab** Bioinformatics

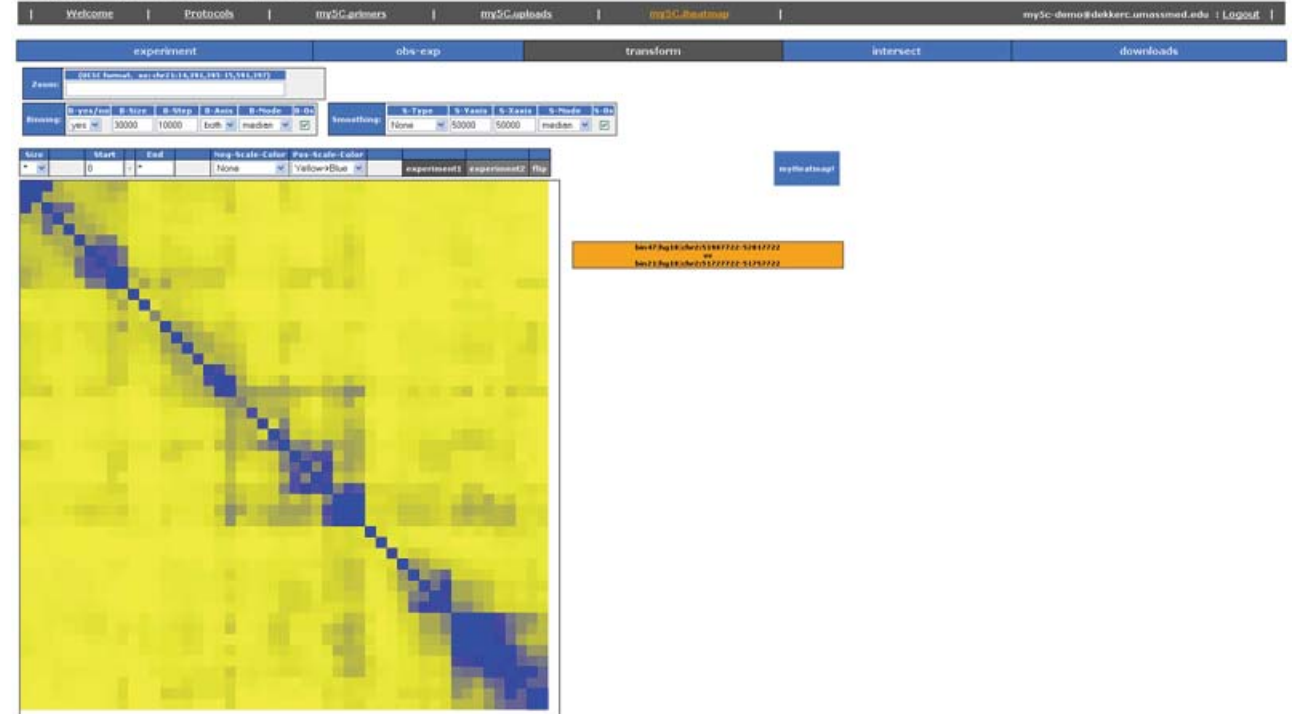

The total number of squares has now changed again. The total number of squares is now

(B-Step / Region Size) or (10000 / 499999) = ~50

So the new heatmap consists of 50x50 = (2500) interactions, which now represent 30kb segments of DNA interactions with a step of 10kb.

The windows now overlap by 20kb.

Each square from the first image is now broken into 9 smaller squares, yielding finer resolution of the data.

If you change the values yet again to

- B-yes/no : yesB-Size : 30000
- B-Step : 3000
- B-Axis : both
- B-Mode : median
- B-0s : checked

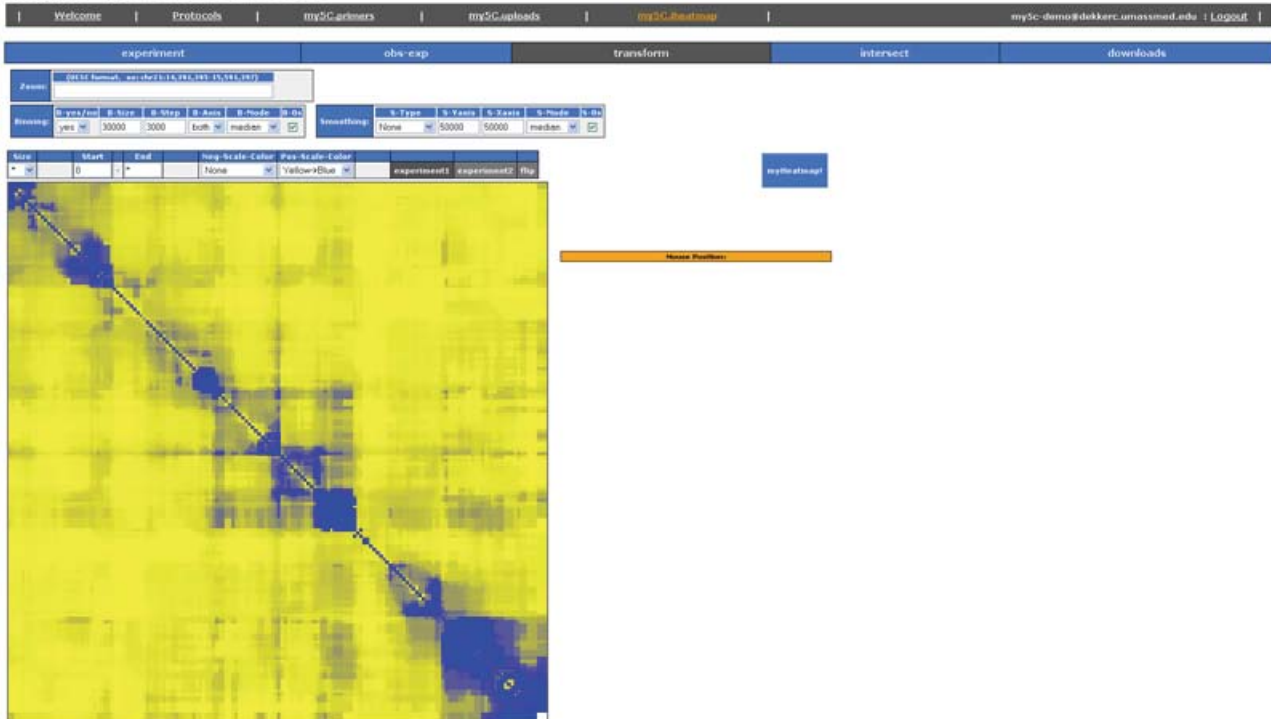

The total number of squares has now changed again. The total number of squares is now

(B-Step / Region Size) or (3000 / 499999) = ~167

So the new heatmap consists of 167x167 = (27,889) interactions, which now represent 30kb segments of DNA interactions with a step of 3kb.

The windows now overlap by 27kb.

You can experiment with different values of B-Size and B-Step to obtain the best visualization of your data.

You can also specify the axis by which to bin the data. Binning the data by only axis can be useful for some designs. If you change the values to:

- B-yes/no : yesB-Size : 30000
- B-Step : 3000
- B-Axis : x
- B-Mode : median
- · B-0s : checked

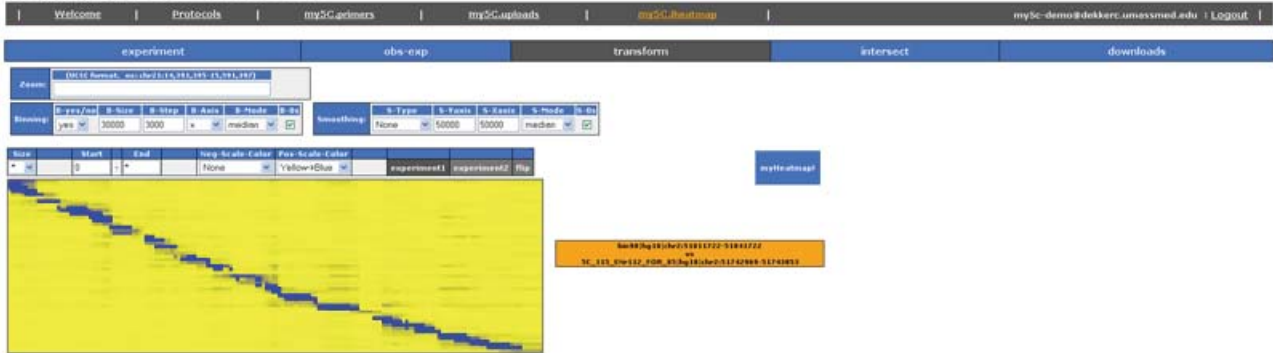

Only the X axis is now binned, and the Y axis is kept as a normal square pixel representing a single forward primer/fragment.

### Smoothing

Smoothing is calculated by positioning at a single interaction, then looking Xkb up/down the Y axis and Xbk up/down the X axis. Smoothing has 5 options.

- S-Type : Which method to smooth by (interaction or base pair).
- S-Yaxis : Yaxis smooth parameter
- S-Xaxis : Xaxis smooth parameter
- S-Mode : mode used to plot the data by.
- S-0s : Use 0s in smoothing, or ignore.

Specify a set of values to use for the smoothing.

- S-Type : base pair
- S-Yaxis : 30000
- S-Xaxis : 30000
- S-Mode : median
- S-0s : checked

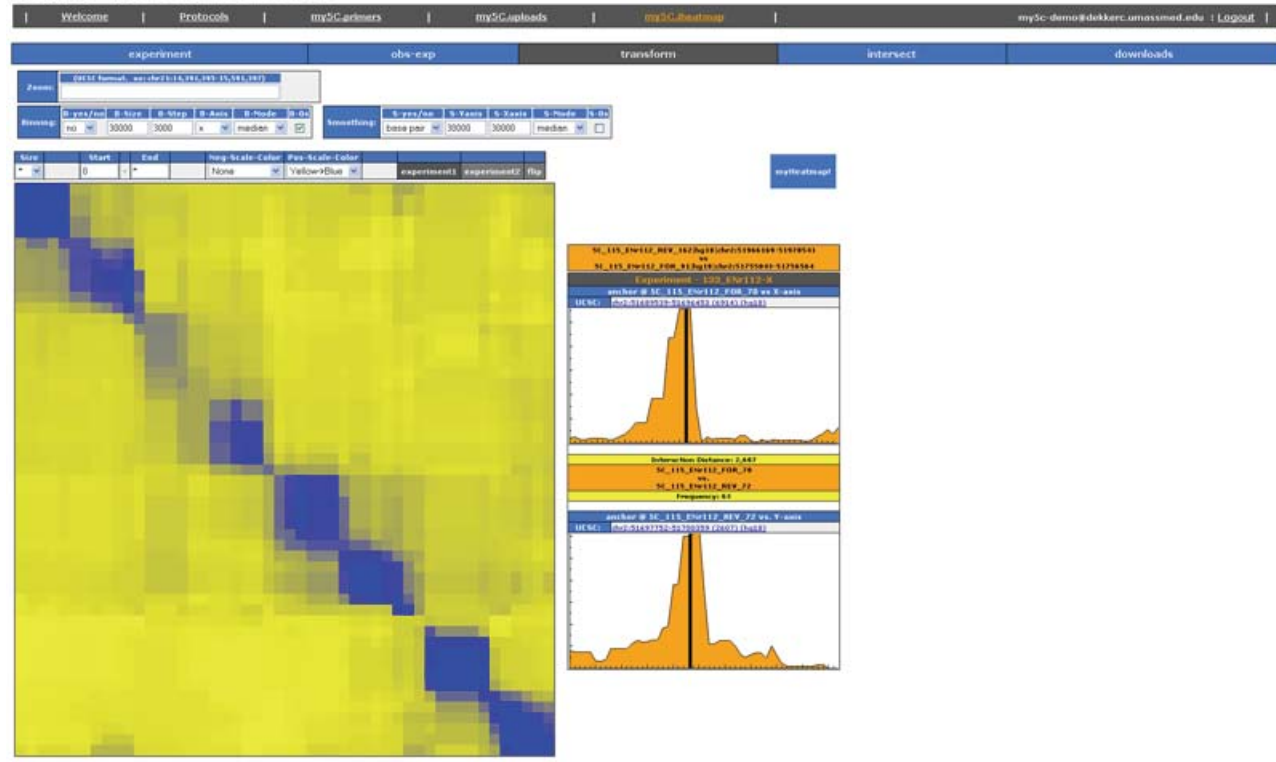

You can experiment with different smoothing types and sizes on your data.

## Intersect

The intersection tool allows you to analyze whether a 5C fragment that forms a specific interaction, harbors a specific feature (e.g., a particular histone modification).

You can simply upload a list with names and coordinates of your elements of interest and this tool will intersect this list with the fragments or windows in the heatmap.

#### **Element file**

Upload your file containing your elements of interest.

Format for this file is 4 columns, tab delimited. chromosome - start\_position - end\_position - name Sample file can be found here: <u>sample element file</u>

| chr2 | 51512209 | 51522208 | fake_gene1 |
|------|----------|----------|------------|
| chr2 | 51845055 | 51866223 | fake_gene2 |
| chr2 | 51597610 | 51612209 | fake_gene3 |

And upon upload with default settings...

## Normal

## Windowed

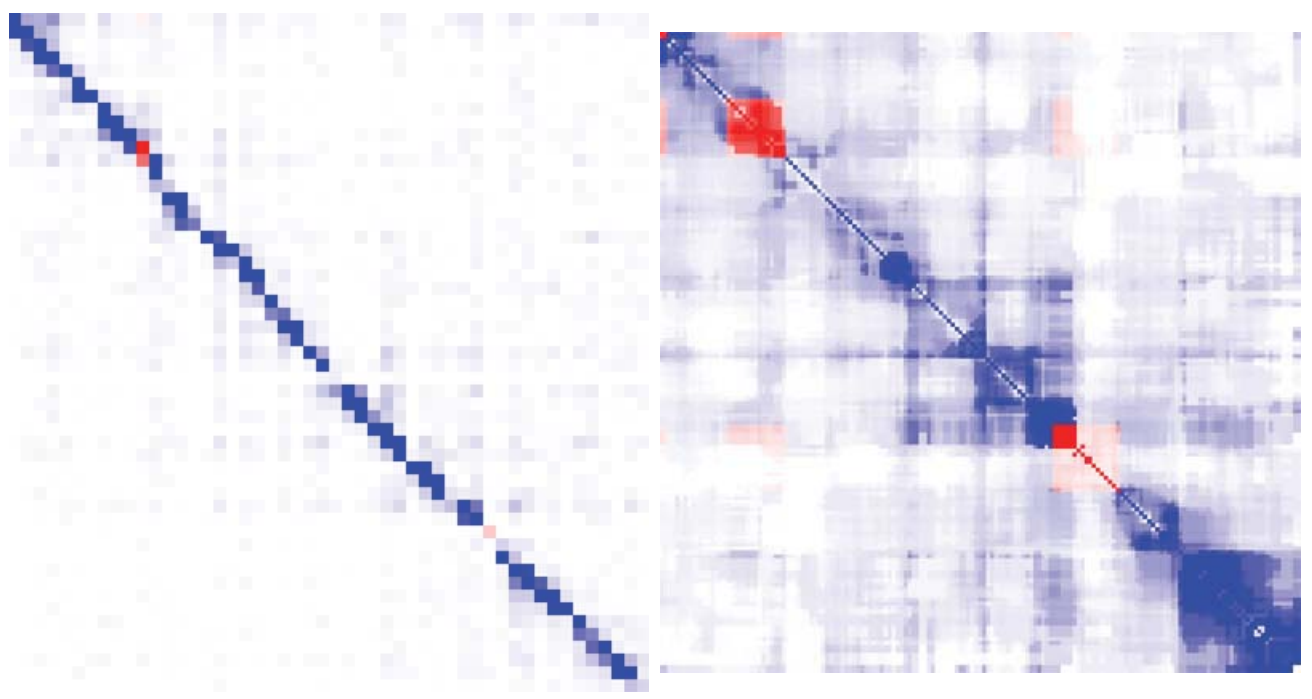

You can specify the color schemes of each intersection type below.

#### Exten. (Extension)

Elements of interest can be located close to a fragment, but not close enough to overlap with a fragment. In that case, basepairs can be added on both sides of the element to find an overlap. When 100 is entered, 100 base-pairs are added on both the 5' and 3' end of all the elements in the "element file" before starting the intersection process.

#### Collapse

This option allows fragments that do not intersect with an element to be excluded from visualization. No = show all fragments.

Yes = show only fragments that intersect with an element.

#### **Collapse By**

Choose which on which axis you want to collapse the heatmap:

- Both
- Y
- X

#### Color scheme (Y x X)

You can pick a separate color scheme for each of the following options:

- 0x0 = Both Y and X fragments do not intersect with an element.
- 0x1 = Only the fragment on the X-axis overlaps with an element.
- 1x0 = Only the fragment on the Y-axis overlaps with an element.
- 1x1 = Both X and Y fragments intersect with an element.

Press MyHeatmap to see your results.

## Downloads

The results of every kind of analysis can be downloaded here.

#### Matrix w/ headers

This file contains the data in the same format as the heatmap: a matrix. Headers are included on both X and Y axes.

|                                                 | 5C_115_ENr112_REV_4 hg18 chr2:51527935-51528740 | 5C_115_ENr112_REV_6 hg18 chr2:51533038-51535102 | 5C_115_ENr112_REV_8 hg18 chr2:51540236-51546080 |
|-------------------------------------------------|-------------------------------------------------|-------------------------------------------------|-------------------------------------------------|
| SC_115_ENr112_FOR_2 hg18 chr2:51517722-51527793 | 2739                                            | 292                                             | 261                                             |
| 5C_115_ENr112_FOR_5 hg18 chr2:51528741-51533037 | 1305                                            | 3615                                            | 274                                             |
| 5C_115_ENr112_FOR_7 hg18 chr2:51535103-51540235 | 43                                              | 679                                             | 1071                                            |

#### Matrix w/o headers

Same as above, except there are no headers.

| 2739 | 292  | 261  |
|------|------|------|
| 1305 | 3615 | 274  |
| 43   | 679  | 1071 |

#### Pairwise

The downloaded file contains 3 columns representing the two interacting fragments and the interaction frequency. This file can be used to visualize the data as a network in Cytoscape (http://www.cytoscape.org/). Interacting fragments will be visualized as nodes and the interaction frequency as an edge.

| 5C_115_ENr112_FOR_2 hg18 chr2:51517722-51527793 | 2739 5C_115_ENr112_REV_4 hg18 chr2:51527935-51528740 |
|-------------------------------------------------|------------------------------------------------------|
| 5C_115_ENr112_FOR_2 hg18 chr2:51517722-51527793 | 292 5C_115_ENr112_REV_6 hg18 chr2:51533038-51535102  |
| 5C_115_ENr112_FOR_2 hg18 chr2:51517722-51527793 | 261 5C_115_ENr112_REV_8 hg18 chr2:51540236-51546080  |
| 5C_115_ENr112_FOR_5 hg18 chr2:51528741-51533037 | 1305 5C_115_ENr112_REV_4 hg18 chr2:51527935-51528740 |
| 5C_115_ENr112_FOR_5 hg18 chr2:51528741-51533037 | 3615 5C_115_ENr112_REV_6 hg18 chr2:51533038-51535102 |
| 5C_115_ENr112_FOR_5 hg18 chr2:51528741-51533037 | 274 5C_115_ENr112_REV_8 hg18 chr2:51540236-51546080  |
| 5C_115_ENr112_FOR_7 hg18 chr2:51535103-51540235 | 43 5C_115_ENr112_REV_4 hg18 chr2:51527935-51528740   |
| 5C_115_ENr112_FOR_7 hg18 chr2:51535103-51540235 | 679 5C_115_ENr112_REV_6 hg18 chr2:51533038-51535102  |
| 5C_115_ENr112_FOR_7 hg18 chr2:51535103-51540235 | 1071 5C_115_ENr112_REV_8 hg18 chr2:51540236-51546080 |

#### 5C.bed

This file can be used to visualize the data in the UCSC genome browser. Simply download the 5C.bed file and upload it as a custom track in the genome browser.

| track | name=DEKKER_S | 5C_115:115_13 | 33_0 description=5C_115_EM | Irll2_FOR_2 hgl | 8 chr2:518 | 517722-5 | 1527793 | visibility=dense   | autoScale=off priority=0 | itenRgb=On |
|-------|---------------|---------------|----------------------------|-----------------|------------|----------|---------|--------------------|--------------------------|------------|
| chr2  | 51517722      | 51527793      | 5C_115_ENr112_FOR_2 hg18   | chr2:51517722   | -51527793  | 1000     | + 51    | 517722 51527793    | 255,165,0                |            |
| chr2  | 51527935      | 51528740      | SC_115_ENr112_REV_4 hg18   | chr2:51527935   | -51528740  | 2739     | + 51    | 527935 51528740    | 2,2,255                  |            |
| chr2  | 51533038      | 51535102      | SC_115_ENr112_REV_6 hg18   | chr2:51533038   | -51535102  | 292 +    | 515330  | 38 51535102        | 170,170,255              |            |
| chr2  | 51540236      | 51546080      | 5C_115_ENr112_REV_8 hg18   | chr2:51540236   | -51546080  | 261 +    | 515402  | 36 51546080        | 179,179,255              |            |
| track | name=DEKKER_S | 5C_115:115_13 | 33_2 description=5C_115_EM | Irll2_FOR_5 hgl | 8 chr2:515 | 528741-5 | 1533037 | visibility=dense   | autoScale=off priority=2 | itenRgb=On |
| chr2  | 51528741      | 51533037      | 5C_115_ENr112_FOR_5 hg18   | chr2:51528741   | -51533037  | 1000     | + 51    | 528741 51533037    | 255,165,0                |            |
| chr2  | 51527935      | 51528740      | SC_115_ENr112_REV_4 hg10   | chr2:51527935   | -51528740  | 1305     | + 51    | 527935 51528740    | 2,2,255                  |            |
| chr2  | 51533038      | 51535102      | SC_115_ENr112_REV_6 hg18   | chr2:51533038   | -51535102  | 3615     | + 51    | 533038 51535102    | 2,2,255                  |            |
| chr2  | 51540236      | 51546080      | 5C_115_ENr112_REV_8 hg18   | chr2:51540236   | -51546080  | 274 +    | 515402  | 36 51546080        | 175,175,255              |            |
| track | name=DEKKER_S | 5C_115:115_13 | 33_4 description=5C_115_EM | Ir112_FOR_7 hgl | 8 chr2:515 | 535103-5 | 1540235 | visibility=dense   | autoScale=off priority=4 | itenRgb=On |
| chr2  | 51535103      | 51540235      | 5C_115_ENr112_FOR_7 hg18   | chr2:51535103   | -51540235  | 1000     | + 51    | 535103 51540235    | 255,165,0                |            |
| chr2  | 51527935      | 51528740      | SC_115_ENr112_REV_4 hg18   | chr2:51527935   | -51528740  | 43 +     | 515279  | 35 51528740        | 243,243,255              |            |
| chr2  | 51533038      | 51535102      | SC_115_ENr112_REV_6 hg18   | chr2:51533038   | -51535102  | 679 +    | 515330  | 38 51535102        | \$7,57,255               |            |
| chr2  | 51540236      | 51546080      | 5C_115_ENr112_REV_8 hg18   | chr2:51540236   | -51546080  | 1071     | + 51    | 540236 51546080    | 2,2,255                  |            |
| track | name=DEKKER_5 | 5C_115:115_13 | 3_1 description=5C_115_EM  | Irll2_REV_4 hgl | 8 chr2:515 | 527935-5 | 1528740 | ) visibility=dense | autoScale=off priority=1 | itemRgb=On |
| chr2  | 51527935      | 51528740      | SC_115_ENr112_REV_4 hg18   | chr2:51527935   | -51528740  | 1000     | + 51    | 527935 51528740    | 255,165,0                |            |
| chr2  | 51517722      | 51527793      | SC_115_ENr112_FOR_2 hg18   | chr2:51517722   | -51527793  | 2739     | + 51    | 517722 51527793    | 2,2,255                  |            |
| chr2  | 51528741      | 51533037      | SC_115_ENr112_FOR_5 hg18   | chr2:51528741   | -51533037  | 1305     | + 51    | 528741 51533037    | 2,2,255                  |            |
| chr2  | 51535103      | 51540235      | 5C_115_ENr112_FOR_7 hg18   | chr2:51535103   | -51540235  | 43 +     | 515351  | .03 51540235       | 243,243,255              |            |
| track | name=DEKKER_5 | 5C_115:115_13 | 3_3 description=5C_115_EM  | 1r112_REV_6 hgl | 8 chr2:515 | 533038-5 | 1535102 | visibility=dense   | autoScale=off priority=3 | itenRgb=On |
| chr2  | 51533038      | 51535102      | SC_115_ENr112_REV_6 hg18   | chr2:51533038   | -51535102  | 1000     | + 51    | 533038 51535102    | 255,165,0                |            |
| chr2  | 51517722      | 51527793      | 5C_115_ENr112_FOR_2 hg18   | chr2:51517722   | -51527793  | 292 +    | 515177  | 22 51527793        | 170,170,255              |            |
| chr2  | 51528741      | 51533037      | SC_115_ENr112_FOR_5 hg18   | chr2:51528741   | -51533037  | 3615     | + 51    | 528741 51533037    | 2,2,255                  |            |
| chr2  | 51535103      | 51540235      | 5C_115_ENr112_FOR_7 hg18   | chr2:51535103   | -51540235  | 679 +    | 515351  | .03 51540235       | 57,57,255                |            |
| track | name=DEKKER_5 | 5C_115:115_13 | 3_5 description=5C_115_EM  | Irll2_REV_8 hgl | 8 chr2:515 | 540236-5 | 1546080 | ) visibility=dense | autoScale=off priority=5 | itemRgb=On |
| chr2  | 51540236      | 51546080      | SC_115_ENr112_REV_8 hg18   | chr2:51540236   | -51546080  | 1000     | + 51    | 540236 51546080    | 255,165,0                |            |
| chr2  | 51517722      | 51527793      | 5C_115_ENr112_FOR_2 hg18   | chr2:51517722   | -51527793  | 261 +    | 515177  | 22 51527793        | 179,179,255              |            |
| chr2  | 51528741      | 51533037      | 5C_115_ENr112_FOR_5 hg18   | chr2:51528741   | -51533037  | 274 +    | 515287  | 41 51533037        | 175,175,255              |            |
| chr2  | 51535103      | 51540235      | 5C_115_ENr112_FOR_7 hg18   | chr2:51535103   | -51540235  | 1071     | + 51    | 535103 51540235    | 2,2,255                  |            |

#### Upon upload to the UCSC genome browser, the bed file looks like:

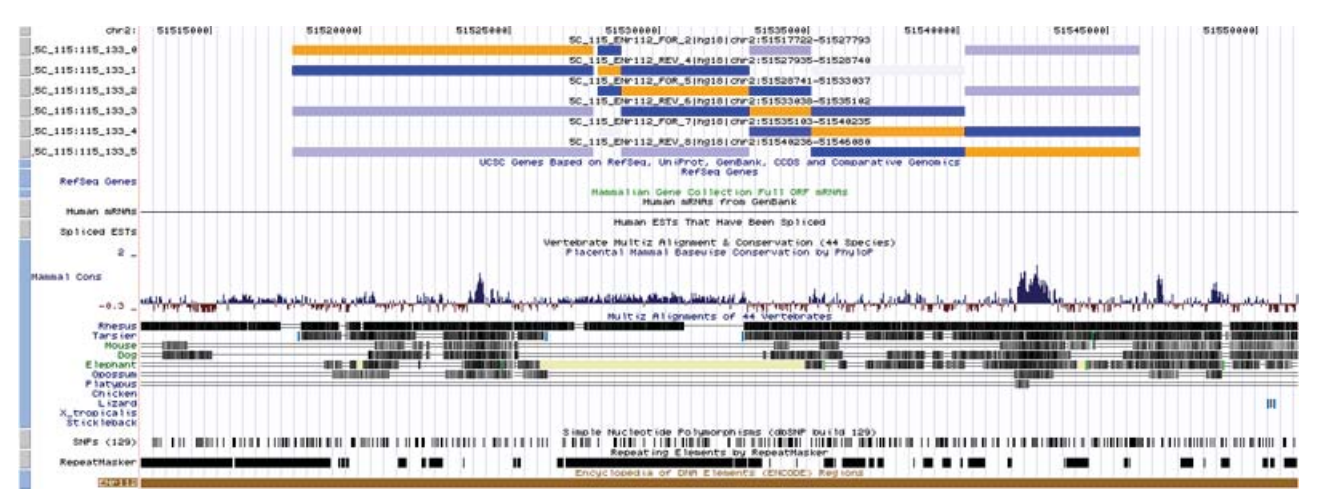

Dekker Lab : Welcome

# An example file in the format of a FASTA file that contains the DNA sequence and genomic information of a genomic region that users can upload to My5C.primers. The genomic region of this file corresponds to Enr112.

# See Supplemental File 1 for more details on this file format.
#

>hg18\_dna range=chr2:51512209-52012208 5'pad=0 3'pad=0 strand=+
repeatMasking=none

# An example file for defining variable step sizes of alternating design schemes (arbitrarily chosen for Enr122). See Supplemental File 1 for more details on this file format. As an example this file can be directly uploaded to my5C.

| chr2 | 51512209 | 52012208 | GLOBAL_40kb_spacing  | 20000 |
|------|----------|----------|----------------------|-------|
| chr2 | 51612209 | 51912208 | SEMI_20kb_spacing    | 10000 |
| chr2 | 51712209 | 51852208 | SPECIFIC_0kb_spacing | 0     |

# An example file with a list of genomic elements (arbitrarily chosen in Enr112) in the format required for upload in My5C.primers. Users can upload similar files describing elements of interest in order to design 5C primers for the overlapping restriction fragments. See Supplemental File 1 for details on on the format of this file. As an example his file can be directly uploaded to my5C.

CHROMOSOME START\_POSITION END\_POSITION ELEMENT\_NAME An example is: chr2 51512209 51522208 fake\_gene1 chr2 51845055 51866223 fake\_gene2 chr2 51597610 51612209 fake gene3

# An example file for uploading interaction data to My5C.uploads linked to a primer pool. You should use this option if you have a dataset generated by using a primerpool designed with the my5C.primers tool. This is the DEFAULT method of uploading data for most users. NOTE: this file only serves as an example of this particular format and cannot be uploaded as there is no corresponding primer design in my5C.primers.

#

| 5C_123_ENr112_FOR_66  | 5C_123_ENr112_REV_82  | 14  |
|-----------------------|-----------------------|-----|
| 5C_123_ENr112_FOR_147 | 5C_123_ENr112_REV_41  | 1   |
| 5C_123_ENr112_FOR_118 | 5C_123_ENr112_REV_134 | 3   |
| 5C_123_ENr112_FOR_49  | 5C_123_ENr112_REV_81  | 19  |
| 5C_123_ENr112_FOR_94  | 5C_123_ENr112_REV_95  | 640 |
| 5C_123_ENr112_FOR_76  | 5C_123_ENr112_REV_130 | 1   |
| 5C_123_ENr112_FOR_33  | 5C_123_ENr112_REV_129 | 17  |
| 5C_123_ENr112_FOR_35  | 5C_123_ENr112_REV_75  | 1   |
| 5C_123_ENr112_FOR_70  | 5C_123_ENr112_REV_24  | 1   |
| 5C_123_ENr112_FOR_11  | 5C_123_ENr112_REV_141 | 33  |
| 5C_123_ENr112_FOR_23  | 5C_123_ENr112_REV_38  | 60  |
| 5C_123_ENr112_FOR_47  | 5C_123_ENr112_REV_79  | 1   |
| 5C_123_ENr112_FOR_142 | 5C_123_ENr112_REV_101 | 2   |
| 5C_123_ENr112_FOR_131 | 5C_123_ENr112_REV_146 | 6   |
| 5C_123_ENr112_FOR_5   | 5C_123_ENr112_REV_152 | 1   |
|                       |                       |     |

|                                                                                                    | Benak Bey      | Enclose My II                                                                                                    | THE REAL PROPERTY OF | will be m  | about the second | My President | Mr Brook Mr. | managency managency | O MY PHILO M    | ty musicial        | Daniel May 1981                            | IN MY PRIME                                                                                                    | fy thread hits | Daniel May Date | My Person    | My musi My            | Daniel May 1981   | a sea mana     | My Partic                                                                                                    | Mrs. Person Mrs.   | Daniel May 1         | week My Parcel   | Mr. manual     | MY BRIDG MY              | Persia My Persia II                                                                                                    | My Partic My 8     | mark here shows   | A MY PRIM      | Mrs. Partic Mrs. | Barrad May 1884 | O MY PRIM H       | Partial May Par | mak bey manual s   | BY DALLY BY DA      | sainty my   | call My. Banks I  | MY DESCRIPTION   | Persol May Persol | ANY READ IN    | V ENLIGHT       | Persol May Parss." | 12.001                                                                                                    |
|----------------------------------------------------------------------------------------------------|----------------|----------------------------------------------------------------------------------------------------|----------------------|------------|------------------|--------------|--------------|---------------------|-----------------|--------------------|--------------------------------------------|----------------------------------------------------------------------------------------------------|----------------|-----------------|--------------|-----------------------|-------------------|----------------|----------------------------------------------------------------------------------------------------|--------------------|----------------------|------------------|----------------|--------------------------|----------------------------------------------------------------------------------------------------|--------------------|-------------------|----------------|------------------|-----------------|-------------------|-----------------|--------------------|---------------------|-------------|-------------------|------------------|-------------------|----------------|-----------------|--------------------|----------------------------------------------------------------------------------------------------|
|                                                                                                    | Alterative 2.4 | Charlenged B                                                                                                    | termined a           | shaking st | televited thinks | Anna bitanta | ing Phaning  | hitsenance like     | sainta binasain | the interaction of | approximate alth                           | assisted stimutes                                                                                                    | NY CHARMON     | Suburble Labo   | Autor O'real | NAME OF TAXABLE PARTY | Ginemotry 675.    | and the second | Aldrey Veltand                                                                                                    | into Demonstration | a laboratora a       | Charlency Britan | tions' bliness | INCOMENTATION CONTRACTOR | Schutzling Schutzler                                                                                                    | unco televisione t | debauminter ables | testiny siting | Alary united and | ILDNeiflity LLD | and of Linkshophi | y satisfield to | situation altitude | inty similarity and | include 143 | shedlor takhed    | Alder La bushiev | without whith     | stick Michaeli | for UNLINERATIV | simularly ships    | ALC: NO.                                                                                                    |
|                                                                                                    | and the second | and the second second s | and a                |            | dania santa      |              |              | Animalia Anima      | the support     | the second second  | And all all all all all all all all all al | inter a second                                                                                                    |                | and the same    | a and        | de antición -         | Andress Andre     | and there      | and the second second sec | in administra      | Andread and a second | aller fallers    | in shines      | - Arteria                | to be a second second s | a solution of      | and the second    | marks being    | and the second   | hearth has      | state transiti    | being his       | resident beinent   | in housed by        | inches has  | standing between  | see houseday.    | hardward, hards   | when he was    | a housest       | advention have     | and the second second s |
|                                                                                                    | 52526240       | 6404492 6                                                                                                    | Antipal 1            | LOQUER 5/  | time table       | ex10.00      | 2 0.0ml/da   | Subjects Sales      | GHS GARDERP     | 9.40144            | 1100102 1102                               | NAME AND ADDRESS OF ADDRESS OF AD | 9,666426       | Salouna Sala    | m) (2442)    | N 947744              | Coloring and Cold | 00.2 0.689     | (a) 6,264.0                                                                                                    | to tubies?         | 64724962 6           | allerer follow   | 68 512000      | a 6476militi             | G2484-Q G288444                                                                                                    | a summar a         | 64249             | ten scholad    | 10 5.001079      | Sabasit's Sabi  | inim Cokabilati   | 14002040 54     | KINGRO SAMETRO     | <b>Calify</b> 24    | nilize fre  | about fabrication | A) Solution 1    | South Labor       | 30 52579501    | Scienchia.      | Ambrid Gam         | ALC: N A                                                                                                    |
| Recail Fold 2 has been and farbolic systems                                                                                                    | 27.00          | 248                                                                                                    | 26.0                 | 14 M       | 24               |              | 12 105       | 24                  | 15              | 42 64              | -                                          |                                                                                                    |                |                 | 68           | 11 10                 |                   | 16             | 6                                                                                                    | 20 2               | 1 24                 | 12               | 16             |                          | 10                                                                                                    | 8 58               |                   |                |                  | 43              | 45                | × .             |                    | 20 81               | -           |                   | 19 35            |                   |                | 10 22           | 15                 |                                                                                                    |
| Beers hald discontinue has the failed of                                                                                                    | - 144          | being a                                                                                                    | 10.00                | 1000       | 1.4              | 14           |              |                     |                 | 14                 | -                                          |                                                                                                    |                |                 | (1)          |                       | -                 | 10             | -                                                                                                    | ~                  |                      |                  |                |                          |                                                                                                    |                    |                   |                |                  |                 |                   |                 |                    |                     |             | -                 |                  |                   | -              |                 |                    |                                                                                                    |
| Barray Pole Transformer Sylpholo Grantal K                                                                                                    | 43             | 629                                                                                                    | 1075                 | 202        | 24               | 6            | 2 24         |                     |                 | 10 20              |                                            | 24                                                                                                    |                |                 | 32           |                       | -                 |                |                                                                                                    |                    |                      | 12               |                | 2 0                      |                                                                                                    | 1 14               | 13                |                | 6 18             |                 |                   |                 | 13                 | 13 11               |             |                   | 16 6             |                   |                | 3 13            |                    |                                                                                                    |
| Barray Alia Situation (Colonian Goldina                                                                                                    | 24             |                                                                                                    | 2655                 | 1000       | 64               | 15           | 10 20        |                     |                 | 10 10              |                                            | 19                                                                                                    | 2              |                 | 24           |                       |                   |                |                                                                                                    |                    | 3 24                 |                  | 6              |                          |                                                                                                    |                    | 24                |                |                  |                 |                   |                 | 4                  |                     | 15          |                   |                  |                   |                |                 |                    |                                                                                                    |
| Bona 2 Pole service on Colomba California                                                                                                    | 24             | 24                                                                                                    | 162                  | 500        | 281              | 100          | 24 10        | 15                  |                 | 14 12              |                                            | 16                                                                                                    |                |                 | 24           |                       |                   | 13             |                                                                                                    | 2                  |                      | 22               |                | 1 4                      |                                                                                                    |                    | 33                |                |                  |                 | 6                 |                 |                    |                     | 18          |                   |                  | 6                 |                | 4 6             |                    |                                                                                                    |
| Barray For service and second to the second                                                                                                    |                |                                                                                                    | 28                   | 12         |                  | a mint       | 34 6         |                     |                 | 5 8                |                                            |                                                                                                    |                | 6               |              |                       |                   |                |                                                                                                    |                    |                      |                  |                |                          |                                                                                                    |                    |                   |                |                  |                 |                   |                 | 13                 | a 16                |             |                   |                  |                   |                |                 | 10                 |                                                                                                    |
| Benal Alle Johnsteine Schole Station                                                                                                    | 12             |                                                                                                    | 54                   | 29         | 1.0              | ains 1       | idda an      | 95                  |                 | 16 12              |                                            |                                                                                                    | 12 6           |                 |              |                       |                   | 24             |                                                                                                    |                    |                      |                  |                |                          |                                                                                                    |                    |                   |                |                  |                 | 10                |                 | 22                 |                     |             |                   |                  |                   |                | 1 12            | 10                 | 26                                                                                                    |
| Benald Pole Jainesenand Spinister Calendary                                                                                                    | 16             | 10                                                                                                    |                      |            | 32               |              | 24 1020      | 18                  | 9 1             | 112 113            |                                            |                                                                                                    | 6 8            |                 |              |                       |                   |                |                                                                                                    |                    | 1 13                 |                  | 10             | 5 0                      |                                                                                                    |                    |                   |                |                  |                 | 20                | 6 8             |                    | 4 12                | 18          |                   |                  | 18                | 24             |                 | 6                  |                                                                                                    |
| Recail from permanents for services (analysis)                                                                                                    |                |                                                                                                    |                      | 16         |                  | 6            | 2 105        | 26.0                | 124             | 20 55              |                                            |                                                                                                    | 10 2           | -               | -            |                       |                   |                |                                                                                                    |                    |                      |                  |                |                          |                                                                                                    |                    |                   |                |                  |                 | 2                 |                 |                    |                     | 24          |                   |                  | 10                |                | 4 15            |                    |                                                                                                    |
| Barray risk burnessing Science Astronom                                                                                                    |                | 0                                                                                                    |                      | 28         | 44               |              | 0 10         | 100                 | Just? 2         | 21 M               | 15                                         |                                                                                                    | 24 8           | -               |              | 1 10                  |                   | 14             | 6                                                                                                    |                    | 4 1                  | 10               |                |                          | 12                                                                                                    | 9 20               | 16                |                |                  |                 | ж                 |                 | 14                 | 15 20               | 10          |                   |                  | 26                |                |                 | 10                 |                                                                                                    |
| Barray Pole Samestican Crimitity Calendary                                                                                                    | 16             |                                                                                                    | 6                    | 55         | 24               | 24           | 24 10        | 62                  | #85 b)          | iau 20             |                                            |                                                                                                    | 6 2            |                 | 54           |                       |                   |                |                                                                                                    | 12                 | 6 12                 | 1.0              | 6              |                          |                                                                                                    | 4 2                |                   |                |                  |                 | - M               |                 |                    |                     | 20          |                   | 2 18             |                   |                |                 |                    |                                                                                                    |
| Barray Pole (Treasured Calinghis Calestan)                                                                                                    | 24             | 14                                                                                                    | 26                   | 116        | 16               | - 48         | 11 10        |                     |                 | 100 100            |                                            | 114                                                                                                    | 12 2           |                 |              |                       |                   | 10             | 1.0                                                                                                    | 0 3                | 4 15                 | 6                | 14             |                          | 24                                                                                                    | 1 11               | 18                | 1.0            | 18 22            | 14              |                   | 6 8             | 26                 | 6 30                |             |                   |                  | 58                |                |                 | 10                 | - 62                                                                                                    |
| Bona 2 Mile 20 March 40 1 40/012 1 40/08/5                                                                                                    |                |                                                                                                    | 10                   | 10         |                  | 10           |              |                     |                 | 6a 1200            | 645                                        | 14                                                                                                    | 11 2           |                 | 24           | 6 20                  |                   | 4              |                                                                                                    |                    | 6 6                  |                  | 10             |                          |                                                                                                    | 2 6                |                   |                |                  |                 | 2                 |                 | 4                  | 5 25                | 24          |                   |                  |                   | 6              | 3 6             |                    |                                                                                                    |
| Bona 2 Pole as the Bind of A Cold A A A A A A A                                                                                                    |                |                                                                                                    |                      |            |                  |              |              |                     | 6               | 34 208             |                                            | 424                                                                                                    | 10 11          | 10              | 24           |                       |                   | 95             |                                                                                                    |                    |                      |                  |                | 3 12                     |                                                                                                    |                    | 25                |                | 1 12             |                 | 10                | 6 6             |                    | + 14                |             |                   | 12 ÷             | 28                |                | 0 15            | 10                 | -                                                                                                    |
| Barra's Pole an ingenieved for India Canadity                                                                                                    |                |                                                                                                    |                      |            |                  | 43           | 4 10         |                     | 4               | 10 10              | 15                                         | 2444 8                                                                                                    | -              |                 | -            |                       | -                 |                |                                                                                                    | - P                |                      | **               | 54.            |                          |                                                                                                    |                    |                   |                | 3 6              |                 |                   | a               | 43                 |                     |             |                   |                  | 1.0               |                |                 |                    |                                                                                                    |
| Benag Pole as repaired to some state and                                                                                                    |                |                                                                                                    |                      |            |                  | ani.         |              |                     |                 | A 12               |                                            | 213 1                                                                                                    | 113 Jan        |                 | 4.7          | 2 14                  | -                 |                |                                                                                                    |                    |                      |                  |                |                          |                                                                                                    |                    |                   |                |                  |                 |                   |                 |                    |                     |             |                   |                  |                   |                |                 |                    |                                                                                                    |
| Bena2 Fox annextment second 20 Assashing                                                                                                    |                |                                                                                                    | -                    |            | **               |              |              |                     | 6               | 14 53              | -                                          | 647                                                                                                    | 144. 114       |                 | 24           | 4 16                  |                   | **             | 6                                                                                                    | - 16               |                      | **               | -              |                          | 6                                                                                                    |                    |                   |                |                  |                 |                   | s               |                    | 10 20               |             |                   |                  |                   |                |                 |                    |                                                                                                    |
| Bena2 Fox Sampleine Catologi Associet                                                                                                    |                | -                                                                                                    | -                    | 24         |                  |              |              |                     | **              | 4 74               | -                                          | **                                                                                                    |                | -               | 600          | 10 10                 |                   | 245            | 24                                                                                                    |                    | 4 24                 | 42               |                |                          |                                                                                                    | 2 68               | 27                |                |                  |                 |                   |                 | 24                 | 10 10               | 1.0         |                   | 2 15             | 14 I              |                | 26 18           | -                  |                                                                                                    |
| Benag Pole Servershow Calcoling Labertain                                                                                                    |                | 24                                                                                                    |                      | 22         |                  |              | 6 10         |                     |                 |                    |                                            | ×                                                                                                    |                | -               | 6776         | 1206 124              |                   | 26             | **                                                                                                    |                    |                      |                  | -              |                          | 6                                                                                                    | 8 15               | **                |                |                  |                 |                   |                 | **                 |                     | in the      |                   |                  |                   |                |                 | 15                 |                                                                                                    |
| Benag Polit Semplement Capacity Statistics                                                                                                    |                |                                                                                                    | ~                    |            | **               |              | 14 18        |                     | **              | 18 10              |                                            |                                                                                                    |                | -               | 267          | 179 1188              |                   |                | 26                                                                                                    | 28.                |                      | **               | -              |                          |                                                                                                    | 6 18               |                   |                | 2 11             |                 |                   |                 |                    | 10 K                | 24          |                   | * **             |                   | 24 C           |                 | 22                 | -                                                                                                    |
| Benag Pole sample on Carroles Samples                                                                                                    |                | -                                                                                                    |                      | 23         |                  |              |              |                     |                 | 24 82              |                                            |                                                                                                    | 20 8           |                 | 45           | 13 1.768              | 500               | 1.44           | 26                                                                                                    | 24 1               | 2 14                 | 84               | -              |                          |                                                                                                    | 4 24               |                   |                | 2 4              |                 |                   |                 | 24                 | 4 20                |             |                   | 24 0             |                   |                | 43 22           |                    |                                                                                                    |
| Bonay Pob 65/16/8/5/0/5/8/6/6/8/8/8/8/8/8/                                                                                                    |                |                                                                                                    |                      |            |                  | - e          |              | 67                  |                 | 15 18              | ~                                          |                                                                                                    |                |                 | 54           | 15 152                | 600               | 684            |                                                                                                    |                    | 2 15                 |                  |                |                          |                                                                                                    |                    | 24                | 24             |                  |                 | *                 |                 | 46                 | 12 18               |             | 24                | e ?              |                   | *              | * 5             | 16                 |                                                                                                    |
| Being you supplying anouncements                                                                                                    |                |                                                                                                    |                      |            |                  |              |              |                     |                 |                    |                                            |                                                                                                    | 10 E           |                 |              |                       | 141               | 444            | 1946                                                                                                    |                    |                      |                  |                |                          |                                                                                                    |                    |                   |                |                  |                 |                   |                 |                    |                     |             |                   |                  |                   |                |                 |                    |                                                                                                    |
| Recall Add. Talenthe and Activity in Sector                                                                                                    |                |                                                                                                    |                      |            |                  |              |              |                     |                 |                    |                                            |                                                                                                    |                |                 |              |                       |                   |                |                                                                                                    |                    |                      |                  |                |                          |                                                                                                    |                    |                   |                |                  |                 |                   |                 | - C                | ÷ ÷                 |             |                   | 2 2              |                   |                |                 |                    |                                                                                                    |
| Second did. Manufacture of Chilanak de Milana                                                                                                    |                |                                                                                                    |                      |            |                  |              |              |                     |                 |                    |                                            |                                                                                                    |                |                 |              |                       |                   |                |                                                                                                    |                    |                      |                  |                |                          |                                                                                                    |                    |                   |                |                  |                 |                   |                 |                    |                     |             |                   |                  |                   |                |                 |                    |                                                                                                    |
| Second did international definition in the line                                                                                                    |                |                                                                                                    |                      |            |                  |              |              |                     |                 |                    |                                            |                                                                                                    |                |                 |              |                       |                   | -              |                                                                                                    |                    |                      |                  |                |                          |                                                                                                    |                    |                   |                |                  |                 |                   |                 |                    |                     |             |                   |                  |                   |                |                 |                    |                                                                                                    |
| Second did Alternative del Scientes Andre                                                                                                    |                |                                                                                                    |                      |            |                  |              |              |                     |                 |                    |                                            |                                                                                                    | -              |                 |              |                       |                   |                |                                                                                                    |                    |                      |                  | 1000           |                          |                                                                                                    |                    |                   |                |                  |                 |                   |                 |                    |                     |             |                   |                  |                   |                |                 |                    |                                                                                                    |
| Second did adjacent and debelah to be and                                                                                                    |                |                                                                                                    |                      |            |                  |              |              |                     |                 |                    |                                            |                                                                                                    |                |                 | -            |                       |                   |                |                                                                                                    |                    |                      |                  |                |                          |                                                                                                    |                    |                   |                |                  |                 |                   |                 |                    |                     |             |                   |                  |                   |                |                 |                    |                                                                                                    |
| Second did all and and dished at 1978                                                                                                    |                |                                                                                                    |                      |            |                  |              |              |                     |                 |                    |                                            |                                                                                                    |                |                 |              |                       |                   |                |                                                                                                    |                    |                      | - 10             | 100            | 10.0                     | 100                                                                                                    |                    |                   |                |                  |                 |                   |                 |                    |                     |             |                   |                  |                   |                |                 |                    |                                                                                                    |
| Second did an analysis of the last states                                                                                                    |                |                                                                                                    |                      |            |                  |              |              |                     |                 |                    |                                            |                                                                                                    |                |                 |              |                       |                   |                |                                                                                                    |                    |                      |                  |                | 10 10                    |                                                                                                    |                    |                   |                |                  |                 |                   |                 |                    |                     |             |                   |                  |                   |                |                 |                    |                                                                                                    |
| Parts 2 Add Stringshimp School School Strings                                                                                                    |                |                                                                                                    | -                    |            |                  |              |              |                     | ĩ               | 2 2                |                                            |                                                                                                    |                |                 |              |                       |                   |                | -                                                                                                    |                    |                      | 24               |                | 22 188                   | 1011                                                                                                    | 10                 |                   |                |                  |                 |                   |                 |                    | 10 10               | 15          |                   |                  |                   |                | 1 1             |                    | -                                                                                                    |
| Benal For Streamond College Automatic                                                                                                    |                |                                                                                                    |                      | 2          |                  |              |              |                     |                 |                    |                                            | 18                                                                                                    |                |                 | 4            |                       |                   |                | 6                                                                                                    | 16                 | 5 A                  | 24               | 16             | 3 24                     | 45 1                                                                                                    | 1/21 1/21          | 95                |                | 12 24            | 19              | 20                |                 | 13                 | 3 12                | 10          |                   |                  | 10                |                | 4 6             |                    |                                                                                                    |
| Benal Pole STreaming Science Automation                                                                                                    |                | 18                                                                                                    | 16                   |            | 32               |              | 2 12         |                     | 10              | 6 28               |                                            | 20                                                                                                    | 22 1           |                 | 24           |                       |                   |                |                                                                                                    |                    | 4 63                 | 100              |                | 12 8                     |                                                                                                    | 10 102             | when              |                | 10.0 05          | 13              |                   | 6 8             | 28                 | 2 29                | 10          |                   | 13 12            | 82                | - 24           |                 | 24                 |                                                                                                    |
| Barra 2 Public Sector State State St |                | 16                                                                                                    | 20                   | 16         | 14               |              |              |                     |                 | 10 10              |                                            |                                                                                                    | 15 1           |                 | 24           | 4 10                  |                   | 28             |                                                                                                    | ж                  | 4 22                 | 10               | 24             |                          |                                                                                                    | at 100             | 1000              | 24             | 22 13            | 64              |                   | P 18            |                    | 21 54               | 56          | 24                | 13 20            | 26                |                |                 | 10                 | 4                                                                                                    |
| Barra 2 Pole stationary to 248444 Ka24648                                                                                                    |                |                                                                                                    |                      | 6          |                  |              |              |                     |                 | 11 15              |                                            |                                                                                                    |                |                 | 13           |                       |                   |                |                                                                                                    |                    |                      | 24               | 20             |                          |                                                                                                    | 1 12               |                   | 1112           | size size        |                 | 10                |                 | 11                 |                     |             |                   |                  |                   |                |                 |                    |                                                                                                    |
| Barra 2 Pole all the Block of Children Achieves                                                                                                    |                |                                                                                                    |                      |            |                  |              |              |                     |                 | 2 16               |                                            | 20                                                                                                    |                |                 |              |                       |                   |                |                                                                                                    |                    | 1 15                 |                  | 10             |                          |                                                                                                    |                    | 54                | 112            | 1020 1218        | 34              |                   |                 | 14                 |                     |             |                   | -                | 20                | 10             | 4 6             |                    |                                                                                                    |
| Recail Fold addressing to ballook Kablesing                                                                                                    |                |                                                                                                    | 26                   |            |                  |              | 6 8          | 12                  |                 | 12 8               |                                            |                                                                                                    |                |                 |              |                       |                   | 28             | 6                                                                                                    | 24                 |                      | 26               | - X            |                          |                                                                                                    | 20 10              | 64                | 12             | 158 1000         |                 | -                 | a 12            |                    | 11 53               | 68          | 14                |                  | 20                |                | 2 12            |                    |                                                                                                    |
| Benad Add, and the strength and the state of the                                                                                                    |                | 6                                                                                                    | -                    | -          | 45               | 62           |              | 24                  | -               | 12 10              | 4                                          |                                                                                                    | 13 11          |                 | -            |                       |                   |                |                                                                                                    | 24                 | 4 33                 | 62               | 16             | 32 6                     | 1.0                                                                                                    | 24 24              | 6.26              |                | -                | 26              | 1812 1            | a 12            | *                  | AN 198              | 24          |                   | ai a             | 64                | - N            | a 6             | 82                 | 24                                                                                                    |
| Benald Pole and the animation of the Market States Technology                                                                                                    |                |                                                                                                    |                      |            |                  | 6            |              |                     |                 |                    |                                            |                                                                                                    |                |                 |              |                       |                   |                |                                                                                                    |                    | a 13                 | 6                | -              | 3 6                      | 6                                                                                                    | a 10               | 24                |                |                  |                 | 647 ti            | 6 6             | 64                 | 4 42                | -           |                   | 24 2             |                   | -              | 27 4            |                    |                                                                                                    |
| Bena2 File s26hpatisti2 6.852606 Kablarta                                                                                                    | 1.000          | 1.05                                                                                                    | 28.6                 | inc)       | 96               | 191          | 33 184       | 24                  |                 | 125 158            | 10                                         | 826                                                                                                    | 44 20          | -               | 265          | 24 100                | 28                | 2010           | **                                                                                                    | 200 0              |                      | 1.00             | 185            | in #1                    | 26                                                                                                    | 26 1.08            |                   | 1.62           | 162 61           |                 | 268 1             | 2 1208          |                    | AD 254              | 1.6%        | 64                | 191 5.6          | 200               | 26 1           | 24 155          | 200                |                                                                                                    |
| Benag Pole salengalishig taken da Kablaha                                                                                                    |                |                                                                                                    |                      |            |                  |              |              |                     |                 |                    |                                            |                                                                                                    |                |                 |              |                       |                   |                |                                                                                                    |                    |                      |                  |                |                          |                                                                                                    | 5 B                |                   |                |                  |                 |                   | 4 184           |                    | 6 13                |             |                   | 6 h              |                   |                | * *             |                    |                                                                                                    |
| Benau Poli stategili deu fait kult kaki kaki                                                                                                    |                |                                                                                                    |                      |            |                  |              |              |                     |                 |                    |                                            |                                                                                                    |                |                 |              | · · · · ·             |                   |                |                                                                                                    |                    |                      |                  | -              |                          |                                                                                                    |                    |                   |                | 2 12             |                 | 6.0               |                 | And Cank           | 143 29              | 6.0         |                   | 20 1             |                   |                | • •             | -                  |                                                                                                    |
| Benag Pole 136/14/09/2 5-880/50 5486805                                                                                                    |                |                                                                                                    |                      |            |                  |              |              |                     |                 |                    |                                            |                                                                                                    |                |                 |              | 6 3                   |                   |                |                                                                                                    |                    |                      |                  |                |                          |                                                                                                    | * 15               |                   |                | 20 5             | **              | **                |                 |                    | 101 101             |             | 94                |                  |                   |                | .4 12           |                    |                                                                                                    |
| Being Pall sherping and a service safeting                                                                                                    |                |                                                                                                    |                      |            |                  |              |              |                     |                 |                    |                                            |                                                                                                    |                |                 |              |                       |                   |                |                                                                                                    |                    |                      |                  |                |                          |                                                                                                    |                    |                   |                |                  |                 |                   |                 | -                  | N 25.08             | 1993        |                   |                  |                   |                |                 |                    |                                                                                                    |
| Recall for carry active to the second second                                                                                                    |                |                                                                                                    |                      |            |                  |              |              |                     |                 |                    |                                            |                                                                                                    |                |                 |              |                       |                   |                |                                                                                                    |                    |                      |                  |                |                          |                                                                                                    | 1                  |                   |                |                  |                 |                   |                 |                    | AL 120              | 100         | -                 | 101 10           |                   |                |                 |                    |                                                                                                    |
| Received and a second second s |                |                                                                                                    |                      |            |                  |              |              |                     |                 |                    |                                            |                                                                                                    |                |                 |              |                       |                   |                |                                                                                                    |                    |                      |                  |                |                          |                                                                                                    |                    |                   |                |                  |                 | -                 |                 |                    |                     |             |                   |                  |                   | -              |                 |                    |                                                                                                    |
| Received and a second second second second second                                                                                                    |                |                                                                                                    |                      |            |                  |              |              |                     |                 |                    |                                            |                                                                                                    |                |                 | -            |                       |                   |                |                                                                                                    |                    |                      |                  |                |                          |                                                                                                    |                    |                   | -              |                  |                 |                   |                 |                    |                     |             |                   |                  |                   |                | 5 á             |                    |                                                                                                    |
| Reach Min. ships many interesting space (1)                                                                                                    |                |                                                                                                    |                      |            |                  |              |              |                     |                 |                    |                                            |                                                                                                    |                |                 |              |                       |                   |                | -                                                                                                    |                    |                      |                  |                |                          |                                                                                                    |                    |                   |                |                  |                 | -                 |                 |                    |                     |             |                   |                  |                   |                |                 |                    |                                                                                                    |
| Second Alle address State and States 10 Field and                                                                                                    |                |                                                                                                    |                      |            |                  |              |              |                     |                 |                    |                                            |                                                                                                    |                |                 |              |                       |                   |                |                                                                                                    |                    |                      |                  |                |                          |                                                                                                    |                    |                   |                |                  |                 |                   |                 |                    | -                   |             |                   |                  |                   |                |                 |                    |                                                                                                    |
| Berry als all senses and all senses                                                                                                    |                |                                                                                                    |                      |            |                  |              | - C - C      |                     |                 |                    |                                            |                                                                                                    |                |                 |              |                       |                   |                |                                                                                                    |                    |                      |                  |                |                          |                                                                                                    |                    |                   |                |                  |                 |                   |                 |                    |                     |             |                   |                  |                   |                | in birth        |                    |                                                                                                    |
| Second Alle and an an an an and a state of a state of the                                                                                                    |                |                                                                                                    |                      |            |                  |              |              |                     |                 |                    |                                            |                                                                                                    |                |                 |              |                       |                   |                |                                                                                                    |                    |                      |                  |                |                          |                                                                                                    |                    |                   |                |                  |                 |                   |                 |                    |                     |             |                   | -                |                   |                | #1 hele         |                    |                                                                                                    |
| Barriel Alle Chamatoriel Comment Campbilli                                                                                                    |                |                                                                                                    |                      |            |                  |              |              |                     |                 |                    |                                            |                                                                                                    |                |                 |              |                       |                   |                |                                                                                                    |                    |                      |                  |                | 1 2                      |                                                                                                    | 1 1                | -                 |                |                  |                 |                   |                 | -                  |                     |             |                   |                  |                   |                | 10 20           | 100                | 10                                                                                                    |
|                                                                                                    |                |                                                                                                    |                      |            |                  |              |              |                     |                 |                    |                                            |                                                                                                    |                |                 |              |                       |                   |                |                                                                                                    |                    |                      |                  |                |                          |                                                                                                    |                    |                   |                |                  |                 |                   |                 |                    |                     |             |                   |                  |                   |                |                 |                    |                                                                                                    |
|                                                                                                    |                |                                                                                                    |                      |            |                  |              |              |                     |                 |                    |                                            |                                                                                                    |                |                 |              |                       |                   |                |                                                                                                    |                    |                      |                  |                |                          |                                                                                                    |                    |                   |                |                  |                 |                   |                 |                    |                     |             |                   |                  |                   |                |                 |                    |                                                                                                    |

\* Supplemental Data 10 # An example file for uploading interaction data to MySC.uploads linked to a \*CUSTOM\* primer pool. This is NOT the default method for uploading data. This method can be used for interaction data not created from a 5C design using mySC.primers. Any sort of interaction data can be used in this specified format, not just 5C data but also interaction data obtained with other methods. This file contains 5C data we obtained for ENr132 in KS62 cells, as described in the supplemental material. This file can be directly uploaded to mySC. See Supplemental Data 1 for more details.

| т |  |
|---|--|
| π |  |
|   |  |
|   |  |

| 5C_1717_ENr132_FOR_55 hg18 chr13:112586352-112590823 |  |
|------------------------------------------------------|--|
| 5C_1717_ENr132_FOR_56 hg18 chr13:112590823-112594321 |  |
| 5C_1717_ENr132_FOR_57 hg18 chr13:112594321-112599593 |  |
| 5C_1717_ENr132_FOR_59 hg18 chr13:112606712-112609250 |  |
| 5C_1717_ENr132_FOR_60 hg18 chr13:112609250-112612436 |  |
| 5C_1717_ENr132_FOR_61 hg18 chr13:112612436-112615712 |  |
| 5C_1717_ENr132_FOR_62 hg18 chr13:112615712-112634863 |  |
| 5C_1717_ENr132_FOR_63 hg18 chr13:112634863-112647248 |  |
| 5C_1717_ENr132_FOR_64 hg18 chr13:112647248-112663512 |  |
| 5C_1717_ENr132_FOR_65 hg18 chr13:112663512-112666558 |  |
| 5C_1717_ENr132_FOR_67 hg18 chr13:112671812-112672333 |  |
| 5C_1717_ENr132_FOR_68 hg18 chr13:112672333-112672849 |  |
| 5C_1717_ENr132_FOR_69 hg18 chr13:112672849-112679772 |  |
| 5C_1717_ENr132_FOR_71 hg18 chr13:112685198-112686986 |  |
| 5C_1717_ENr132_FOR_74 hg18 chr13:112710020-112710122 |  |
| 5C_1717_ENr132_FOR_76 hg18 chr13:112711617-112712622 |  |
| 5C_1717_ENr132_FOR_77 hg18 chr13:112712622-112724841 |  |
| 5C_1717_ENr132_FOR_78 hg18 chr13:112724841-112726636 |  |
| 5C_1717_ENr132_FOR_82 hg18 chr13:112775903-112777978 |  |
| 5C_1717_ENr132_FOR_83 hg18 chr13:112777978-112782804 |  |
| 5C_1717_ENr132_FOR_87 hg18 chr13:112816824-112824287 |  |

| 5C_1717_ENr<br>132_REV_58 | 5C_1717_ENr<br>132_REV_661 | 5C_1717_ENr<br>132_REV_701 | 5C_1717_ENr  | 5C_1717_ENr<br>132_REV_731 | 5C_1717_ENr<br>132_REV_791 | 5C_1717_ENr<br>132_REV_801 | 5C_1717_ENr<br>132_REV_811 | 5C_1717_ENr  | 5C_1717_ENr<br>132_REV_851 |
|---------------------------|----------------------------|----------------------------|--------------|----------------------------|----------------------------|----------------------------|----------------------------|--------------|----------------------------|
| hg18 chr13:1              | hg18 chr13:1               | hg18 chr13:1               | hg18 chr13:1 | hg18 chr13:1               | hg18 chr13:1               | hg18 chr13:1               | hg18 chr13:1               | hg18 chr13:1 | hg18 chr13:1               |
| 112606712                 | 112671812                  | 112685198                  | 112694962    | 112710020                  | 112734690                  | 112762651                  | 112775903                  | 112792148    | 112801701                  |
| 8                         | 0                          | 0                          | 24           | 6                          | 19                         | 9                          | 7                          | 0            | 9                          |
| 339                       | 1                          | 38                         | 47           | 21                         | 50                         | 40                         | 31                         | 21           | 3                          |
| 126                       | 0                          | 0                          | 2            | 0                          | 1                          | 2                          | 4                          | 0            | 0                          |
| 2096                      | 0                          | 0                          | 41           | 0                          | 108                        | 41                         | 77                         | 0            | 61                         |
| 919                       | 0                          | 71                         | 122          | 57                         | 196                        | 153                        | 32                         | 36           | 23                         |
| 249                       | 3                          | 114                        | 131          | 27                         | 155                        | 68                         | 28                         | 0            | 9                          |
| 224                       | 30                         | 328                        | 380          | 223                        | 685                        | 168                        | 249                        | 98           | 136                        |
| 161                       | 8                          | 100                        | 33           | 148                        | 569                        | 273                        | 53                         | 184          | 14                         |
| 25                        | 27                         | 221                        | 247          | 102                        | 457                        | 390                        | 151                        | 70           | 43                         |
| 10                        | 390                        | 217                        | 462          | 191                        | 425                        | 470                        | 111                        | 53           | 40                         |
| 0                         | 187                        | 252                        | 109          | 0                          | 47                         | 27                         | 35                         | 0            | 0                          |
| 0                         | 25                         | 111                        | 17           | 7                          | 6                          | 0                          | 8                          | 0            | 0                          |
| 10                        | 31                         | 1523                       | 400          | 100                        | 171                        | 105                        | 66                         | 38           | 8                          |
| 45                        | 0                          | 9108                       | 5606         | 641                        | 319                        | 199                        | 60                         | 114          | 1                          |
| 17                        | 28                         | 105                        | 510          | 1332                       | 322                        | 178                        | 31                         | 60           | 0                          |
| 17                        | 14                         | 82                         | 257          | 1130                       | 729                        | 222                        | 19                         | 0            | 31                         |
| 0                         | 0                          | 86                         | 143          | 139                        | 1337                       | 153                        | 92                         | 61           | 79                         |
| 16                        | 0                          | 119                        | 401          | 387                        | 5993                       | 509                        | 142                        | 101          | 79                         |
| 0                         | 0                          | 26                         | 40           | 28                         | 259                        | 884                        | 3049                       | 619          | 86                         |
| 1                         | 21                         | 51                         | 65           | 48                         | 109                        | 5/9                        | 152                        | 1804         | 4/3                        |
| 0                         | 21                         | 10                         | 60           | 27                         | 00                         | 512                        | 152                        | 21/          | 290                        |

**Supplemental Data 11** An example of data display in the UCSC genome browser. This is a TIFF file. The 5C data is for Enr112.

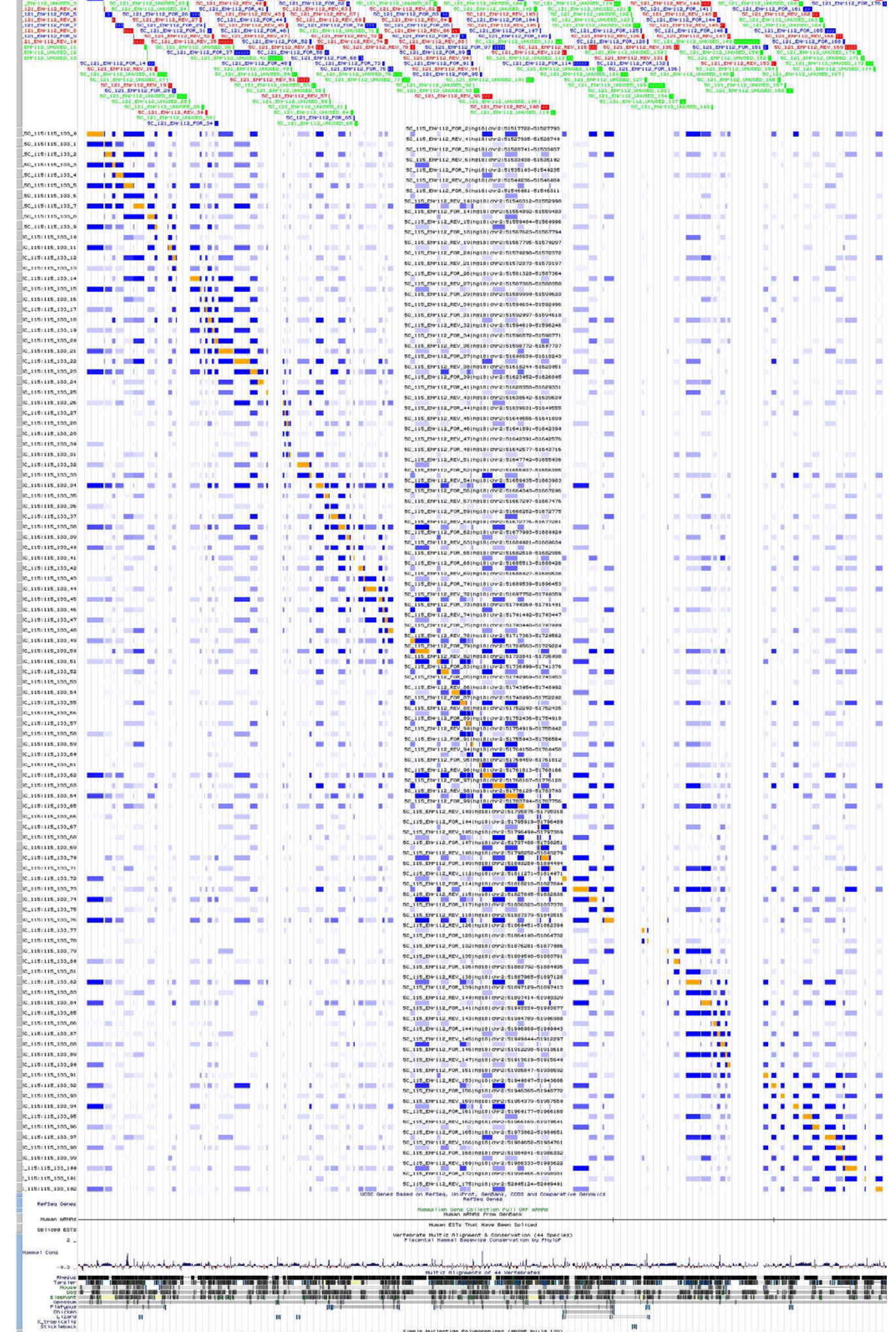

52888888

Sive ( 1/20)

| 4 pagenetic bit 0.0<br>In the pagenetic PC page and the page of this conformation of ACMLT. This is the standard appet of Page Querees. This is a transportance Data (14 page). |                  |            |                      |                           |               |                              |                         |                                                                                       |                             |                  |                |               |                          |                                |              |            |        |            |             |                                                                              |                  |                                                                                                    |
|----------------------------------------------------------------------------------------------------|------------------|------------|----------------------|---------------------------|---------------|------------------------------|-------------------------|---------------------------------------------------------------------------------------|-----------------------------|------------------|----------------|---------------|--------------------------|--------------------------------|--------------|------------|--------|------------|-------------|------------------------------------------------------------------------------|------------------|----------------------------------------------------------------------------------------------------|
| PRIMER NAME                                                                                                    | REGION           | TYPE       | ASSEMBLY             | OKROMOSO FRAGMER<br>MS ID | VT_ PRIMER ID | 9_STARTPO<br>S               | P ENDPOS                | P SPECIFIC                                                                            | P_SPECIFIC<br>SIZE P_FILLER | P FILLER<br>SIZE | р ТМ — Р       | 6C            | F STARTPOS               | F ENDPOS                       | F SIZE BU    | EMENTED ID | E NAME | P NER P U  | BLAST P SBU | ASIT TAIL                                                                    | BARCODE_ BA      | RCCOL HOMER SE<br>M OLENCE                                                                                                    |
| SC_123_EN/112_FOR_2<br>SC_123_EN/112_FOR_5                                                                                                    | EN/112<br>EN/112 | FOR        | hg18_dna<br>hg18_dna | chr2<br>chr2              | 2 1           | 51527754<br>51522998         | \$1527793<br>\$1522027  | TAASTGGAAACASTCTGAACATTGTATCAACTCASGTAAG<br>TAAACTASTCASSCTCTTCTGAATCCTCTTCCCAACTAAG  | 40                          |                  | 64.02<br>64.68 | 27.5<br>48.48 | \$1517722<br>\$1529741   | \$1527793<br>\$1522027         | 10071 4296   | 223        | 156    | 212        | 1           | 7 CCTCTCTATGGGCAGTCGGTGAT<br>28 CCTCTCTATGGGCAGTCGGTGAT                      | CGACCA<br>TTGTGC | 898 CCTCTCTATGGGCAGTCGGTGATCGACCATAAGTGGAAACAGTCTGAACATTGTATCAACTCAGGTAAG<br>1500 CCTCTCTATGGGCAGTCGGTGATTTGTGCTAAACTAGTCAGGCTCTTCGAATCCTCTCGAATCGTCTCCCAACTAAG                                                                                                    |
| SC_123_EN/112_FOR_7                                                                                                    | BN/112           | FOR        | hg1k_dna             | chr2                      | 2 1           | \$1540196                    | \$1540235               | ACANGGANTAGACTACITANTITINTTCACTAGGACAANG                                              | 40                          |                  | 60.19          | 30            | \$1535103                | \$1540235                      | \$132        | 223        | 175    | \$90       | 1           | 17 CCTCTCTATGGGCAGTCGGTGAT                                                   | ATGAAT           | 2537 CETETCTATGGGCHGTCGGFGATATGAATACAAGGAATAGACTACTTAATTTTATTCACTAGGACAAAG                                                                                                    |
| SC_123_EN/112_FOR_9<br>SC_123_EN/112_EOR_14                                                                                                    | EN/112<br>EN/112 | FOR        | hg18_dna             | chr2                      | * :           | 51546276<br>C1550444         | \$1546311<br>\$1556493  | CANTOCTCTCTGACTTGTCCCACCAGCATCATAAAG<br>ATGTGTATCTATGACCATCTGATGTTGAAGGACTTCGAAAG     | 36 TGCG                     |                  | 63.76          | 48.29         | \$1546081<br>\$15546081  | \$1546311<br>\$1556483         | 233          | 223        | 194    | 264        | 1           | 18 CCTCTCTATGGGCAGTCGGTGAT                                                   | GGTAAG           | 3H47 CCTCTCTATGGGCAGTCGGTGATGGTAAGTGCGCAATCCTCTCTGACTTGTCCCACCAGCATCATAAAG<br>1345 CCTCTTCTATGGGCAGTCGGTGATTTTCCTATGTGTGTGT                                                                                                    |
| SC_123_EN/112_FOR_18                                                                                                    | BV112            | FOR        | hg18_dna             | chr2                      | 18 1          | \$1567755                    | \$1567294               | TECTTEGEGATGAGENECCAGTATECENCTCTANG                                                   | 40                          |                  | 64.47          | 44.74         | \$1567623                | \$1567794                      | 171          | 223        | 195    | 200        | 1           | 15 CCTCTCTATGGGCAGTCGGTGAT                                                   | AAACTC           | 2640 CETETCTATGGGCMGTCGGTGATAAACTCTTCCTTTGGGGGATGAGTATCCAGTATTCCTACTCTCTAAG                                                                                                    |
| SC_123_EN/112_FOR_20                                                                                                    | EN/112           | FOR        | hg1k_dna             | chr2                      | 20 :          | \$1572334                    | \$1572372               | CTGAGACAAGAAACAGGGGTCGATAGATAGGATACTAAG                                               | 29 G                        | 1                | 64.35          | 43.59         | \$1\$70298               | \$1\$72372                     | 2074         | 223        | 157    | 163        | 1           | 4 CCTCTCTATGGGCAGTCGGTGAT                                                    | CENTTA           | 918 CCTCTCTATGGGCAGTCGGTGATCGATTAGCTGAGACAAGAAACAGGGGTCGATAGATA                                                                                                    |
| SC_123_EN/112_FOR_29                                                                                                    | BW112<br>BW112   | FOR        | hg1k_dna             | chr2                      | 29 1          | \$1587325                    | \$1587364<br>\$1590633  | CTCATTCTCTCGGAGGCTAGTTGTTCCATTGTTGAAAG                                                | 40<br>29 G                  | 1                | 64.78          | 41.67         | \$1581328                | \$1587364                      | 643          | 223        | 159    | 423        | 1           | 43 CCTCTCTATGGGCAGTCGGTGAT<br>27 CCTCTCTATGGGCAGTCGGTGAT                     | CICCIC           | INF CETETCATGGECAGTCGGTGATCGCGCGCTGCTCATTCTCTCTGGAGGCTAGTTGTTCCATTGTTGAAG                                                                                                    |
| SC_123_EN/112_FOR_21                                                                                                    | EN/112           | FOR        | hg18_dna             | chr2                      | 31 :          | \$1594579                    | \$1594618               | CATGTTOCTATCCTCATCTCCATGTGATGATGAGAGAGAG                                              | 40                          | 0                | 64.86          | 41.02         | \$1592097                | \$1594618                      | 2521         | 223        | 160    | 445        | 1           | 14 OCTOTOTATIGGGCAGTOGGTGAT                                                  | CAGGGG           | %7 CCTCTCTATGGGCAGTCGGTGATCAGGGGCATGTTCCTATCCTCATCTCCATGTGATGAGAGAAG                                                                                                    |
| SC_123_EN/112_FOR_34<br>SC_123_EN/112_FOR_37                                                                                                    | 6Nr112<br>6Nr112 | FOR        | hg1k_dna<br>hg1k dna | chr2<br>chr2              | 24 :          | 1 51598732<br>1 51618204     | \$1598771<br>\$1618243  | ATTATTATGCCTTATCTTAGGTTATGCCTGGACTCAAAAG<br>TTTCCAGTTACATAATTCGTAGCACTTCCAGATACCAAG   | 40                          |                  | 62.09          | 25<br>40      | \$1596572<br>\$1609630   | \$1599771<br>\$1618243         | 2199 9613    | 223        | 161    | 208        | 1           | 22 CCTCTCTATGGGCAGTCGGTGAT<br>15 CCTCTCTATGGGCAGTCGGTGAT                     | AGACCC           | 552 OCTOTOTATGGGCAGTOGGTGATCACAACATTATTATGGCCTTATGTTAGGCTGGACTGGACTGAAAG<br>2044 OCTOTOTATGGGCAGTOGGTGATAGACCCCCTTTCCAGTTACATAGTGGTAGCACTGCAGATACCAAG                                                                                                    |
| SC_123_EN/112_FOR_29                                                                                                    | BN/112           | FOR        | hg1k_dna             | chr2                      | 29 1          | \$1626766                    | \$1626925               | TIGETCTIGTACAATATTTTATAGACCCATTAATTTAAAAAG                                            | 40                          |                  | \$8.46         | 25            | \$1623052                | \$1626805                      | 2752         | 223        | 163    | 725        | 1           | 112 CCTCTCTATGGGCAGTCGGTGAT                                                  | TCTAAA           | 1130 CETETCTATGGGCMGTCGGFGATTETMAATGGTCTGTACAATATTTTATAGACCCATTAATTTAAAAAG                                                                                                    |
| SC_123_EN/112_FOR_41<br>SC_123_EN/112_EOR_44                                                                                                    | EN/112<br>EN/112 | FOR        | hg18_dna             | chr2                      | 41 1          | 51629292<br>51640516         | \$1629231<br>\$1640555  | CATATGTATGTTATGTTAGTGATTAACATATTTCAAAAAG                                              | 40                          |                  | 56.6<br>59.01  | 22.5          | \$1629359<br>\$1639631   | \$1629231<br>\$1640555         | 973          | 223        | 164    | 699        | 2           | NS COTOTOTATIGGGCAGTCGGTGAT                                                  | TAAGGG           | 1727 CCTCTCTATGGGCAGTCGGTGATTAAGGGCATATGTATGT                                                                                                    |
| SC_122_EN/112_FOR_46                                                                                                    | RV112            | FOR        | hg18_dna             | chr2                      | 46            | \$1642351                    | \$1642,290              | TRAMATECTETTEATTCAAACATGAAACTEGAAAAAAG                                                | 40                          |                  | 61.7           | 27.5          | \$1641891                | \$1642290                      | 499          | 223        | 166    | 646        | 1           | 114 CCTCTCTATGGGCAGTCGGTGAT                                                  | CCCACA           | 34 CCTCTCTATGGGCAGTCGGTGATCCCACATTAAAAATGCTGTTGATTCAAACATGAAACTGGAAAAAAG                                                                                                    |
| SC_123_EN/112_FOR_48                                                                                                    | EN/112           | FOR        | hg1k_dna             | chr2                      | 48 1          | \$1642677                    | \$1643716               | TTTCTTCACTCTGGTAGTTGTTTCTTATGCTATTCAGAAG                                              | 40                          |                  | 62.92          | 25            | \$1642577                | \$1642716                      | 1129         | 223        | 167    | 325        | 1           | 40 CCTCTCTATGGGCAGTCGGTGAT                                                   | GTTCGA           | 3406 CCTCTCTATGGGCAGTCGGTGATGTTCGATTCTTCACTCTGGTAGTTGTTTCTTATGCTATTCAGAAG                                                                                                    |
| SC_123_EN/112_FOR_56                                                                                                    | EN/112           | FOR        | hg18_dna             | chr2                      | 56 3          | \$1667167                    | \$1667206               | GAAACATTTCAAAGAAATGAATAGCTAGTATCCCACTAAG                                              | 40                          |                  | 61.08          | 32.5          | \$1664343                | \$1667206                      | 2963         | 223        | 170    | 962        | 1           | 4 CCTCTCTATGGGCAGTCGGTGAT                                                    | ATGCTT           | 2501 CCTCTCTATGGGCAGTCGGTGATATGCTTGAAACATTTCAAAGAAATGAATAGCTAGTATCCCACTAAG                                                                                                    |
| SC_123_EN/112_FOR_59                                                                                                    | EN/112           | FOR        | hg1k_dna             | chr2                      | 59 5          | \$1672736                    | \$1672775               | ATTTTTATAACATCATAAACGAACITGACACCTTAAAAAG                                              | 40                          |                  | 99.31          | 25            | \$1669252                | \$1672775                      | 4523         | 223        | 171    | 254        | 1           | 15 CCTCTCTATGGGCAGTCGGTGAT                                                   | CACTCA           | SID CCTCTCTATGGGCAGTCGGTGATCACTCAATTTTTATAACATCATAAACGAACTTGACACCTTAAAAAG                                                                                                    |
| SC 123 EN/112 FOR 65                                                                                                    | BV112<br>BV112   | FOR        | holk dia             | chr2                      | 65 1          | 51682953                     | \$1682996               | GGATGAACCTGACTTGAAGGGGGATGGTGGATAAG                                                   | 40<br>34 CAOSAC             | ÷                | 64.88          | 46.88         | \$1682518                | \$1682995                      | 468          | 223        | 172    | 215        | 1           | 42 CCTCTCTATGGGCAGTCGGTGAT                                                   | CCTTAG           | 1551 CETETCTATGSBC/SITUSTSATTISTUTTATGEEATTALAGUSAAAAAAAAAAAAAAAAAAAAAAAAAAAAAAAAAA                                                                                                    |
| SC_123_EN/112_FOR_68                                                                                                    | BV112            | FOR        | hg18_dna             | chr2                      | 68            | \$1688397                    | \$1688426               | TIGTICITATAAAATATTATCACAGCCATTAAGATGAAAAG                                             | 40                          |                  | \$9.64         | 27.5          | \$1685513                | \$1689426                      | 2913         | 223        | 174    | 820        | 2           | 34 CCTCTCTATGGGCAGTCGGTGAT                                                   | COSTCT           | 977 CETETCTATGGGCAGTCGGTGATCGGTCTTGGTCTTATAAAATATTATCACAGCCATTAAGATGAAAAG                                                                                                    |
| SC_123_EN/112_FOR_70                                                                                                    | EN/112           | FOR        | hg18_dna             | chr2                      | 70 :          | 51696416                     | \$1696453               | TGAATGCTTTTAAGAGCACCCAAGGCACCTCTTGAAAG                                                | TA BE                       | 2                | 64.72          | 46.88         | \$1689539                | \$1696453                      | 6954         | 223        | 176    | 606        | 1           | 44 CCTCTCTATGGGCAGTCGGTGAT                                                   | GGGCCA           | 4034 CCTCTCTATGGGCAGTCGGTGATGGGCCAATTGATGCTTTTAGAGCACCCCAAGGCACCTCTTGAAAG                                                                                                    |
| SC_123_EN/112_FOR_75                                                                                                    | EN/112           | FOR        | hg1k_dna             | chr2                      | 75 1          | \$1706976                    | \$1707029               | OCTEGTAACACAGETETAGGAAGTTTCCCTGAAG                                                    | 34 CGAGAC                   | ě                | 64.94          | 48.48         | \$1703448                | \$1707009                      | 2561         | 2223       | 179    | 190        | 1           | 30 CCTCTCTATGGGCAGTCGGTGAT                                                   | CCTOSS           | 79 CCTCTCTATGGGCAGTCGGTGATCCTCGGCGAGACCCTGGTAACACAGGTGTAGGAAGTTTCCCTGAAG                                                                                                    |
| SC_123_EN/112_FOR_79                                                                                                    | BN/112           | FOR        | hg18_dna             | chr2                      | 79 1          | \$1729185                    | \$1729224               | TACANGTETGTETGAGGETTTACTTETGATTTCCACAAAG                                              | 40                          |                  | 64.72          | 40.54         | \$1720563                | \$1729234                      | 8661         | 223        | 179    | 419        | 1           | 25 CCTCTCTATGGGCAGTCGGTGAT                                                   | COGATE           | 228 CETETCTATGGGCAGTCGGFGATCCGATCTACAAGTCTGTCTGAGCETTTACTTCTGATTTCCACAAAG                                                                                                    |
| SC_123_EN/112_FOR_85                                                                                                    | BW112<br>BW112   | FOR        | hg1k_dna             | chr2                      | 85 1          | \$1741.227                   | \$1742252               | CCCCAAACCCTCTTTCCTTTAACCTAAAACATTATGTAAG                                              | 40                          |                  | 63.72          | 22.5          | \$1742969                | \$1743053                      | 84           | 223        | 190    | 774        | 1           | 28 CCTCTCTATGGGCAGTCGGTGAT                                                   | COGAAC           | 17 CETETCTATGGGCAGTCGGTGATCCGTAACCCCCAAACCCTCTTCACCTAAACATTAGGGCAGTCGGTGATCCGTAACCCCCCAAACCCTCTTTCACCTAAACATTAGGTAAC                                                                                                    |
| SC_123_EN/112_FOR_87                                                                                                    | EN/112           | FOR        | hg1k_dna             | chr2                      | 87 1          | \$1752163                    | \$1752202               | GAGGATGITTTTGGGTGAGATTTGCTTTTGCAATGGCAAG                                              | 40                          |                  | 64.72          | 29.29         | \$1749093                | \$1752202                      | 4109         | 223        | 192    | 276        | 1           | 16 CCTCTCTATGGGCAGTCGGTGAT                                                   | ACANOS           | 2211 CCTCTCTATGGGCAGTCGGTGATACAACGGAGGATGTTTTTGGGTGAGATTTGCTTTTGCAATGGCAAG                                                                                                    |
| SC 123 EN/112 FOR 91                                                                                                    | BV112<br>BV112   | FOR        | holk dia             | chr2                      | 91 1          | \$1754879                    | \$1754918               | GECTERTREEATAGEACTERTRATATAACATERTECTTERAAG                                           | 40                          |                  | 64.66          | 40            | \$1753435                | 51754918                       | 1921         | 223        | 185    | 202        | 1           | 27 CETETETATGGGCAGTCGGTGAT<br>29 CETETETATGGGCAGTCGGTGAT                     | CATRICK          | EAST CETETCTATGEBEOSTEGETEGETEGATAATCACTATECETATAGEACTGTATATAACATGTGETECAAAG<br>624 CETETCTATGEBEOSTEGETEGETEGATCATGCCGGECTGATAGACTAAGAGACTGTGTTGATGCATTGAAAG                                                                                                    |
| SC_123_EN/112_FOR_95                                                                                                    | BV112            | FOR        | hg18_dna             | chr2                      | 95            | \$1761772                    | \$1761812               | GTCTTCTGATACTACTGTTAGAATTTTCTGCCTGTGAAAG                                              | 40                          |                  | 63.16          | 27.5          | \$1760459                | \$1761812                      | 1353         | 223        | 1.96   | 500        | 1           | 33 CCTCTCTATGGGCAGTCGGTGAT                                                   | osostc           | 4084 CETETCTATGGGCAGTCGGTGATGGGGTCGTCTTCTGATACTACTGTTAGAATTTTCTGCCTGTGAAAG                                                                                                    |
| SC_123_EN/112_FOR_97                                                                                                    | EN/112           | FOR        | hg18_dna             | chr2                      | 97 :          | 51776099                     | \$1776128               | TGTTCAGAGTAATATACCAGAGTAAGTACCATTTTATAAG                                              | 40                          | •                | 59.5           | 20            | \$1768167                | \$1776128                      | 7961         | 223        | 197    | 206        | 1           | 45 CCTCTCTATGGGCAGTCGGTGAT                                                   | CGATGT           | 925 CCTCTCTATGGGCAGTCGGTGATCGATGTTGTTCAGAGTAATATACCAGAGTAAGTA                                                                                                    |
| SC_123_EN/112_FOR_104                                                                                                    | EN/112           | FOR        | hg1k_dna             | chr2 1                    | 104 1         | \$1796450                    | \$1796489               | TCAAGGAGGCATGATTAGATTCTGATTGTGACTAAGAAAG                                              | 40                          | ě                | 64.07          | 22.5          | \$1795929                | \$1796489                      | \$70         | 2223       | 134    | 250        | 1           | 12 OCTOTOTATIGGGCAGTOGGTGAT                                                  | ACGGCT           | 2299 CCTCTCTATGGGCMGTCGGTGATACGGCTTCAAGGAGGCATGATTAGATTCTGATTGTGACTAAGAAAG                                                                                                    |
| SC_123_EN/112_FOR_107                                                                                                    | BN/112           | FOR        | hg1k_dna             | chr2 1                    | 107 1         | \$1798212                    | \$1798251               | AGAAACAATGACTCATGAGAAGCTAGTAGATGTGAACAAG                                              | 40                          | 0                | 64.04          | 27.5          | \$1797488                | \$1799251                      | 762          | 223        | 135    | 219        | 1           | 14 CCTCTCTATGGGCAGTCGGTGAT                                                   | ACGGCG           | 2295 CCTCTCTATGGGCMGTCGGTGATACGGCGAGAAACAATGACTCATGAGAAGCTAGTAGATGTGAACAAG                                                                                                    |
| SC_123_EN/112_FOR_109<br>SC_123_EN/112_FOR_114                                                                                                    | 6Nr112<br>6Nr112 | FOR        | hg1k_dna<br>hg1k dna | chr2 1<br>chr2 1          | 109 1         | 1 S1804265<br>1 S1827765     | \$1804434<br>\$1827804  | TTATACAGGGTGATTAGGGAATCTCTTGCTGATATTTAAG<br>CTCAGTAATATTTGCTTAATATGCTGATAGGCTTATCAAG  | 40                          |                  | 62.39<br>60.77 | 25            | \$1903290<br>\$1918218   | \$1804404<br>\$1827804         | 1124         | 223        | 136    | 275<br>620 | 1           | 23 CCTCTCTATGGGCAGTCGGTGAT<br>8 CCTCTCTATGGGCAGTCGGTGAT                      | TIGGTA           | 907 CCTCTCTATGGGCAGTCGGTGATCGGCAGTTATACAGGGTGATTAGGGAATCTCTTGCTGATATTTAAG<br>1526 CCTCTCTATGGGCAGTCGGTGATTGGTACTCAGTAATATTGCTTAATATGCTGATAGGCTTATCAAG                                                                                                    |
| SC_123_EN/112_FOR_117                                                                                                    | EN/112           | FOR        | hg18_dna             | chr2 5                    | 117 1         | \$1837239                    | \$1827228               | TTACAMGACATTTATAAGAACAACTGAATTCTAAGGAAAG                                              | 40                          | 0                | 59.58          | 27.5          | \$1826323                | \$1827278                      | 1055         | 223        | 138    | 690        | 1           | 14 OCTOTOTATIGGGCAGTOGGTGAT                                                  | GAAAG            | 2755 CCTCTCTATGGGCAGTCGGTGATGAAAAGTTACAAGACATTTATAAGAACAACTGAATTCTAAGGAAAG                                                                                                    |
| SC_123_EN/112_FOR_128<br>SC_123_EN/112_EOR_128                                                                                                    | EN/112<br>EN/112 | FOR        | hg18_dna             | ch/2 1                    | 28 2          | 51864692<br>51877047         | \$1864732<br>\$1977986  | TAATTAAATGCAGTTGATGGGACAGTGGTTTCCACGCAAG                                              | 40                          |                  | 64.96          | \$2.85        | \$1964108                | \$1964732<br>\$1977866         | 624          | 223        | 140    | 134        | 1           | 2 CCTCTCTATGGGCAGTCGGTGAT<br>83 CCTCTCTATGGGCAGTCGGTGAT                      | AATAGT           | 2669 CCTCTCTATGGGCAGTCGGTGATAATAGTTAATGCAGTTGATGGGACAGTGGTTTCCACGCAAG<br>2007 CCTCTTCTATGGGCAGTCGGTGATGCGACTAAACAAGTAGAAGAGAAGTGCTTAAAATGCCAAGAGAAGAAGAAGAAGAAGAAGAAGAAGAAGAAGAA                                                                                                    |
| SC_123_EN/112_FOR_136                                                                                                    | BV112            | FOR        | hg18_dna             | chr2 1                    | 136           | \$1883996                    | \$1894035               | AAATTADATATTTTDATCAATGGCTCTTACTTTAGGAAG                                               | 40                          |                  | 60.04          | 27.5          | \$1983792                | \$1984035                      | 243          | 223        | 142    | 9.28       | 1           | 11 CCTCTCTATGGGCAGTCGGTGAT                                                   | ACGAAC           | 2280 CETETCTATGGGCNGTCGGTGATACGAACAAATTACKTATTTTTCATCAATGGCTCTTACTTTAGGAAG                                                                                                    |
| SC_123_EN/112_FOR_129                                                                                                    | BN/112           | FOR        | hg18_dna             | chr2 1                    | 129 1         | \$1897274                    | \$1897413               | TCATCCATTTATTTTCGATTATTTAAGTATTCACACAAG                                               | 40                          |                  | 58.97          | 25            | \$1997129                | \$1997413                      | 284          | 223        | 140    | \$71       | 1           | 20 CCTCTCTATGGGCAGTCGGTGAT                                                   | TAAAGG           | 1711 CETETCTATGGGCMGTCGGFGATTAAAGGFCATCCATTTATTTTAGATTATTTAAGTATTCACACAAG                                                                                                    |
| SC_123_EN/112_FOR_144                                                                                                    | EN/112           | FOR        | hg1k_dna             | chr2 1                    | 44 1          | \$2909004                    | \$1909043               | ATAAATATAGAGTGATTCACATAAAATCTGAAATCTGAAAG                                             | 40                          | ě                | 58.04          | 25            | \$1906989                | \$1909043                      | 2054         | 2223       | 146    | 624        | 1           | 68 CCTCTCTATGGGCAGTCGGTGAT                                                   | ATGGTG           | 2551 CCTCTCTATGGGCAGTCGGTGATATGGTGATAAATATAGAGTGATTCACATAAAATCTGAAATCTGAAAG                                                                                                    |
| SC_123_EN/112_FOR_146                                                                                                    | EN/112           | FOR        | hg1k_dna             | chr2 1                    | 46 1          | \$1913579                    | \$1913618               | CCCCTTCATTAATCATTATATACTAGGGAAATTTTTAAG                                               | 40                          |                  | 58.46          | 27.5          | \$1912298                | \$1913618                      | 1320         | 223        | 147    | 624        | 1           | 42 CCTCTCTATGGGCAGTCGGTGAT                                                   | CATTTA           | SHE CONCENTIONED CONTRACTOR CONTRACTOR CONTR |
| SC_123_EN/112_FOR_156                                                                                                    | BW112<br>BW112   | FOR        | hg1k_dna             | ch/2 1<br>ch/2 1          | 156 1         | 51948723                     | \$1948772               | TINGACATAATTITTAGGACAGACCACTAGAGAGAGAGAG<br>TINGACATATACAATGICTICATGGGTCATCAGITCAAAAG | 40                          |                  | 62.92          | 25            | \$1946365                | \$1949772                      | 2945         | 223        | 149    | 268        | 1           | 13 CCTCTCTATGGGCAGTCGGTGAT                                                   | TCCGTT           | 1077 CETETETATGGGEAGTEGGTGATTECGTTTTAGGACATATACATGTCTTCATGGGTCATCAGTTCAAAG                                                                                                    |
| SC_123_EN/112_FOR_161                                                                                                    | BN/112           | FOR        | hg1k_dna             | chr2 1                    | 161 1         | \$1966130                    | \$1966168               | ANGACATGTGTCATGGCTTTCAGTAGGGGACTTGAAAAG                                               | 29 A                        | 1                | 64.22          | 46.88         | \$1960177                | \$1966168                      | \$991        | 223        | 150    | 170        | 1           | 17 CCTCTCTATGGGCAGTCGGTGAT                                                   | CAAAAA           | 682 CETETCTATGGGCAGTCGGTGATCAAAAAAAGACATGTGTCATGGETTTCAGTAGGGGACTTGAAAAG                                                                                                    |
| SC_123_EN/112_FOR_165<br>SC_123_EN/113_EOR_168                                                                                                    | EN/112<br>EN/112 | FOR        | hg18_dna             | ch/2 1                    | 165 :         | 1 51980616<br>51986193       | \$1990651<br>\$1996333  | GTGATGCTGGCAATTCACATATGCCAAAGAGGGAAG<br>ATACOTCATGAACAAAAGGTAATGAGGAGGGAGGGAATGAAAAG  | 36 TAAA                     |                  | 63.45          | 46.67         | \$1972862<br>\$1984641   | \$1980651<br>\$19863322        | 6789         | 223        | 151    | 220        | 1           | 18 CCTCTCTATGGGCAGTCGGTGAT<br>45 CCTCTCTATGGGCAGTCGGTGAT                     | AACGAG<br>ATSCGA | 2619 CCTCTCTATGGGCAGTCGGTGATAACGAGTAAAGTGATGCTGGCAATTCACATATGCCAAAGAGGGAAG<br>2619 CCTCTTCTATGGGCAGTCGGTGATATGCGAATGCGTATGAGCAAAGGTAATGCGAGGGAGG                                                                                                    |
| SC_123_EN/112_FOR_172                                                                                                    | EN/112           | FOR        | hg1k_dna             | chr2 1                    | 172           | \$1998892                    | \$1998931               | TTACCACTTTCCTACAATAAAAAAAGTGTGAGTAAGAAG                                               | 40                          |                  | 61.06          | 30            | 51999465                 | \$1999931                      | 466          | 2223       | 153    | 1093       | 1           | 23 CCTCTCTATGGGCAGTCGGTGAT                                                   | AGATGC           | 29/72 CCTCTCTATGGGCAGTCGGTGATAGATGCTTACCACTTTCCTACAATAAAAAAGTGTGAGTAAGAAG                                                                                                    |
| SC_123_EN/112_FOR_176                                                                                                    | BN/112           | FOR        | hg18_dna             | chr2 1                    | 106           | \$2011584                    | \$2011623               | TICAGTOGTTCAGATGATACTTXAATCTTTGTCAGCAAAG                                              | 40                          |                  | 63.45          | 25            | \$2009402                | \$2012208                      | 2906         | 223        | 154    | 364        | 1           | 23 CCTCTCTATGGGCAGTCGGTGAT                                                   | CTAACC           | 456 CETETCTATGGGCMGTCGGTGATCTAACCTTCMGTCGITCAGATGATACTTAAATCTTTGTCAGCAAMG                                                                                                    |
| SC_123_EN/112_REV_6                                                                                                    | EN/112           | REV        | hg1k_dna             | chr2                      | 2             | \$1525062                    | \$1535102               | CTTIGGAMAGTACTGCCAGTICITCTGGCTTICGAATTT                                               | 40                          | ě                | 64.62          | 44.12         | \$1523038                | \$1535102                      | 2064         | 224        | 40     | 214        | 1           | 16 AGAGAATGAGGAACCCGGGGCAG                                                   | COCTEC           | 2042 CTTTBGAMAGTACTGCCAGTTCTTCTSGGCTTTCGAATTGCCCTGCAGAGAATGAGGAACCCGGGGGGCAG                                                                                                    |
| SC_123_EN/112_REV_8                                                                                                    | EN/112           | REV        | hg1k_dna             | chr2                      | *             | \$1546041                    | \$1546090               | CTTCIGOCTTICATAACOCTCOGTCTTCATATAAGAAAGA                                              | 40                          |                  | 64.28          | 41.03         | \$1540236                | \$1546090                      | 5944         | 224        | 48     | 199        | 1           | 34 AGAGAATGAGGAACCCGGGGGCAG                                                  | TCTGCT           | 2862 CTTCTGCCTTTCATAACCCTCCGTCTTCATATAAGAAAGA                                                                                                    |
| SC_123_EN/112_REV_10<br>SC_123_EN/112_REV_15                                                                                                    | BW112<br>BW112   | REV        | hg1k_dna             | chr2                      | 10 15         | 1 51552959<br>1 51560957     | \$1552998               | CTTCMATTICATGCCATAGTTTCAATTCATTTGAGTTG                                                | 40                          |                  | 64.63          | 42.86         | \$1546312                | \$1560996                      | 1512         | 224        | 28     | 1319       | 1           | 27 AGAGAATGAGGAACCCGGGGCAG                                                   | GCSCCC           | 201 CTTTNATTGIAGETTTIGECTCHECCTCAEECOATTCIGETGECAGAAAGAAGAAGAAGAAGAAGAAGAAGAAGAAGAAGAAG                                                                                                    |
| SC_123_EN/112_REV_19                                                                                                    | EN/112           | REV        | hg18_dna             | chr2                      | 19 2          | \$1570259                    | \$1570297               | CTTCAGCATGGAGACTGGTTACCAGAAAAACTAGTGTGT                                               | 29 A                        | 1                | 64.92          | 41.44         | \$1567795                | \$1570297                      | 2502         | 224        | 25     | 328        | 1           | 21 AGAGAATGAGGAACCCGGGGGCAG                                                  | AGTTTC           | 2745 CTTCAGCATGGAGACTGGTTACCAGAAAAACTAGTGTGTAAGTTTCAGAGAATGAGGAACCCGGGGGCAG                                                                                                    |
| SC_123_EN/112_REV_21<br>SC_123_EN/112_REV_27                                                                                                    | 6Nr112<br>6Nr112 | REV<br>REV | hg1k_dna<br>hg1k dna | chr2<br>chr2              | 21 27 2       | 1 \$1\$72158<br>1 \$1\$88219 | \$1573197<br>\$1588358  | CTTTTTACCAGITTAAGGATTCTTTATATGCTCTCTCTTT<br>CTTAACTACTIGCTCTCTGGATTGTCAGTTTTTACAGTGTC | 40                          |                  | 62.67          | 20<br>27.5    | \$1\$72373<br>\$1\$87265 | \$1\$72197<br>\$1588358        | 824<br>993   | 224        | 26     | 512<br>268 | 1           | 22 AGAGAATGAGGAACCCGGGGCAG<br>20 AGAGAATGAGGAACCCGGGGCAG                     | GGGTTA<br>TAGCCG | 1664 CTTTTACCAGTTTAAGGATTCTTTATATGCTCTCTTTGGGTTAAGAGAACCCGGGGACAG<br>966 CTTAACTACTIGCTCTCTGATTGTCAGTTTTTACAGTGTCTAGCCGAGAAATGAGGAACCCGGGGGCAG                                                                                                    |
| SC_123_EN/112_REV_30                                                                                                    | BN/112           | REV        | hg1k_dna             | chr2                      | 30 3          | \$1592057                    | \$1592096               | CTTTCCTATCAATGTAAAATATTCTGTTTGGGGAAGTGGA                                              | 40                          |                  | 63.34          | 25            | \$1590634                | \$1592096                      | 1462         | 224        | 28     | 918        | 1           | 28 AGAGAATGAGGAACCCGGGGGCAG                                                  | CTCTAA           | 1467 CTTTCCTATCAATGTAAAATATTCTGTTTGGGGAAGTGGACTCTAAAGAGAATGAGGAACCCGGGGGCAG                                                                                                    |
| SC_123_EN/112_REV_22<br>SC_123_EN/112_REV_25                                                                                                    | EN/112<br>EN/112 | REV        | hg18_dna             | ch/2                      | 22 2          | 1 \$1\$96207<br>\$1607698    | \$1596346               | CTTTGTTTTGTCTGGAAATACCAACTTCTACTTCCCAAA                                               | 40                          |                  | 63.97          | 25            | \$1594629<br>\$1599777   | \$1596246<br>\$1607772         | 1627         | 224        | 29     | 640<br>345 | 1           | 89 AGAGAATGAGGAACCCGGGGGCAG<br>7 AGAGAATGAGGAACCCGGGGGCAG                    | AAATGT           | 2197 CTTTETTTETCTGGAAATACCAACTTCTACTTCCCAAAAATGTRGAGAATGAGGAACCCGGGGCAG<br>1983 CTTCTTACTCTGCCCAGTCTTACCTTCCCTTTTTTTTTT                                                                                                    |
| SC_123_EN/112_REV_28                                                                                                    | EN/112           | REV        | hg1k_dna             | chr2                      | 28            | \$1622017                    | \$1623051               | CTTACTICASGITTIGGCGCASCTATAAGACTGAAGT                                                 | 25 TOACA                    | 5                | 64.52          | \$1.72        | \$1618244                | \$1623051                      | 4907         | 224        | 31     | 90         | 1           | 4 AGAGAATGAGGAACCCGGGGGCAG                                                   | TCGACA           | 1870 CTTACTGCAGGTTGGCGCAGCTATAAGACTGAAGTTCACATCGACAAGAGAATGAGGAACCCGGGGCAG                                                                                                    |
| SC_123_EN/112_REV_43                                                                                                    | BW112            | REV        | hg18_dna             | chr2                      | 42 2          | 51639591                     | \$1639633               | CITATITGATTAATGITGATAAATCATAATGGTTTAGCGCA                                             | 40                          |                  | 60.22          | 27.5          | \$1639642                | \$1639630                      | 988          | 224        | 24     | 627        | 1           | 47 AGAGAATGAGGAACCCGGGGCAG                                                   | GTAGAG           | 280 CTTATTIGATTAATGIGATAAATCATAATGGTTTAGCGCAGTAGAGAGAGAGAAGAGAACCCGGGGGCAG                                                                                                    |
| \$C_123_EN/112_REV_47                                                                                                    | RV112            | REV        | hg18_dna             | chr2                      | 47            | \$1642537                    | \$1642576               | CITATCAAATTGTACAGTTTAAACATGTGCAATATATTTT                                              | 40                          |                  | 58.29          | 22.5          | \$1642291                | \$1642576                      | 185          | 224        | 36     | 964        | 1           | 129 AGAGAATGAGGAACCCGGGGCAG                                                  | CGCAGA           | 1129 CITATCAMATTGTACAGITTAAACATGTGCAATATATTTTCGCAGAAGAGAATGAGGAACCCGGGGCAG                                                                                                    |
| SC_123_EN/112_REV_S1                                                                                                    | BN/112           | REV        | hg18_dna             | chr2                      | \$1           | \$1654999                    | \$1655036               | CTTCTSCTTTTTCTAGSGCASCCTGCCCTGAAATTTAA                                                | 28 GA                       | 2                | 63.76          | \$2.85        | \$1647742                | \$1655036                      | 7294         | 224        | 22     | 238        | 1           | 50 AGAGAATGAGGAACCOGGGGCAG                                                   | ATATICC          | 3992 CTTCTGCTTTTTCTAGGGCAGCCTGCOCTGAAATTTAAGAATATCCAGAGAATGAGGAACCCGGGGGCAG                                                                                                    |
| SC 123 EN/112 REV 57                                                                                                    | 89/112           | REY        | ho18 dia             | chr2                      | 57 2          | 51667427                     | \$1667476               | CTTGGAAACTITTTGCAAATTTGGATTCAGACTTCTAGGG                                              | 40                          |                  | 64.58          | 22.5          | \$1667207                | \$1667476                      | 269          | 224        | 29     | 540        | 1           | 36 AGAGAATGAGGAACCCOGGGGCAG                                                  | GAGCAA           | HTML CTCCOMENTITIECTION CANADITICAL AND AND AND AND AND AND AND AND AND AND                                                                                                    |
| SC_123_RN/112_REV_60                                                                                                    | BN/112           | REV        | hg18_dna             | chr2                      | 60 3          | \$1677242                    | \$1677281               | CTTOGAATTGTTGTTGTGCTATTTTTGAAACTCTCACAC                                               | 40                          | 0                | 63.69          | 25            | \$1672776                | \$1677281                      | 4505         | 224        | 45     | 605        | 1           | 2 AGAGAATGAGGAACCOGGGGCAG                                                    | AATTCC           | 4005 CTTCGAATTGITGITGITGITGITGITGITATTTTGAAACTCTCACACAATTCCAGAGAATGAGGAACCOGGGGCAG                                                                                                    |
| 5C_123_6W112_86V_63                                                                                                    | BW112<br>DW112   | RAV        | holk_daa             | 00                        | 60 1          | C1600400                     | 51600539                | CTICLACCASE/GICATAACCAACAECGESIAT                                                     | 34 ACACTT                   |                  | 52.62          | 32.5          | \$16800J1<br>\$1699477   | 51680634                       | 413          | 224        | 42     | 120        | 1           | 125 AGAGAATGAGGAACCEDGEGGAG                                                  | OSTIDA           | 2010 CTTCERCARGENERATAATTA/OCTA/TEATAATTATTTTOGTTOGAGAGAATGAGGAA/CCOGGGOGG                                                                                                    |
| SC_123_EN/112_REV_72                                                                                                    | BV112            | REV        | hg18_dna             | chr2                      | 72            | \$1700323                    | \$1700359               | CTTCCTTGACTCTCATGACAGAAATTCCCTGAAGCTG                                                 | 27 ATG                      | 3                | 63.56          | 44.12         | \$1697752                | \$1700359                      | 2607         | 224        | 45     | 366        | 1           | 32 AGAGAATGAGGAACCCGGGGGCAG                                                  | GCGGGA           | 1036 CTTOCTTGACTCTCATGACAGAAATTCOCTGAAGCTGATGGCGGGGAAGAGAATGAGGAACCCGGGGGCAG                                                                                                    |
| SC_123_EN/112_REV_74                                                                                                    | EN/112           | REV        | hg18_dna             | chr2                      | 74 2          | 51703415                     | \$1703447               | CTTGTCCTGAGGTGGGTTTTTGACCTTGGGGTT                                                     | 33 AGAGCOC                  | 7                | 64.91          | \$1.72        | \$1701402                | \$1703447                      | 2045         | 224        | 46     | 317        | 1           | 12 AGAGAATGAGGAACCCGGGGCAG                                                   | GGAAAA           | LINE CITETCCTEAGGTGGGTTTTTEACCTTEGGGTTAGAGCCCGGAAAAAGAGAATGAGGAACCCGGGGCAG                                                                                                    |
| SC_123_EN/112_REV_82<br>SC_123_EN/112_REV_82                                                                                                    | BW112<br>BW112   | REV        | hg1k_dna             | chr2                      | 82 2          | 1 51720523<br>1 51736059     | \$1726582               | CTTGGTAATTATICACTIGTTAGTGTCTTTGTTCAACCT                                               | 40                          |                  | 62.51          | 32.5          | \$1722841                | \$1726542                      | 2257         | 224        | 47     | 428        | 2           | 21 AGAGAATGAGGAACCCGGGGCAG                                                   | TGTTAG           | 121 CTTOSTIATACMATATISCTCTTTTTTTTTTTTTTTTTTTTTTAAGACTGAGAAAAAAAA                                                                                                    |
| SC_123_EN/112_REV_86                                                                                                    | EN/112           | REV        | hg1k_dna             | chr2                      | 86            | \$1748053                    | \$1748092               | CTTTCCATGAAAAATAAGTTTCATGGATTATTTCAAAGGT                                              | 40                          |                  | 60.76          | 27.5          | \$1743054                | \$1749092                      | 5038         | 224        | 51     | 1048       | 1           | 95 AGAGAATGAGGAACCCGGGGGCAG                                                  | CCTTTT           | 2725 CTTTCCATGAAAAATAAGTTTCATGGATTATTTCAAAGGTCCTTTTAGAGAATGAGGAACCCGGGGGCAG                                                                                                    |
| SC_123_EN/112_REV_88<br>SC_123_EN/112_REV_90                                                                                                    | BV112<br>BV112   | REY        | holk dia             | chr2                      | 90 2          | 1 51752401<br>51755003       | \$1752425               | CTTCTCTCTATGAGCTCCCACACTAGTGTGAATAATAA                                                | 15 CGATG<br>40              |                  | 62.45          | 46.67         | \$1752203                | 51753435                       | 123          | 224        | 8      | 278        | 1           | 16 AGAGAATGAGGAACCCGGGGGCAG                                                  | TSIGGIGC         | 1772 ETTTEMETERAMAATTEMISEBEMESEITESERELATISEETETAMAAAATSASSAACCESESERAS<br>3074 ETTETETISTATGAGETECEACACTAGTGTGAATAATSASSGACAATGAGSAACCESESERAG                                                                                                    |
| SC_123_EN/112_REV_94                                                                                                    | EN/112           | REV        | hg18_dna             | chr2                      | 94 2          | \$1760419                    | \$1760458               | CTTTTGGATTCTTCTCTTTGTGCCTAGCATTCTGGTATTT                                              | 40                          | 0                | 64.95          | 27.5          | \$1760158                | \$1760458                      | 300          | 224        | 54     | 459        | 1           | 48 AGAGAATGAGGAACCCGGGGGCAG                                                  | CCOGAC           | 2391 CTTTISGATTCTTCTCTTTGTGCCTAGCATTCTGGTATTTCCCGACAGAGAATGAGGAACCCGGGGGCAG                                                                                                    |
| SC_123_EN/112_REV_96                                                                                                    | EN/112           | REV        | hg18_dna             | chr2                      | 96 2          | 51768127                     | \$1768166               | CITAMAACTCATACAACTTTAGTTTACCCTCATATTTGC                                               | 40                          | •                | 60.32          | 30            | \$1761813                | \$1768166                      | 6352         | 224        | 55     | 422        | 1           | S3 AGAGAATGAGGAACCCGGGGGCAG                                                  | COSTOC           | 3983 CTTAMAACTCATACAACTTTAGTTTACCCTCATATTTGCCCGTCCAGAGAATGAGGAACCCGGGGCAG                                                                                                    |
| SC_123_EN/112_REV_103                                                                                                    | EN/112           | REV        | hg1k_dna             | chr2 1                    | 102           | \$1795879                    | \$1795918               | CITACIGIGANCCAGANCITCIGITATGCATANGANATTG                                              | 40                          | ě                | 62.64          | 25            | \$1795875                | \$1795918                      | 42           | 224        | -      | 265        | 1           | 18 AGAGAATGAGGAACCCGGGGCAG                                                   | ACCAAC           | 3452 CTTACTGTGAACCAGAACTTCTGTTATGCATAGAAATTGACCAACAGAGAATGAGGAACCCGGGGGAG                                                                                                    |
| SC_123_EN/112_REV_105                                                                                                    | BN/112           | REV        | hg18_dna             | chr2 1                    | 105 2         | \$1797242                    | \$1797369               | CTTACCOAAATAGECAGGETGGCTGCCT                                                          | 28 TCCACCGAI                | 6 12             | 63.32          | 56            | \$1796490                | \$1797369                      | 829          | 224        | s .    | 428        | 1           | 13 AGAGAATGAGGAACCCGGGGCAG                                                   | GAGCAT           | 2500 CTTACCCAAATAGCCAGGCTGGCTGCCTTCCACCGAGTTAGAGCATAGAGAATGAGGAACCCGGGGGCAG                                                                                                    |
| SC_123_EN/112_REV_112<br>SC_123_EN/112_REV_112                                                                                                    | BW112<br>BW112   | REV        | hg1k_dna             | dr2 1                     | 112 2         | 51813240<br>51814032         | \$1803279<br>\$1814071  | CITITATAAAGISCICITITAAGGTAATIAGAAAATTAIT                                              | 40                          |                  | 56.44          | 20            | \$1996252                | \$190 <i>3379</i><br>\$1914071 | 2900         | 224        | 2      | 278        | 1           | 41 AGAGAATGAGGAACCCGGGGCAG                                                   | CATCOS           | 999 CTTTTATAAGTCCCTTTTAAGGTAATTAGAAATTATTCGCGAGAGAATGAGGAACCCGGGGCAG                                                                                                    |
| SC_123_6N/112_REV_115                                                                                                    | EN/112           | REV        | hg1k_dna             | chr2 1                    | 115 2         | \$1832799                    | \$1832838               | CTTCTAGAGAAATCAAGCTATCAGAGAAGATGGATCTCAC                                              | 40                          | 0                | 62.44          | 40            | \$1827805                | \$18228.28                     | \$033        | 224        |        | 342        | 1           | 22 AGAGAATGAGGAACCCGGGGCAG                                                   | GGATTC           | 2728 CTTCTAGAGAAATCAAGCTATCAGAGAAGATGGATCTCACGGATTCAGAGAATGAGGAACCCGGGGGCAG                                                                                                    |
| 5C_123_EN/112_REV_118<br>SC_123_EN/112_REV_126                                                                                                    | 6N/112<br>6N/112 | REV<br>REV | hg1k_dna             | chr2 1<br>chr2 1          | 118 1         | r 51842476<br>51862355       | \$1843\$15<br>\$1862290 | CTTAACTAAATOATTACCATCAATATGTCAGTTGCCTAAC<br>CTTCTCGCCTTATCTTGATGAAGTGAGGAGGAGAGACA    | 40<br>36 AACC               | 4                | 61.1<br>64.45  | 32.5<br>48.48 | \$1927279<br>\$19604\$1  | \$1943515<br>\$1962290         | 6136<br>1929 | 224        | 9      | 247        | 1           | 25 AGAGAATGAGGAACCCGGGGCAG<br>2 AGAGAATGAGGAACCCGGGGCAG                      | COTICA COTICA    | 1971 CTTANCTANATCATTACCATCATATGTCAGTTGCCTAACCGTGTAAGAGAATGAGGAACCCGGGGCAG<br>1967 CTTCTCGCCTTATCTTGATGAAGTGAGGAGGAGAACAACCCCTTCAAGAGAATGAGGAACCCGGGGGCAG                                                                                                    |
| SC_123_EN/112_REV_125                                                                                                    | BN:112           | REV        | hg1k_dna             | chr2 1                    | 135           | \$1882752                    | \$1882791               | CTTTTGTATTATGTTAAATCTTTGGATTCCTTGAAAAGTG                                              | 40                          |                  | \$9.66         | 27.5          | \$1880508                | \$1982791                      | 2293         | 224        | 12     | 626        | 2           | 52 AGAGAATGAGGAACCCGGGGGCAG                                                  | GECETT           | 2608 CTTTTGTATTATGTTAAATCTTTGGATTCCTTGAAAAGTGGGCGTTAGAGAATGAGGAACCCGGGGGCAG                                                                                                    |
| SC_123_EN/112_REV_128<br>SC_123_EN/112_REV_140                                                                                                    | EN/112           | REV        | hg1k_dna             | dv2 1                     | 138 1         | E 51897099                   | \$1997128<br>\$1907228  | CTTCTCTCATCCCCTQGTGGGCTTATTGCT<br>CTTATTGTSTCATGGTGGGGCTTATTGCT                       | 33 GAROTRON                 | - 10             | 64.06          | 92.67<br>26   | \$1997965<br>\$1997414   | \$1997128<br>\$1907229         | 9163         | 224        | 13     | 206        | 1           | 37 AGAGAATGAGGAACCCGGGGCAG                                                   | TGTCAC           | 2554 CTTCTCTATCCCCTGGTGGGCTTATTGCTGAAGTAGACATGTCACAGAGAATGAGGAACCCGGGGCAG<br>1668 CTTATTGTGTCATGTCTGACATTCTTTTGACCTTGGACTTGCCAGAGAATGAGGAACCCGGGGCAG                                                                                                    |
| SC_123_EN/112_REV_143                                                                                                    | EN/112           | REV        | hg1k_dna             | chr2 1                    | 42            | 51906949                     | \$1906988               | CTTCACTAGAATAATAAGGTTGCAGTTAACATTTAAATCA                                              | 42                          | ő                | \$9.78         | 27.5          | \$1904799                | \$1906988                      | 2189         | 224        | 15     | 917        | 1           | 16 AGAGAATGAGGAACCCGGGGGCAG                                                  | AACATA           | 1652 CTTCACTAGAATAATAAGGTTGCAGTTAACATTTAAATCAAACATAAGAGAATGAGGAACCCGGGGGCAG                                                                                                    |
| SC_123_EN/112_REV_145                                                                                                    | EN/112           | REV        | hg18_dna             | chr2 1                    | 45            | 51912258<br>519156***        | \$1912297<br>\$19156-** | CTTACTOMACTITAGTIGGAACCACGGAAAATGAGGATAA                                              | 40                          | 0                | 64.38<br>58.66 | 27.5          | \$1909044<br>\$1913/~~   | \$1912297<br>\$191564**        | 2253         | 224        | 16     | 225        | 1           | 19 AGAGAATGAGGAACCCGGGGCAG                                                   | GGTGCG<br>CTTATG | 800 CITACTCAAACTITAGTGGAACACGGAAAATGAGGATAAGGTGCGAGAAGAATGAGGACCCGGGGGAG                                                                                                    |
| SC_123_EN/112_REV_153                                                                                                    | EN/112           | REV        | hg18_dna             | dr2 1                     | 152           | 52942647                     | \$1943686               | CTTCACACATAGAACAGACAGACAGACAGACAGACAGACA                                              | 40                          |                  | 63.89          | 4.4           | \$1940807                | \$1943686                      | 2979         | 224        | 29     | 312        | 1           | 26 AGAGAATGAGGAACCCGGGGCAG                                                   | GTGCAA           | 1480 CTTOACACRCRITEGAACAGCAGCITAGAAGACCTAGCAAAGAGAATGAGGAACCCGGGGCAG                                                                                                    |
| SC_123_EN/112_REV_159                                                                                                    | RV112            | REV        | hg18_dna             | chr2 1                    | 159           | \$1957511                    | \$1957550               | CTEGRETCEGATACITEATCEAGCTECATEGCEGAGGAT                                               | 40                          |                  | 64.82          | 40            | \$1954379                | \$1957550                      | 3171         | 224        | 20     | 247        | 1           | 21 AGAGAATGAGGAACCCOGGGCAG                                                   | GTGGCC           | 20H8 CTTGGTCTCTGATACTITATCTAGCTTCATTGCTGAGGATGTGGCCAGAGAATGAGGAACCCGGGGGAG                                                                                                    |
| sc_123_6W112_REV_162<br>SC_123_EW112_REV_166                                                                                                    | 4N/112<br>EN/112 | REV        | hg18_dna             | chr2 1                    | 166           | 519/0502<br>51994722         | 51994361<br>51994361    | CTTTAGATCTTTTGAGGGCCTTTTTAAGCCTGTGACTACT                                              | 40                          |                  | 64.76          | 30<br>40      | 51980652                 | #1970541<br>\$1984761          | 4372         | 224        | 22     | 276        | 1           | <ul> <li>AGAGAATGAGGAACCCGGGGCAG</li> <li>AGAGAATGAGGAACCCGGGGCAG</li> </ul> | CAAACT           | 2003 CTTTAGATCTTTTGAGGGCCTTTTTAAGCCTGTGACAACTAGAAATGAGGAACCCGGGGGCAG                                                                                                    |
| SC_123_EN/112_REV_169                                                                                                    | BN:112           | REV        | hg1k_dna             | chr2 1                    | 169 3         | 51993583                     | \$1993622               | CTTTCAATATGGAACTGGTAAAATAATCTGTCTCTGTAGT                                              | 40                          |                  | 61.5           | 32.5          | \$1986333                | \$1993622                      | 7289         | 224        | 23     | \$29       | 1           | 15 AGAGAATGAGGAACCCGGGGGCAG                                                  | ACGCGA           | 1229 CTTTCAATATOGAACTOGTAAAATAATCTGTCTCTGTAGTACGCGAAGAGAATGAGGAACCCGGGGGAG                                                                                                    |
| 5C_123_RW112_REV_175                                                                                                    | £N/112           | REV        | ng18_dna             | chr2 1                    | 0.0           | 52009362                     | \$2009401               | CITCICACITICCANGAMAATCITGAACGCITGITCAA                                                | 40                          | 0                | 64.48          | 25            | \$2005134                | \$2009405                      | 4277         | 224        | 24     | \$42       | 1           | Zh AGAGAATGAGGAACCCGGGGGCAG                                                  | 161166           | 162 CTTCTCAMCTTTCCAMGAAAAATCTTGAACGCTTGTTCAATGTTGGAGAGAATGAGGAACCCGGGGGCAG                                                                                                    |

| # DMA sequences of K2 primers used for analysis of the conformation of DM123. This is the translated scape of myG2 primers. This is a Ta-definited true (This, San Sequencent Data a) for details. |        |      |          |                       |           |         |            |           |                                           |                              |                |      |        |        |            |           |       |            |             |          |           |            |                             |                |                                                                                 |
|----------------------------------------------------------------------------------------------------|--------|------|----------|-----------------------|-----------|---------|------------|-----------|-------------------------------------------|------------------------------|----------------|------|--------|--------|------------|-----------|-------|------------|-------------|----------|-----------|------------|-----------------------------|----------------|---------------------------------------------------------------------------------|
| PRIMER NAME                                                                                                    | REGION | TYPE | ASSEMBLY | CHROMOS FRA<br>CME ID | GMENT_ PR | IMER ID | P STARTPOS | P ENDPOS  | P SPECIFIC                                | P_SPECIFIC_<br>SEZE P_FILLER | P FELLER<br>26 | Р ТМ | P 66   | c ;    | F STARTPOS | ENDPOS I  | \$125 | LEMENTED I | NTERSECTION | E NAME P | MER P LEL | NST P SBLA | ST TAIL                     | EARCODE_S BARS | LENCE LENCE                                                                     |
| SC_1717_EN/132_FOR_SS                                                                                                    | EN/132 | FOR  | hg18_dna | chr13                 | 55        | 1       | 112590784  | 112590923 | GACTCTGGGGAAGCCAGAGGGGGGATGCAAG           | 30 00040M                    | nn -           | 0 64 | 23624  | 66.67  | 112586352  | 112590823 | 4471  | 928        | \$28        |          | \$70      | 1          | 15 CCTCTCTATGGGCAGTCGGTGAT  | CTOSTC         | 308 CCTCTCTATGGGCAGTCGGTGATCTCGTCGGGGAGCTCCGGACTCTGGGGGAAGCCAGAGGGGGGTGCAAG     |
| SC_1717_EN/132_FOR_56                                                                                                    | EN/132 | FOR  | hg18_dna | chr13                 | 56        | 1       | 112594282  | 112594321 | CTAACTIGTATTTTCGCTGCATTGGCTGCCAATGCGGAAAG | 40                           |                | 0 6  | 3.5279 | 50     | 112590823  | 112594321 | 2498  | 928        | \$29        |          | 84        | 1          | 2 CCTCTCTATGGGCAGTCGGTGAT   | ACCIGCC        | 2016 CCTCTCTATGGGCAGTCGGTGATACCGCCCTAACTGTATTTTCGCTGCATTGGCTGCCAATGCGGAAAG      |
| SC_1717_EN/132_FOR_S7                                                                                                    | EN/132 | FOR  | hg18_dna | chr13                 | \$2       | 1       | 112599554  | 112599592 | TTOGAGGGGGGGGGACACGGTATGGCCACCGAGAAG      | 24 ACTACT                    |                | 6 64 | 16761  | 59.92  | 112594321  | 112599593 | \$272 | 928        | \$30        |          | 28        | 1          | 4 CCTCTCTATGGGCAGTCGGTGAT   | TISCOAA        | 1802 CCTCTCTATGGGCAGTCGGTGATTGCCAAACTACTTTCGAGGGGGGGACACGGTATGGCCACCGAGAAG      |
| SC_1717_EN/132_FOR_59                                                                                                    | EN/132 | FOR  | hg18_dna | chr13                 | 59        | 1       | 112609211  | 112609250 | CTAAAGTTTGAGCATCACACTGTTCAGGTGCTGGGCAAAG  | 40                           |                | 0 6  | 3.5279 | 50     | 112606712  | 112609250 | 2538  | 928        | \$31        |          | 316       | 1          | 26 CCTCTCTATGGGCAGTCGGTGAT  | CTCGAA         | 214 CCTCTCTATGGGCAGTCGGTGATCTCGAACTAAAGTTTGAGCATCACACTGTTCAGGTGCTGGGCAAAG       |
| SC_1717_EN/132_FOR_60                                                                                                    | EN/132 | FOR  | hg18_dna | chr13                 | 60        | 1       | 112612397  | 112612436 | GTGAAAAGGAGGCACACGTTCATAGAAAGTGAATATAAAG  | 40                           |                | 0 9  | 8.4029 | 22.5   | 112609250  | 112612436 | 2186  | 928        | \$32        |          | 222       | 1          | 59 CCTCTCTATGGGCAGTCGGTGAT  | GOGGAT         | 2221 CCTCTCTATGGGCAGTCGGTGATGCGGATGTGAAAAGGAGGCACACGTTCATAGAAAAGTGAATATAAAG     |
| SC_1717_EN/132_FOR_61                                                                                                    | EN/132 | FOR  | hg18_dna | chr13                 | 65        | 1       | 112615672  | 112615712 | ACAGAACATTATCACTCACCTCACCTGGCAAAACAAAAAG  | 40                           |                | 0 9  | 9.4279 | 40     | 112612436  | 112615712 | 2276  | 928        | \$22        |          | 446       | 1          | 51 CCTCTCTATGGGCAGTCGGTGAT  | TGTATA         | 1814 CCTCTCTXTGGGCAGTCGGTGATTGTATAACAGAACATTATCACTCAC                           |
| SC_1717_EN/132_FOR_62                                                                                                    | EN/132 | FOR  | hg18_dna | chr13                 | 62        | 1       | 112634924  | 112634963 | ACCAATATTGGCTCATTAATTGCAACAAAGGCACCATAAG  | 40                           |                | 0 9  | 8.4029 | 22.5   | 112615712  | 112634963 | 19151 | 928        | \$34        |          | \$42      | 1          | 20 CCTCTCTATGGGCAGTCGGTGAT  | CAGCTC         | 708 CCTCTCTATGGGCAGTCGGTGATCAGCTCACCAATATTGGCTCATTAATTGCAACAAAGGCACCATAAG       |
| SC_1717_EN/132_FOR_63                                                                                                    | EN/132 | FOR  | hg18_dna | chr13                 | 63        | 1       | 112647209  | 112647248 | AAACTTEGECCCAGTETTCATEGTETCCTAATEGAAG     | 37 CSC                       |                | 2 64 | 92993  | \$6.76 | 112634863  | 112647248 | 12385 | 928        | \$25        |          | 291       | 1          | 9 CCTCTCTATGGGCAGTCGGTGAT   | ACCATC         | 2014 CCTCTCTATGGGCAGTCGGTGATACCATCCGCAAACTTGGGCCCAGTGTTCATGGTGTCCTAATGGAAG      |
| SC_1717_EN/132_FOR_64                                                                                                    | EN/132 | FOR  | hg18_dna | chr13                 | 64        | 1       | 112663472  | 112663512 | ACAGCGCCTGAAGACTTCTGAAGATGCGGGGCTGCTAAG   | 28 CC                        |                | 2 64 | 29264  | \$5.26 | 112647248  | 112663512 | 16264 | 928        | \$36        |          | 281       | 1          | 2 CCTCTCTATGGGCAGTCGGTGAT   | GTTC95         | 3497 CCTCTCTATGEGCAGTOSETGATGTTCSECCACAGCGCCTGAAGACTTCTGAAGATGCGGGCTGCTAAG      |
| SC_1717_EN/132_FOR_65                                                                                                    | EN/132 | FOR  | hg18_dna | chr13                 | 45        | 1       | 112666519  | 112666558 | TGAGACCAGGTTCTACAGTTGCCCACGTTGATGTCAAG    | 28 GA                        |                | 2 64 | 29264  | \$5.26 | 112663512  | 112666558 | 2046  | 928        | \$27        |          | 126       | 1          | 3 CCTCTCTATGGGCAGTCGGTGAT   | GTTGAA         | 3450 CCTCTCTXTGEGEX/GTCGGTGATGTTGAAGATGAGACCAGGTTCTACAGTTGCCCACGTTGATGTCAAG     |
| SC_1717_EN/132_FOR_67                                                                                                    | EN/132 | FOR  | hg18_dna | chr13                 | 62        | 1       | 112672294  | 112672333 | GTTOATTTTCAGTATTAATCGAAATATTACTTCAAATAAG  | 40                           |                | a 5  | 2.2529 | 22.5   | 112671812  | 112672333 | \$21  | 928        | \$28        |          | \$52      | 1          | 82 CCTCTCTATGGGCAGTCGGTGAT  | GGTAAA         | 3946 CCTCTCTATGGGCAGTCGGTGATGGTAAAGTTCATTTCAGTATTAATCGAAATATTACTTCAAATAAG       |
| SC_1717_EN/132_FOR_68                                                                                                    | EN/132 | FOR  | hg18_dna | chr13                 | 68        | 1       | 112672910  | 112672949 | CIGCTCCCTGATTCTTAGAGAATCAGCTCTTTTTCTGAAG  | 40                           |                | 0 6  | 0.4529 | 42.5   | 112672333  | 112672849 | \$16  | 928        | \$29        |          | 382       | 1          | 40 CCTCTCTATGGGCAGTCGGTGAT  | GACCGA         | 3998 CCTCTCTATGGGCAGTCGGTGATGACCGACTGCTCCCTGATTCTTAGAGAATCAGCTCTTTTTCTGAAG      |
| SC_1717_EN/132_FOR_69                                                                                                    | EN/132 | FOR  | hg18_dna | chr13                 | 69        | 1       | 112679723  | 112679772 | CGAAGCGTTTTCACGATGGTCGCTGAAGCCAAAG        | 34 TTGACC                    |                | 6 64 | 16761  | 59.92  | 112672549  | 112679772 | 6923  | 928        | \$40        |          | 42        | 1          | 11 CCTCTCTATGGGCAGTCGGTGAT  | GTCTTT         | 2349 CCTCTCTXTGEGCAGTOSETGATGTCTTTTGACCOGAAGCSTTTTCACGATGSTCSCTGAAGCCAAAG       |
| SC_1717_EN/132_FOR_71                                                                                                    | EN/132 | FOR  | hg18_dna | chr13                 | 71        | 1       | 112696947  | 112696986 | TGATAAGGGTGAGTGATCTCAGCGGAATTCCCCTTTAAG   | 29 T                         |                | 1 64 | 67213  | \$2.85 | 112685198  | 112686996 | 1788  | 928        | 841         |          | 192       | 1          | 8 CCTCTCTATGGGCAGTCGGTGAT   | GTACTS         | 3463 CCTCTCTATGGGCAGTCGGTGATGTACTGTTGATAAGGGTGAGTGA                             |
| SC_1717_EN/132_FOR_74                                                                                                    | EN/132 | FOR  | hg1k_dna | chr13                 | 24        | 1       | 112710083  | 112710122 | GATCAGTTTCACATTAGGTGATTGCCGGACTTACATCAAG  | 40                           |                | 0 6  | 0.4529 | 42.5   | 112710020  | 112710122 | 532   | 928        | \$42        |          | 99        | 1          | 4 CCTCTCTATGGGCAGTCGGTGAT   | COSTAC         | 216 CCTCTCTATGGGCAGTCGGTGATCCGTACGATCAGTTTCACATTAGGTGATTGCCGGACTTACATCAAG       |
| SC_1717_EN/132_FOR_76                                                                                                    | EN/132 | FOR  | hg18_dna | chr13                 | 26        | 1       | 112712583  | 112712622 | TOCTOGTTTTCAGGATGAAATTGTCCTCAAATAAAGCAAG  | 40                           |                | 0 9  | 8.4029 | 22.5   | 112711617  | 112712622 | 1005  | 928        | 843         |          | 598       | 1          | 30 CCTCTCTATGGGCAGTCGGTGAT  | GTOSTC         | 2280 CCTCTCTATGGGCAGTCGGTGATGTCGTCTCCTGGTTTTCAGGATGAAATTGTCCTCAAATAAAGCAAG      |
| SC_1717_EN/132_FOR_77                                                                                                    | EN/132 | FOR  | hg18_dna | chr13                 | 77        | 1       | 112724902  | 112724941 | GAATTECACATAGGETTCTGGGCGGTGCTGGAAG        | 34 AAATTC                    |                | 6 64 | 16761  | 59.92  | 112712622  | 112724841 | 12219 | 928        | \$44        |          | 192       | 1          | 9 CCTCTCTATGGGCAGTCGGTGAT   | TTGTTT         | 1493 CCTCTCTATGGGCAGTCGGTGATTTGTTTAAATTCGAATTCCACATAGGCTTCTGGGCGGTGCTGGAAG      |
| SC_1717_EN/132_FOR_78                                                                                                    | EN/132 | FOR  | hg18_dna | chr13                 | 28        | 1       | 112726597  | 112726636 | TTGGCGATTCTCAGTGTCAGGAAGGAGGCAGGAGACAAG   | 29 C                         |                | 1 64 | 67213  | \$2.85 | 112724841  | 112726636 | 1795  | 928        | \$45        |          | 964       | 2          | 88 CCTCTCTATGGGCAGTCGGTGAT  | TCACAG         | 1163 CCTCTCTATGGGCAGTCGGTGATTCACAGCTTGGCGATTCTCAGTGTCAGGAAGGA                   |
| SC_1717_EN/132_FOR_82                                                                                                    | EN/132 | FOR  | hg18_dna | chr13                 | 82        | 1       | 112777929  | 112777978 | CCTGCCCAGCCAATAATGATTTCTTTAAAAGATCCAGAAG  | 40                           |                | 0 9  | 9.4279 | 40     | 112775903  | 112777978 | 2075  | 928        | \$47        |          | 1201      | 1          | 28 CCTCTCTATGGGCAGTCGGTGAT  | COACTT         | 122 CCTCTCTATGGGCAGTCGGTGATCCACTTCCTGCCCAGCCAATAATGATTTCTTTAAAAGATCCAGAAG       |
| SC_1717_EN/132_FOR_83                                                                                                    | EN/132 | FOR  | hg18_dna | chr13                 | 83        | 1       | 112782765  | 112782904 | CTTTTTGOGGGCCGACAGCTGTCTTAGAACAAG         | 22 GOGTAAA                   |                | 7 64 | 29694  | 60.65  | 112777978  | 112792904 | 4926  | 928        | \$48        |          | 70        | 1          | 9 CCTCTCTATGGGCAGTCGGTGAT   | <b>GCTOST</b>  | 3549 CCTCTCTATGGGCAGTCGGTGATGCTCGTGGGTAAACTTTTTGCGGGCCGACAGCTGTCTTAGAACAAG      |
| SC_1717_EN/132_FOR_87                                                                                                    | EN/132 | FOR  | hg18_dna | chr13                 | 82        | 1       | 112824248  | 112824287 | CETCTTCAGGCAGTGATCGCCACACTGGCCAAG         | 22 GACTAAT                   |                | 7 64 | 29694  | 60.65  | 112916824  | 112924287 | 7463  | 928        | \$49        |          | 97        | 1          | 15 CCTCTCTATGGGCAGTCGGTGAT  | AGGITTC        | 3028 CCTCTCTATGGGCAGTCGGTGATAGGTTCGACTAATCGTCTTCAGGCAGTGATCGCCACACTGGCCAAG      |
| SC_1717_EN/132_REV_S8                                                                                                    | EN/132 | REV  | hg18_dna | chr13                 | 58        | 2       | 112606672  | 112606712 | CITIGTIGGGGTCAGCAGGGGCAGGAAGGATCTAA       | 22 ATCAAAT                   |                | 7 64 | 29694  | 60.65  | 112599593  | 112606712 | 7119  | 929        | 167         |          | 451       | 1          | 27 AGAGAATGAGGAACCCGGGGCAG  | TACTISC        | 3254 CTTGTGGGGTCAGCAGGGGCAGGAAGGATCTAAATCAAATTACTGCAGAGAATGAGGAACCCGGGGGCAG     |
| SC_1717_EN/132_REV_66                                                                                                    | EN/132 | REV  | hg18_dna | chr13                 | 66        | 2       | 112671773  | 112671812 | CITAAGCACAGATCACTGACGGCCAGCAGTCTCAAATG    | 28 AA                        |                | 2 64 | 29264  | \$5.26 | 112666558  | 112671812 | \$254 | 929        | 168         |          | 222       | 1          | 17 AGAGAATGAGGAACCCGGGGCAG  | AAATAG         | 405 CTTANSCACASATCACTGACGGCCAGCASTCTCAAATGAAAAATAGAGAATGAGAACCCGGGGGCAG         |
| SC_1717_EN/132_REV_70                                                                                                    | EN/132 | REV  | hg18_dna | chr13                 | 20        | 2       | 112695159  | 112695198 | CITCCATCCTCGCCCTTGTTCTCTGCAATTTCCTTTGAAT  | 40                           |                | 0 6  | 3.5279 | 50     | 112679772  | 112685198 | \$426 | 929        | 169         |          | 290       | 1          | 6 AGAGAATGAGGAACCCGGGGCAG   | TTGAGA         | 19H8 CTTCCATCCTCGCCCTTGTTCTCTGCAATTTCCTTTGAATTTGAGAAGAATGAGGAACCCGGGGGCAG       |
| SC_1717_EN/132_REV_72                                                                                                    | EN/132 | REV  | hg18_dna | chr13                 | 72        | 2       | 112694923  | 112694962 | CITICACATCATTATTCAGTGGGCCCAGCTCACTCTCGG   | 40                           |                | 0 6  | 3.5279 | 50     | 112686996  | 112694962 | 7976  | 929        | 170         |          | 292       | 1          | 23 AGAGAATGAGGAACCCGGGGCAG  | GAAAGA         | 1108 CTTCCACATOATTATTCAGTGGGGCCCAGCTCACTCTCTGGGAAAGAAGAAGAATGAGGAACCCGGGGGCAG   |
| SC_1717_EN/132_REV_73                                                                                                    | EN/132 | REV  | hg18_dna | chr13                 | 73        | 2       | 112709981  | 112710020 | CITAGAAAGGACAGTGACTGAGGCCGCCCTTTAC        | 34 GGGGAG                    |                | 6 64 | 16761  | 59.92  | 112694962  | 112710020 | 15059 | 929        | 171         |          | 170       | 1          | 18 AGAGAATGAGGAACCCGGGGCAG  | GTAACA         | 1880 CTTACAAAGGACAGTGACTGAGGCCGCCCTTTACGGGGAGGTAACAAGAGAATGAGGAACCCGGGGGCAG     |
| SC_1717_EN/132_REV_79                                                                                                    | EN/132 | REV  | hg18_dna | chr13                 | 29        | 2       | 112734651  | 112734690 | CITCACITITIAATGOACAOGTATTAAATTGTTTAGOAOG  | 40                           |                | 0 9  | 6.3529 | 32.5   | 112726636  | 112724690 | 8054  | 929        | 172         |          | 352       | 1          | 44 AGAGAATGAGGAACCCGGGGCAG  | TODOAC         | 3582 CTTCACTTTTTAATGCACACGTATTAAATTGTTTAGCACGTCCCACAGAGAATGAGGAACCCGGGGGCAG     |
| SC_1717_EN/132_REV_R0                                                                                                    | EN/132 | REV  | hg18_dna | chr13                 | 80        | 2       | 112762612  | 112762651 | CITACGACAGITGITTAGGGGCTGAGCTGTGTCACG      | 25 ACGGT                     |                | s 64 | .04576 | \$7.14 | 112724690  | 112762651 | 27961 | 929        | 173         |          | 259       | 1          | 1 AGAGAATGAGGAACCCGGGGCAG   | COGACA         | 1859 CITACGACAGITGTTAGGGGCTGAGCTGTGTCACGACGGTCGGACAAGAGAATGAGGAACCCGGGGCAG      |
| SC_1717_EN/132_REV_81                                                                                                    | EN/132 | REV  | hg18_dna | chr13                 | 81        | 2       | 112775864  | 112775903 | CITITAATTITTGTTATTGGAAATGATCCTGAGAATGGGT  | 40                           |                | o s  | 5.3279 | 20     | 112762651  | 112775903 | 13252 | 929        | 174         |          | 1275      | 1          | 274 AGAGAATGAGGAACCCGGGGCAG | TITAAC         | 3434 CTTTTAATTTTTGTTATTGGAAATGATCCTGAGAATGGGTTTTAACAGAGAATGAGGAACCCGGGGCAG      |
| SC_1717_EN/132_REV_84                                                                                                    | EN/132 | REV  | hg18_dna | chr13                 | \$4       | 2       | 112792109  | 112792148 | CITCITCACACTGCAGGAAGCGCAGGTTTCTCAACAGGC   | 29 T                         |                | 1 64 | 67213  | \$2.85 | 112792904  | 112792148 | 9344  | 929        | 175         |          | 232       | 1          | 28 AGAGAATGAGGAACCCGGGGCAG  | GTTTCC         | 4008 CITICITOACACTGCAGGAAGCGCAGGITTICITCAACAGGCTGITTICCAGAGAATGAGGAACCCGGGGGCAG |
| SC_1717_EN/132_REV_R5                                                                                                    | EN/132 | REV  | hg18_dna | chr13                 | 85        | 2       | 112901662  | 112801701 | CITITIAAATTGCCAAACAGTGTTTCAATGATCTTCCCATT | 40                           |                | 0 9  | 6.3529 | 32.5   | 112792148  | 112901701 | 9552  | 929        | 176         |          | 488       | 1          | 44 AGAGAATGAGGAACCCGGGGCAG  | OKTGAA         | 1219 CTTTTAAATTGCCAAACAGTGTTTCAATGATCTTCCCATTCATGAAAGAATGAGGAACCCGGGGCAG        |
|                                                                                                    |        |      |          |                       |           |         |            |           |                                           |                              |                |      |        |        |            |           |       |            |             |          |           |            |                             |                |                                                                                 |